Transforming Lives. Building Community Well-Being.

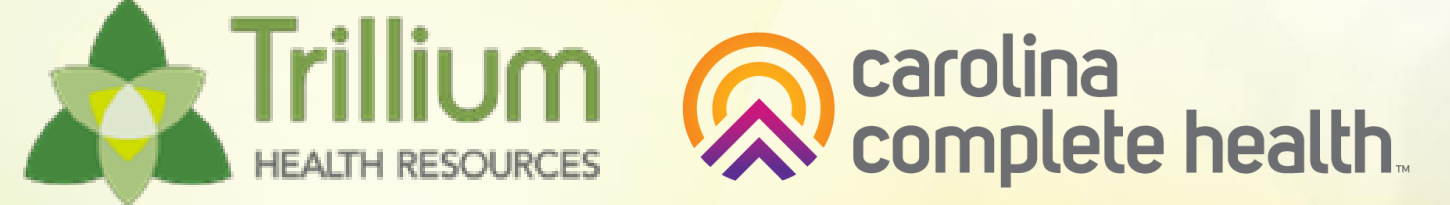

## **Physical Health Provider Orientation**

Hosted by: Carolina Complete Health Network

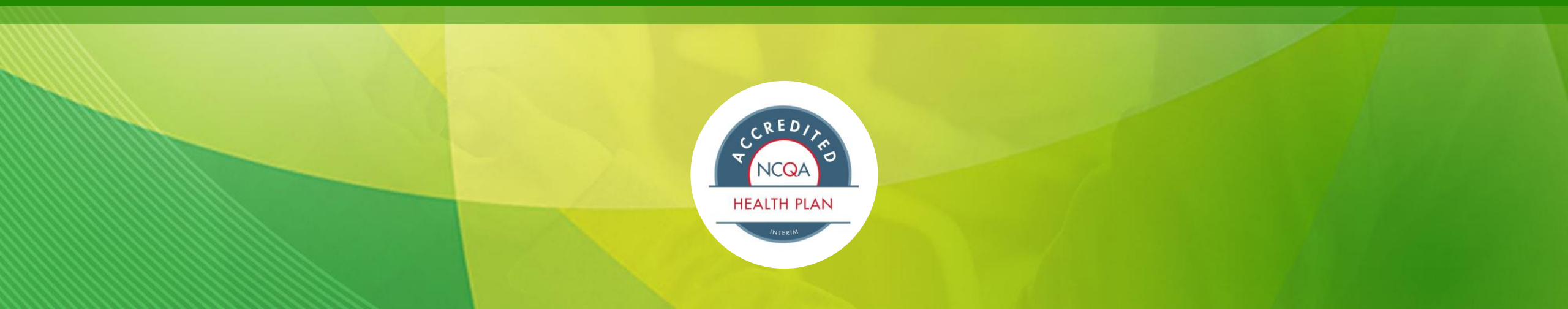

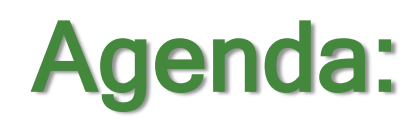

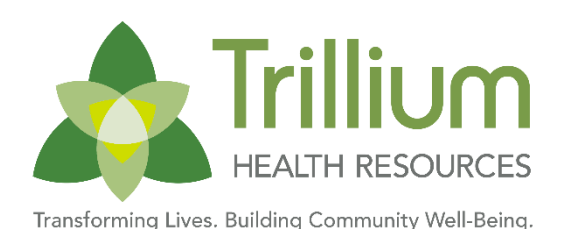

#### **A** General Overview

- Who We Are North Carolina's Provider Led Plan
- A Operational Information
- Website and Secure Portal
- Prior Authorization
- Claims, Billing and Payments
- Complaints, Grievances and Appeals
- Specialty Companies and Vendors

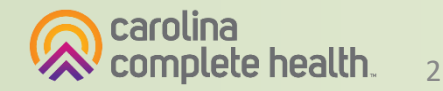

### **About Carolina Complete Health**

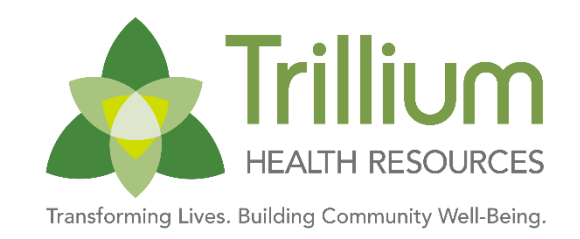

Carolina Complete Health is the first and only Provider-Led Entity (PLE) in North Carolina, established through a joint venture between the Centene Corporation, the North Carolina Medical Society (NCMS), the North Carolina Community Health Center Association (NCCHCA). Since July 1, 2021, Carolina Complete Health has provided Medicaid in 41 counties. We believe that providers are essential to providing leadership and strategic direction to Medicaid Managed Care and are committed to giving them a voice in key policymaking.

|             |                                       | $\searrow$                    |                  |
|-------------|---------------------------------------|-------------------------------|------------------|
|             | North C<br>Medical<br>Leadership in M | arolina<br>Society<br>edicine |                  |
| $\bigwedge$ | $\nearrow$                            | HORTH CARE                    | U.Q.             |
| CENŢ        | <b>ENE</b> <sup>®</sup><br>rporation  | erving Community & Mara       | I Health Centers |
|             |                                       |                               |                  |

| Centene<br>Corporation                       | <ul> <li>Fortune 25 company with over 30 years of Medicaid experience</li> <li>#1 in Medicaid and #1 in Marketplace in the U.S., operating in 50 states</li> <li>Insure over 26 million members</li> </ul>                                                                    |
|----------------------------------------------|----------------------------------------------------------------------------------------------------|
| NC Medical<br>Society                        | <ul> <li>8,000+ members including doctors and physician assistants</li> <li>Lead health policy in North Carolina</li> <li>Engaged in practice transformation and provider recruitment strategies</li> <li>Advocate for medically underserved and rural populations</li> </ul> |
| NC Community<br>Health Center<br>Association | <ul> <li>39 health center grantees and look-alike organizations</li> <li>Serving over 500,000 underinsured and uninsured</li> <li>270 clinical sites across 100 counties in North Carolina</li> </ul>                                                                         |

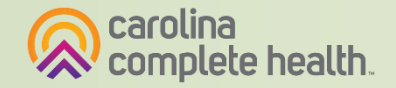

#### Our Partnership with Trillium Health Resources

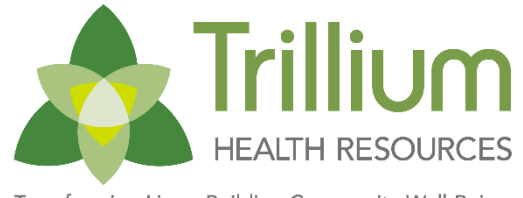

Transforming Lives. Building Community Well-Being

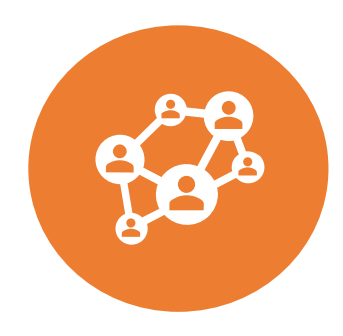

Trillium is working with Carolina Complete Health to build and support the physical health provider network.

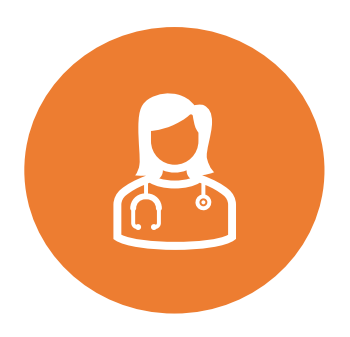

This includes contracting, physical health claims processing, physical health authorization review, physical health provider engagement, and more!

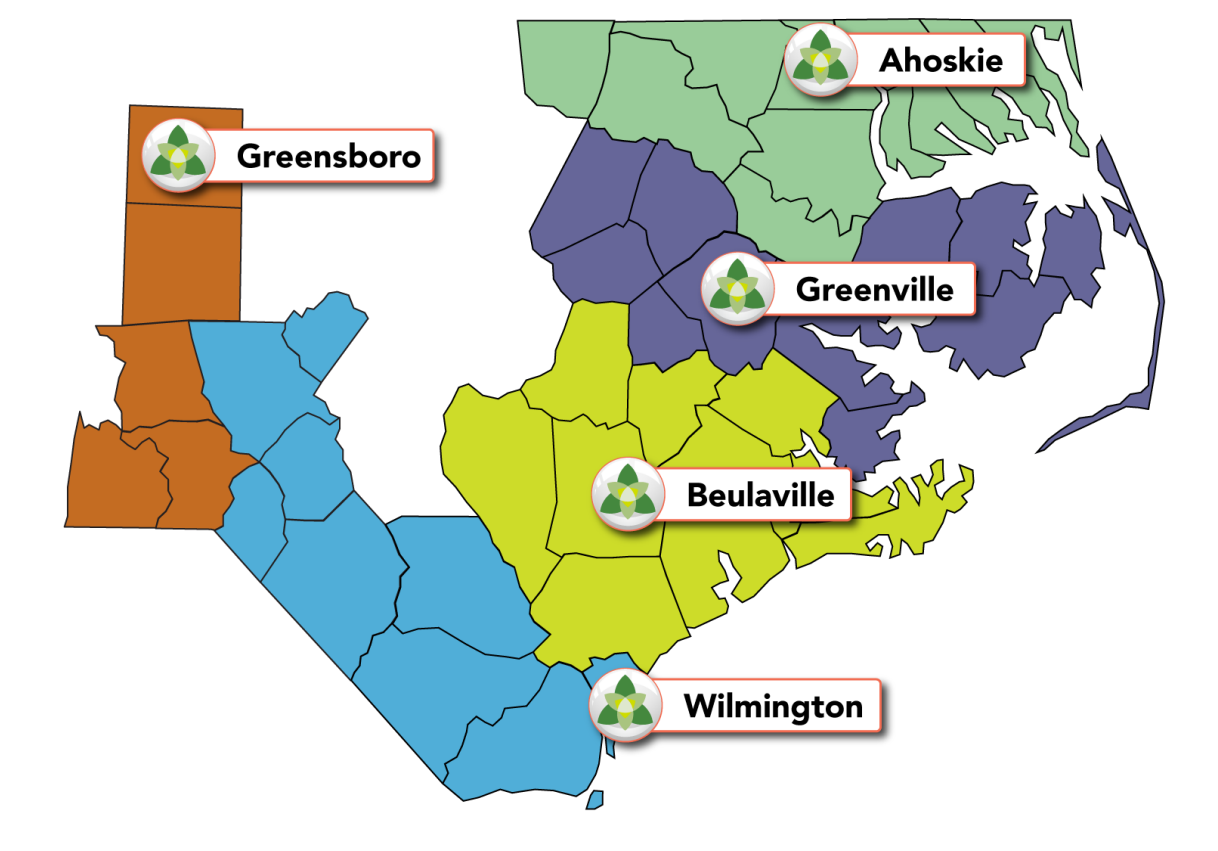

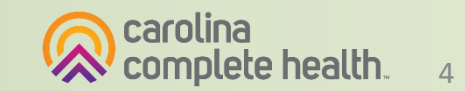

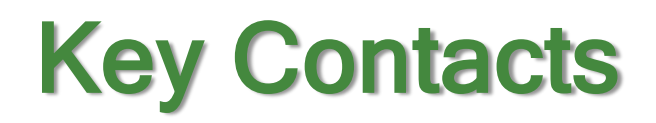

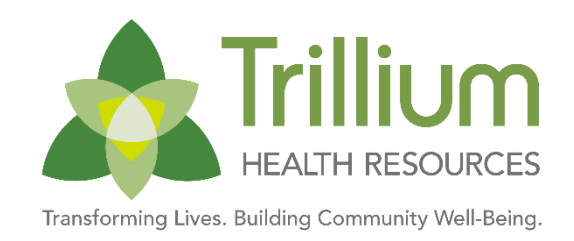

| Billing Questions/Support                       | <ul> <li>Trillium Provider Support Service Line: <u>1-855-250-1539</u></li> <li>*(Have your TIN and NPI ready for provider verification)</li> <li>Once you are working with your assigned CCHN Provider Relations Coordinator, you can contact them directly.</li> </ul> |
|-------------------------------------------------|----------------------------------------------------------------------------------------------------|
| Authorization                                   | Call Trillium at 1-855-250-1539 and wait on the line for Provider Support Service Line. Request to                                                                                                    |
| Submissions/Questions                           | be transferred to the CCH Physical Health UM Team.                                                                                                    |
| Member and Recipient Service Line               | 1-877-685-2415                                                                                                    |
| Submitting Trillium's 3051 Form                 | LTSS@trilliumnc.org                                                                                                    |
| Questions about PCS?                            | If you have questions about PCS, you may call Trilliums' Provider Support Service Line at <u>1-855-</u><br><u>250-1539</u> or you can submit questions online at through the <u>PCS inquiry form</u>                                                                     |
| HHAeXchange Client Support                      | Client Support Portal                                                                                                    |
| Technical Support for the Trillium<br>PH Portal | CCHN Provider Engagement Team: ProviderEngagement@cch-network.com                                                                                                    |

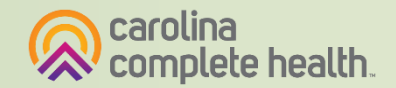

Transforming Lives. Building Community Well-Being.

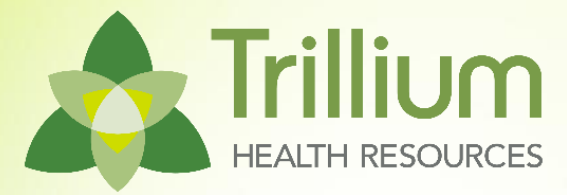

# Portal, Claims, Payment, Prior Auth

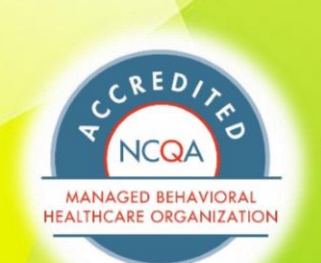

nideatial and Proprietary Information

FULL

### **CCH Provider Website (Public)**

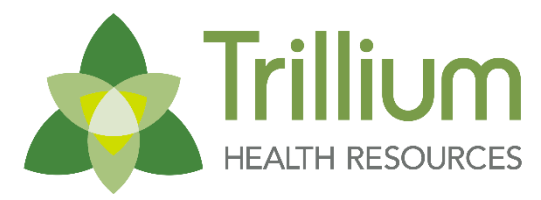

Transforming Lives. Building Community Well-Being.

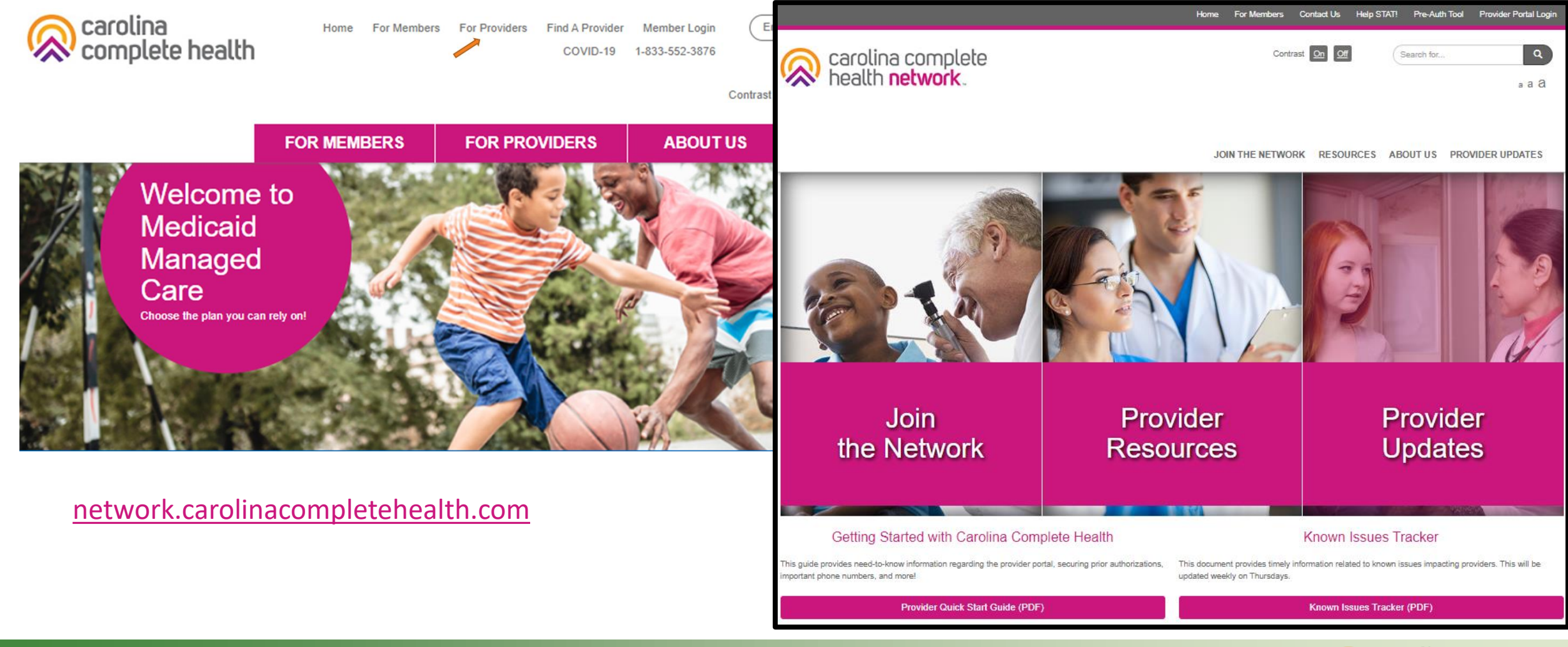

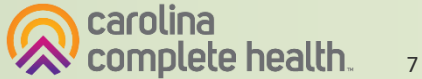

### **Physical Health Provider Resources**

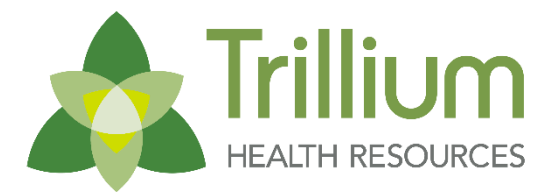

Transforming Lives. Building Community Well-Being

#### <u>network.carolinacompletehealth.com/Trillium</u>

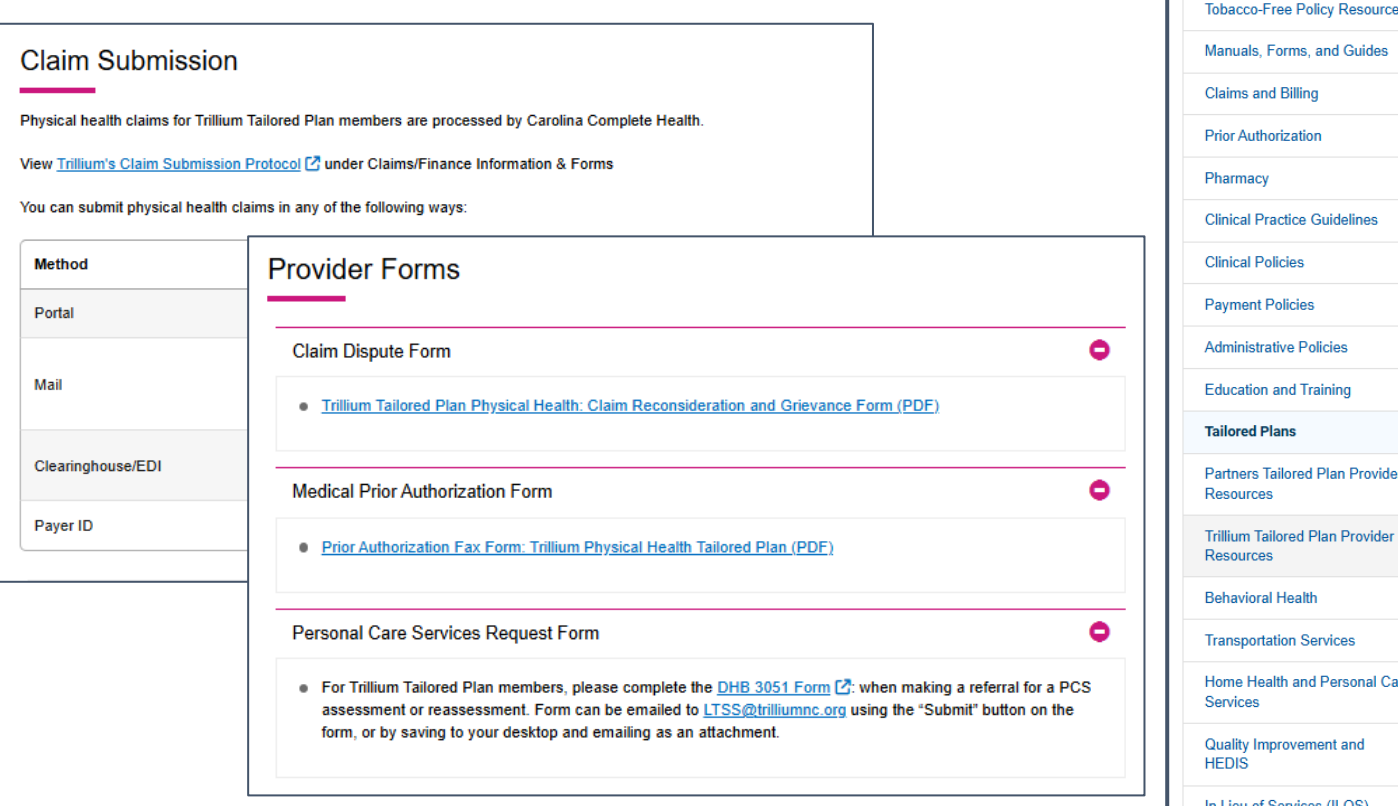

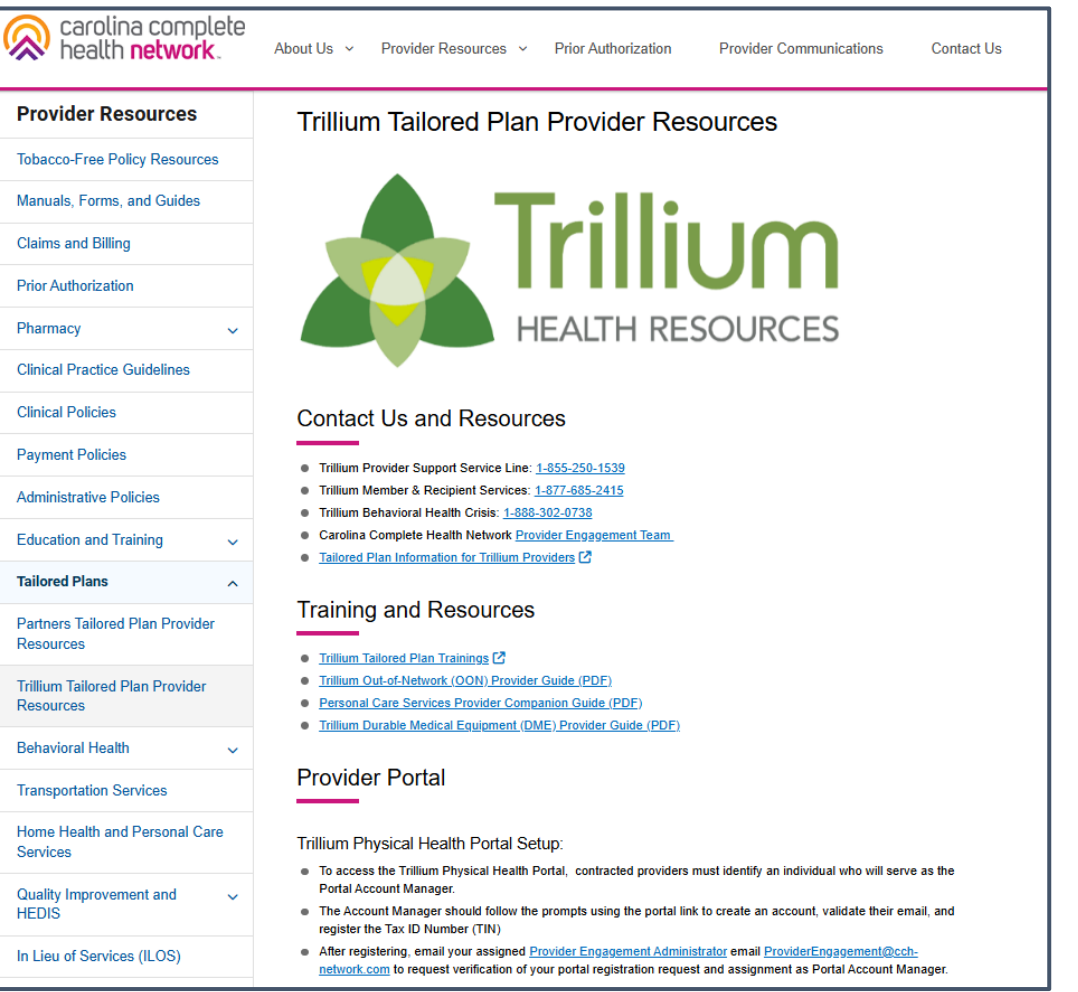

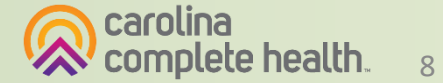

#### Create New Account: https://provider.trilliumhealthresources.org/

Tip: add no-reply@mail.entrykeyid.com to your email contacts

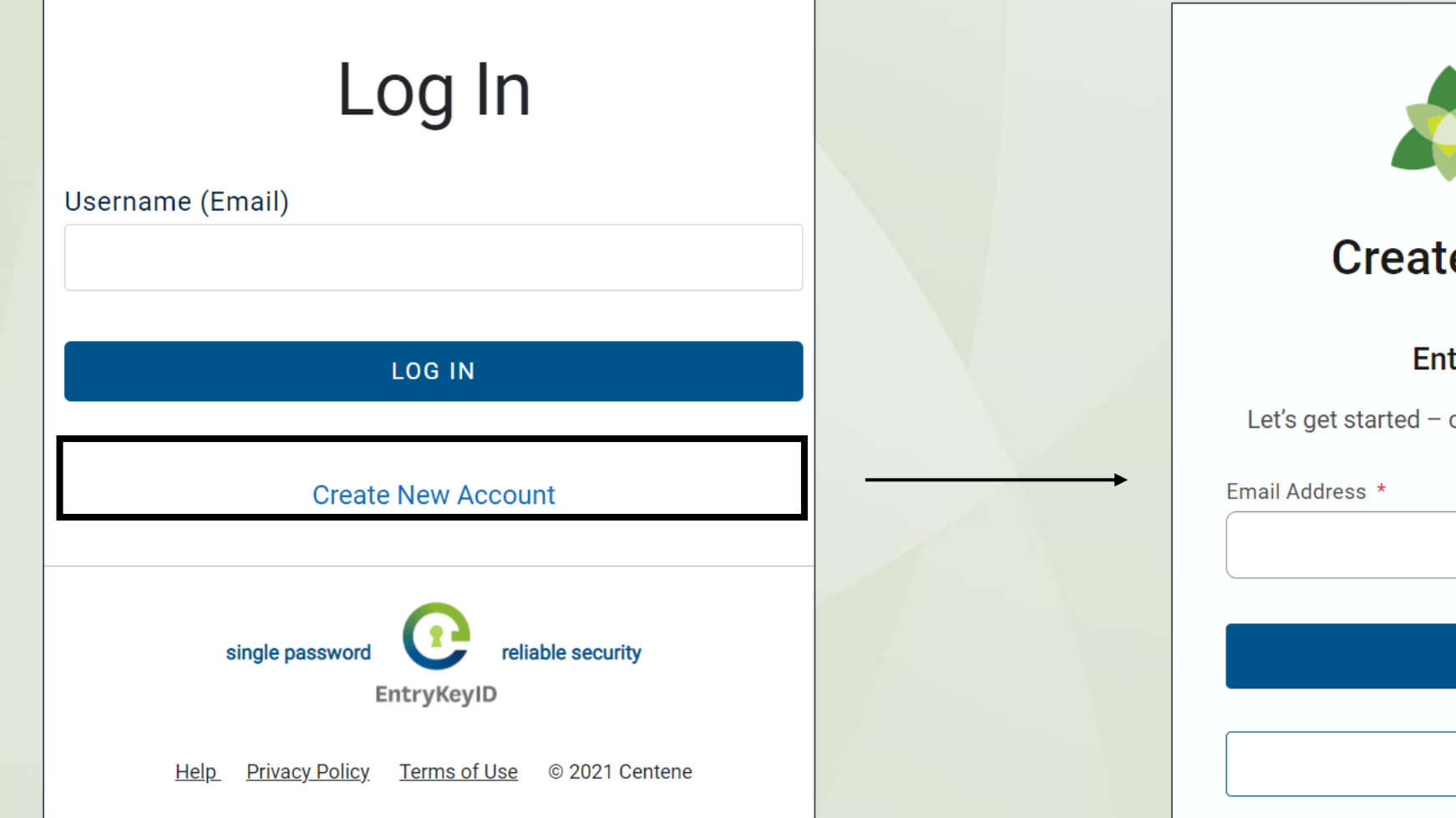

| Trillium<br>HEALTH RESOURCES                               |
|------------------------------------------------------------|
| Create your Account                                        |
| Enter Email Address                                        |
| Let's get started – creating an account is quick and easy. |
| Email Address *                                            |
|                                                            |
|                                                            |
| CONTINUE                                                   |
|                                                            |
| CANCEL                                                     |

#### **Initial Portal Registration**

- Portal Registration: Once the EntryKeyID account setup is completed, the portal user will log in with their Username and password. The Portal Registration page will display.
- Once you have completed registration, your portal Account Manager can verify your access.
- If an Account Manager is not yet established, that individual should reach out to CCHN Provider Engagement for set-up.
  - **Tip**: To register for the portal, the provider organization's TIN **must** be loaded in our back-end system(s).

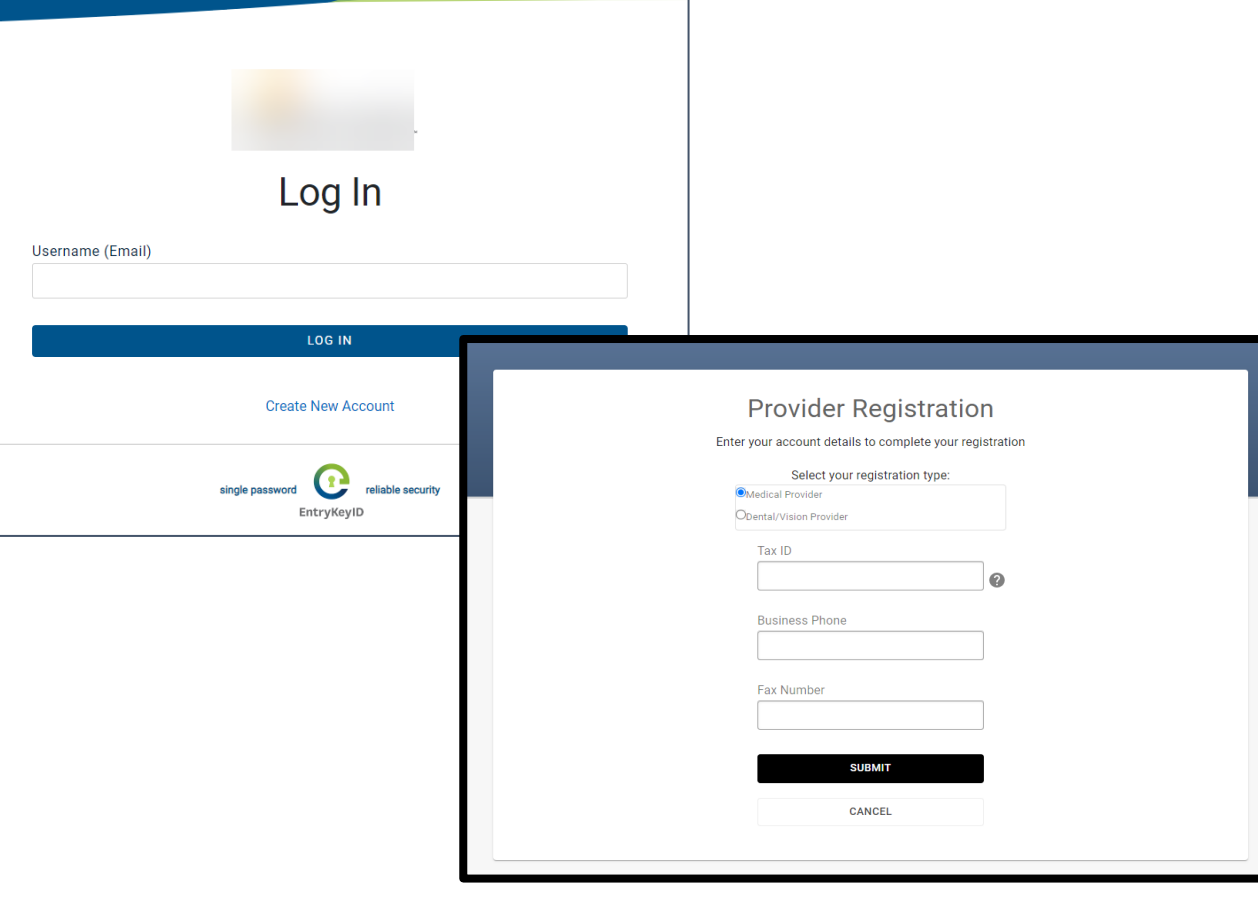

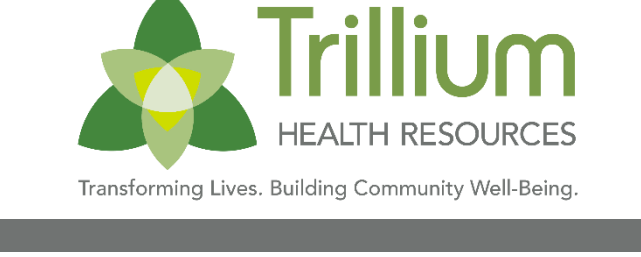

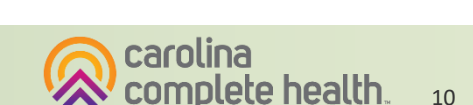

### **Overview: Physical Health Portal Set-up**

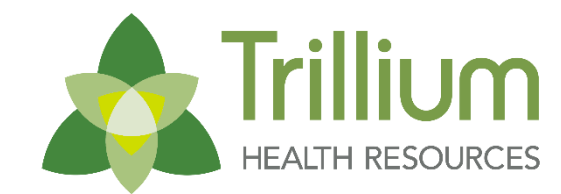

Transforming Lives. Building Community Well-Being

| Trillium<br>HEALTH RESOURCES |
|------------------------------|
| Log In                       |
| Username (Email)             |
|                              |
| LOG IN                       |
| Create New Account           |

Secure Portal address: https://provider.trilliumhealthresources.org/

- 1. Assign Portal Account Manager: To access the Trillium Physical Health Portal, in-network contracted providers must identify one individual who will serve as the Portal Account Manager. The Account Manager will be responsible for managing all other users for that provider organization.
- 2. Create an account: Visit provider.trilliumhealthresources.org to create a new account associated with your email address.
- **3.** Verify email: Verify your email address by entering the one time code sent by EntryKeyID.
- 4. Register TIN: Under the 'Success!' message, click continue to enter the Tax ID for the contracted entity, business phone and fax. Click 'Submit.'
- 5. Email Provider Engagement: After registering, email your assigned Provider Engagement Administrator to request verification of your portal registration request and assignment as Portal Account Manager. CCHN Is responsible for verifying/setting up the first Account Manager.

**Note:** Providers should not use the Carolina Complete Health Standard Plan portal to submit Tailored Plan claims.

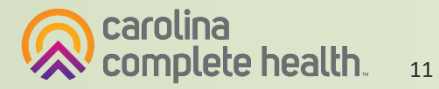

#### Availity Essentials: Additional Secure Portal Option

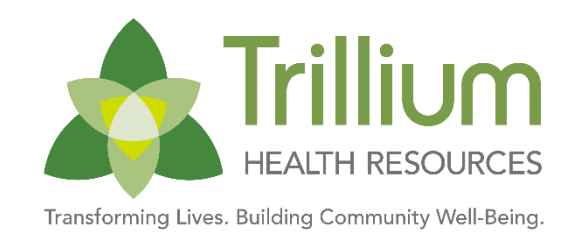

Centene has chosen Availity Essentials as a new, secure provider portal. Current Availity Essentials functions include:

- Submit claims
- Check claim status
- Submit authorizations
- Our current secure portal is still available for other functions that providers use today. For providers new to Availity Essentials, getting their Essentials account is the first step toward working on Availity.
- A The provider organization's designated Availity administrator is the person responsible for registering their practice in Essentials, managing user accounts, and should have legal authority to sign agreements for their organization.
- Administrators can register with Availity Essentials here:
  - www.Availity.com/documents/learning/LP\_AP\_GetStarted
  - Providers needing additional assistance with registration can call Availity Client Services at 1-800-AVAILITY (282-4548), Monday through Friday, 8 a.m. – 8 p.m. ET.
- For general questions, providers can reach out to their health plan Provider Engagement representative.

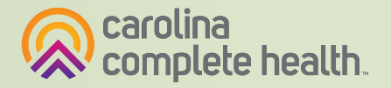

Transforming Lives. Building Community Well-Being.

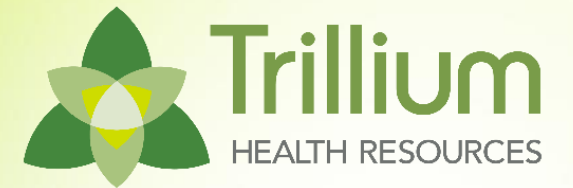

# **Portal Account Manager**

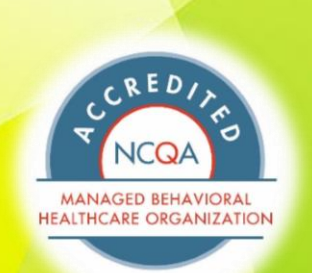

FULL

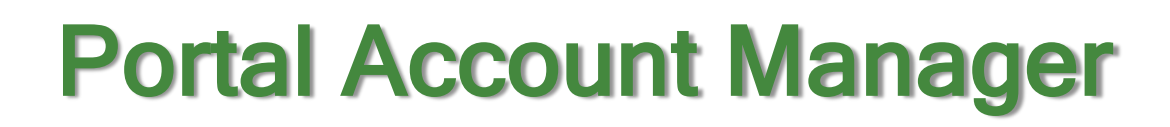

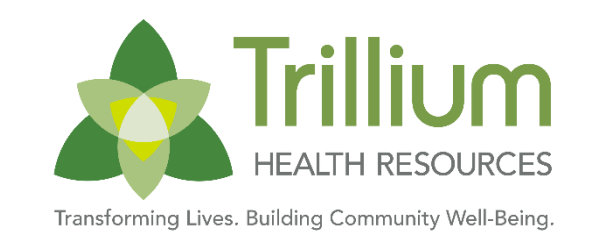

- A Portal Account Manager is a role assigned to a primary contact within a provider organization
- The Account Manager is responsible for the day-to-day support of all Secure Provider Portal user accounts that are registered under the same TIN
- Email your assigned Provider Engagement Administrator or <u>ProviderEngagement@cch-network.com</u> to establish the first account manager for your TIN

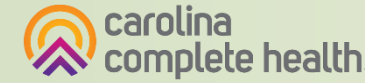

14

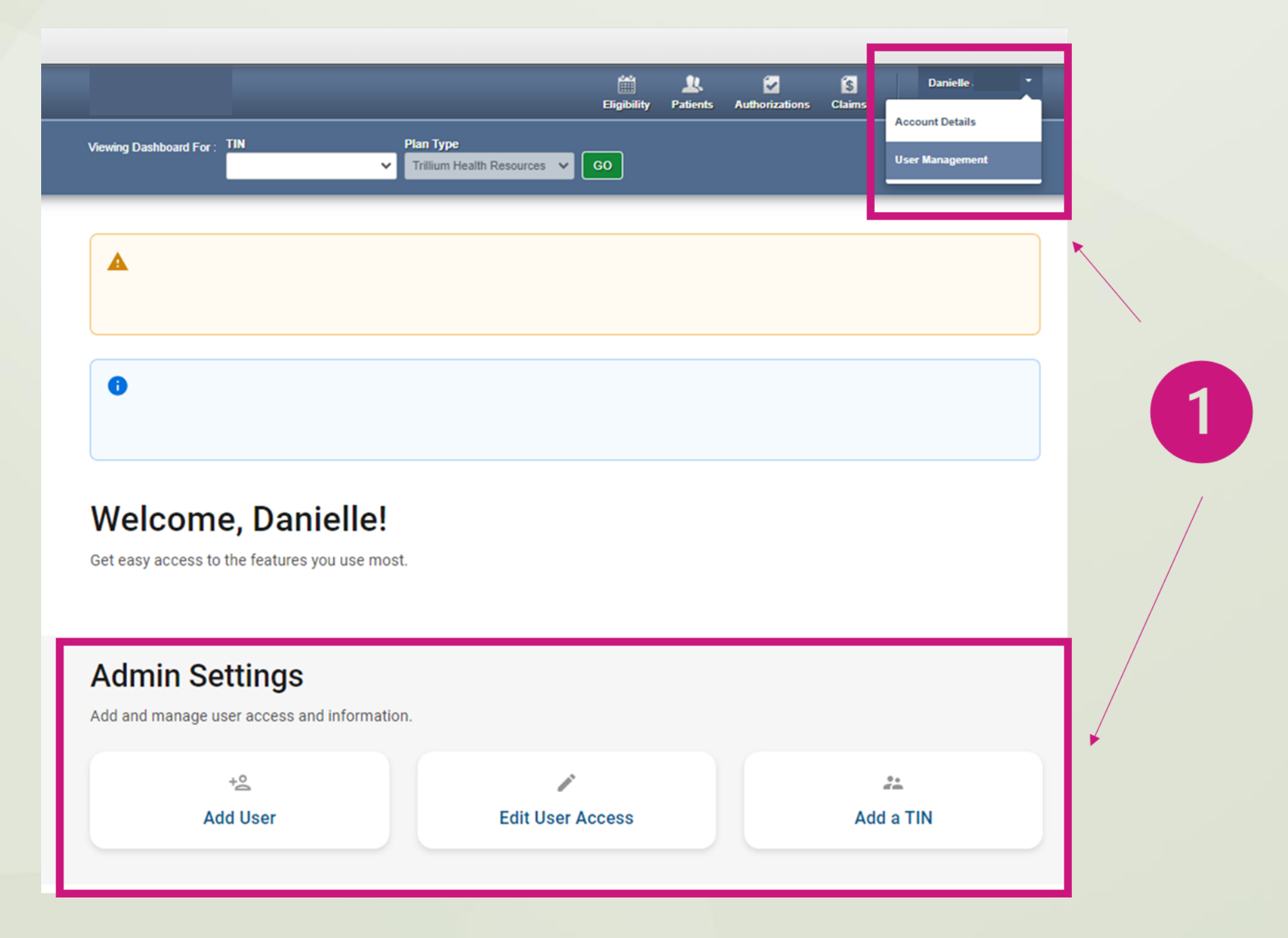

### **User Management**

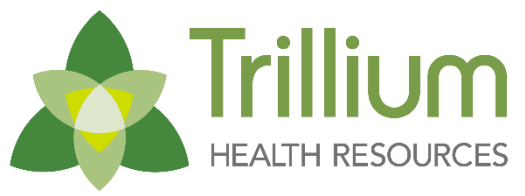

Transforming Lives. Building Community Well-Being.

| Search for User             |                 |           |                 |             | Invite a User               |                         |                                          |                     |
|-----------------------------|-----------------|-----------|-----------------|-------------|-----------------------------|-------------------------|------------------------------------------|---------------------|
| Email<br>Email              | Last Name       | S         | tatus<br>Status | ~           |                             | Email /                 | Address<br>@domain.com                   |                     |
| Verification Pen            | ding            |           |                 |             |                             | 🖂 S                     | end Invitation                           |                     |
| Go! Clear                   |                 | 2         |                 |             |                             | Accour                  | nt Manager User Gu                       | <u>iide</u>         |
| Go! Clear                   | CR <sup>3</sup> | st Name : | First Name 1    | TIN :       | Telephone Nur               | <u>Accour</u><br>nber ț | nt Manager User Gu<br>Status †           | <u>iide</u>         |
| Go! Clear<br>Nail Address † | Las             | st Name : | First Name 1    | TIN :<br>58 | Telephone Nur<br>(229) 524- | Accour                  | nt Manager User Gu<br>Status †<br>Active | iide<br>Update User |

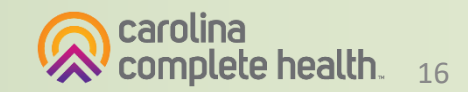

Confidential and Proprietary Information

### **Portal Account Manager Tips**

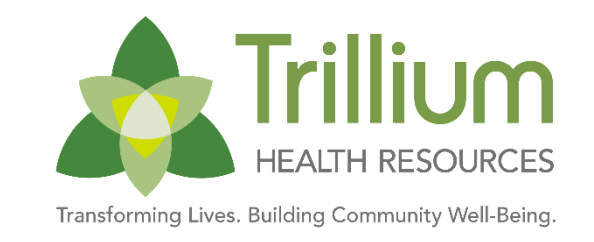

- Each TIN should have at least two Account Managers
  - For large organizations, it is recommended to have at least two Account Managers per department.
  - There is no limit on the number of Account Managers allowed under a TIN
- Account Managers should *regularly* log into the portal to:
  - Verify new portal registrations
  - Send password reset email to users whose portal account is locked due to inactivity
  - Disable / Enable a user's portal access
  - Modify portal permissions based on the user's role within your organization
- Account Managers cannot manage their own portal account

**Tip**: Always disable portal users, who no longer need portal access, especially when they leave your company.

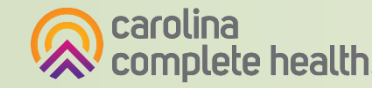

## **Portal Access for Third-party Billers**

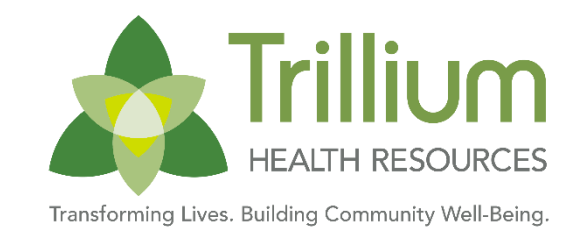

- A Third-party billing entities supporting Trillium providers third-party have accounts to the Secure Provider Portal when validated by the practice's Portal Account Manager.
- A The Account Manager should Invite a User by sending an invitation to the email address for the third-party biller.
- A This generates an email link to the Trillium PH Secure Provider Portal.
- User should continue to Create an Account, verifying their email, then returning to enter TIN, Phone, and Fax.
- After this point, the third-party biller should contact the Portal Administrator at the practice to verify their account request.
- Upon verification, the user will be able to login to the portal and have functionality to submit and view claims.

| Invite a User              |  |
|----------------------------|--|
| Email Address              |  |
| Send Invitation            |  |
| Account Manager User Guide |  |

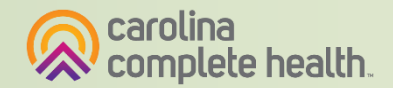

Transforming Lives. Building Community Well-Being.

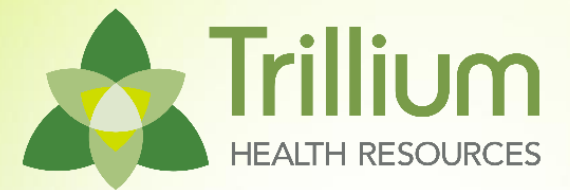

# **Prior Authorizations**

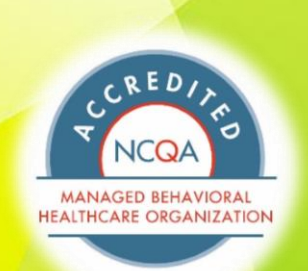

FULL

#### How to Secure a Prior Authorization

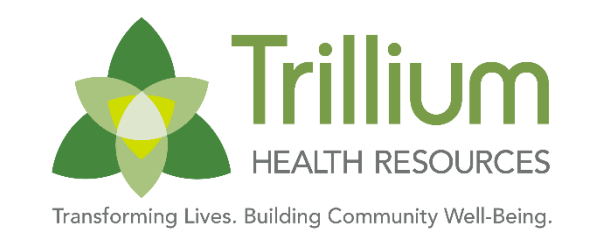

*Emergency services, family planning, post stabilization services, and tabletop x-rays do not require prior authorization.* 

| Electronic Submission (Preferred)                                                       | Manual Submission                                                                                                    |
|-----------------------------------------------------------------------------------------|----------------------------------------------------------------------------------------------------|
| Secure Provider Portal: <ul> <li><u>Provider.trilliumhealthresources.org</u></li> </ul> | <ul> <li>Phone: 1-855-250-1539</li> <li>Connect with Trillium Provider Support Service Line and request a transfer to the Physical Health Utilization Management Team</li> </ul>                                                                                     |
| Availity Essentials <ul> <li><u>https://www.availity.com/providers/</u></li> </ul>      | <ul> <li>Fax</li> <li>Use the <u>Trillium PA Fax Form (PDF)</u> and submit to one of the following:</li> <li>Outpatient: 833-875-0930</li> <li>Inpatient medical: 833-875-0650</li> <li>Concurrent review: 833-875-2264</li> <li>Transplant: 866-753-5659</li> </ul> |
|                                                                                         | <ul> <li>Inpatient medical: 833-875-0650</li> <li>Concurrent review: 833-875-2264</li> <li>Transplant: 866-753-5659</li> <li>Physician Administered Drug Program (PADP): 833-754-0251</li> </ul>                                                                     |

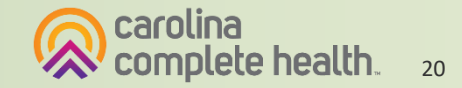

### Is Prior Authorization Needed?

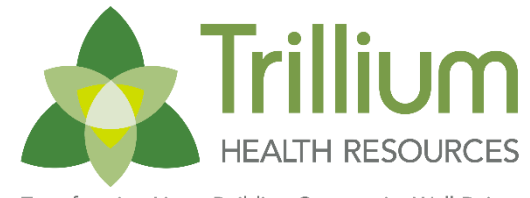

Transforming Lives. Building Community Well-Being

- Use the **Pre-Auth Needed Tool** to quickly determine if a service or procedure requires prior authorization.
- Will be available on the provider section of the Carolina Complete Health website

<u>carolinacompletehealth.com/trillium-preauth.html</u>

| HEALTH RESOURCES                                                                                                    |                                                     |                           |
|----------------------------------------------------------------------------------------------------|-----------------------------------------------------|---------------------------|
| DISCLAIMER: All attempts are made to provide the most current information on the Pre-Auth Needed Tool. However, this does NOT guara<br>dependent on eligibility, covered benefits, provider contracts, correct coding and billing practices. For specific details, please refer to the pro-<br>that prior authorization is needed, please submit a request for an accurate response. | intee payment. Payment<br>ovider manual. If you are | of claims is<br>uncertain |
| Behavioral Health Services need to be verified using Trillium's Prior Auth Lookup Tool 🗗                                                                                                    |                                                     |                           |
| Vision Services need to be verified by Centene Vision (Formerly Envolve)                                                                                                    |                                                     |                           |
| Dental Services need to be verified by the State.                                                                                                    |                                                     |                           |
| Complex imaging, MRA, MRI, PET, and CT scans need to be verified by Evolent (Formerly NIA)                                                                                                    |                                                     |                           |
| For non-participating providers, Join Our Network.<br>Are Services being performed in the Emergency Department or Urgent Care Center or Family Plannin<br>Contraceptive Management diagnosis?                                                                                                    | g services billed wi                                | th a                      |
| 🗌 Yes 📄 No                                                                                                    |                                                     |                           |
|                                                                                                    | YES                                                 | NO                        |
| Types of Services                                                                                                    |                                                     |                           |
| Types of Services Is the member being admitted to an inpatient facility?                                                                                                    |                                                     |                           |
| Types of Services<br>Is the member being admitted to an inpatient facility?<br>Are services being rendered for pain management?                                                                                                    |                                                     |                           |
| Types of Services<br>Is the member being admitted to an inpatient facility?<br>Are services being rendered for pain management?<br>Are anesthesia services being rendered for dental procedures?                                                                                                    |                                                     |                           |
| Types of Services Is the member being admitted to an inpatient facility? Are services being rendered for pain management? Are anesthesia services being rendered for dental procedures? Are oral surgery services being provided in the office?                                                                                                    |                                                     |                           |
| Types of Services         Is the member being admitted to an inpatient facility?         Are services being rendered for pain management?         Are anesthesia services being rendered for dental procedures?         Are oral surgery services being provided in the office?         Is the member receiving hospice services?                                                    |                                                     |                           |

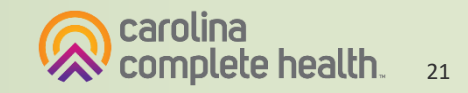

### **Services Requiring Prior Authorization**

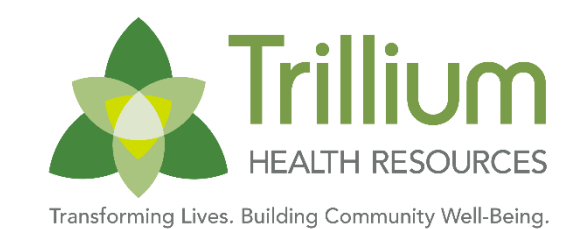

All out-of-network (non-par) services and providers require prior authorization, excluding emergency services, family planning, post stabilization services, and table top x-rays

#### **Ancillary Services**

- Air Ambulance Transport (nonemergent fixed wing airplane)
- DME purchases costing \$500 or more or rental of \$250 or more
- Home healthcare services including home hospice, home infusion, skilled nursing, personal care services, and therapy
- Orthotics/Prosthetics billed with an "L" code costing \$500 or more or rental of \$250 or more
- Hearing Aid devices including cochlear implants
- Genetic Testing

#### Inpatient Services

- All elective/scheduled admissions at least 14 business days prior to the scheduled date of admit (including deliveries) Note: Normal newborns do not require an authorization unless the level of care changes or the length of stay is greater than normal newborn
- All services performed in out of network facility
- Hospice care
- Rehabilitation facilities
- Skilled nursing facility
- Transplant related support services including pre-surgery assessment and post-transplant follow up care
- Notification for all Urgent/Emergent Admissions:
- Within one (1) business day following date of Admission Newborn Deliveries must include birth outcomes

#### **Procedures/Services**

- All procedures and services performed by outof-network providers (except ER, urgent care, family planning, and treatment of communicable disease)
- Potentially Cosmetic including but not limited to:
  - bariatric surgery, blepharoplasty, mammoplasty, otoplasty, rhinoplasty, septoplasty, varicose vein procedures
- Experimental or investigational
- High Tech Imaging (i.e. CT, MRI, PET)
- Hysterectomy
- Oral Surgery
- Pain Management

\*This list is not all-inclusive. Use the <u>Pre-Auth Needed Tool</u> to check if a specific service or procedure requires prior authorization.

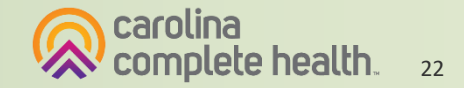

#### PA, Notification, and Determination Timeframes

| Authorization Type                    | Timeframe for Provider to Notify Trillium Physical<br>Health                                                                                                    | Timeframe for Determination by Trillium Physical<br>Health upon receipt of medical necessary medical<br>information.                                                                                                    |
|---------------------------------------|----------------------------------------------------------------------------------------------------|----------------------------------------------------------------------------------------------------|
| Standard Service Auth (inpatient)     | Prior Authorization required at least fourteen (14) business days prior to the scheduled admission date                                                                                                    | Within fourteen (14) business days from receipt of necessary medical information.                                                                                                    |
| Standard Service Auth<br>(outpatient) | Prior Authorization required at least fourteen (14)<br>business days prior as soon as the need for service is<br>identified                                                                                            | Within fourteen (14) business days from receipt of necessary medical information.                                                                                                    |
| Emergent                              | Notification within one (1) business day of the admission for ongoing concurrent review and discharge planning                                                                                                    | For urgent/expedited requests, a decision and<br>notification is made within seventy-two (72) hours of<br>the receipt of the request.                                                                                                    |
| Urgent                                | Notification within one (1) business day of the admission for ongoing concurrent review and discharge planning                                                                                                    | For urgent/expedited requests, a decision and notification is made within seventy-two (72) hours of the receipt of the request.                                                                                                    |
| Retrospective Review                  | If the request is received within 90 days from the date<br>of service (DOS) or the date of admission (DOA) and<br>extenuating circumstances are clearly defined, the<br>request will be reviewed for medical necessity | The health plan will have 30 calendar days to review<br>and finalize a decision. If the request lacks clinical<br>information, Carolina Complete Health may extend<br>the retrospective review time frame for up to 15<br>calendar days (total 45 calendar days for review). |

#### High Tech Radiology Utilization Management Program

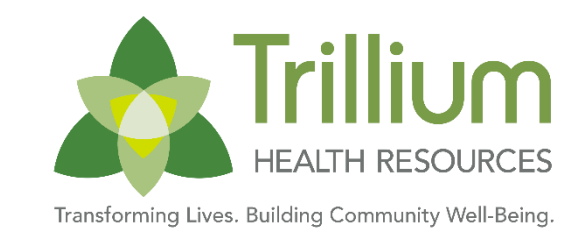

- Trillium, through its partnership with CCH, will use Evolent, formerly National Imaging Associates, Inc. (NIA), to provide the management and prior authorization of non-emergent, advanced, outpatient imaging services.
- Effective February 1, 2025: Any services rendered on and after Feb 1, 2025 will require authorization. Only non-emergent procedures performed in an outpatient setting require authorization with Evolent.

CT/CTA

- CCTA
- MRI/MRA
- PET Scan
- MUGA Scan
- Myocardial Perfusion Imaging
- Stress Echocardiography
- Echocardiography

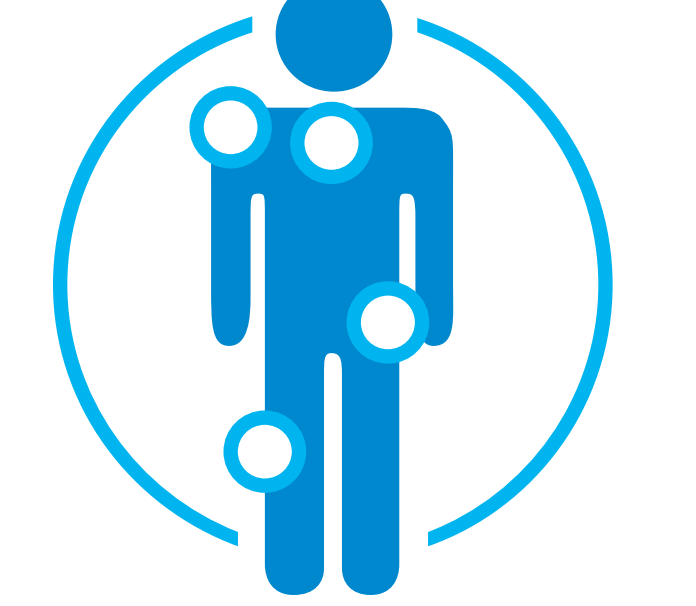

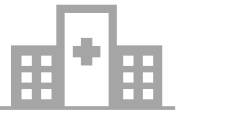

Excluded from the Program Procedures Performed in the following Settings:

- Hospital Inpatient
- Observation
- Emergency Room

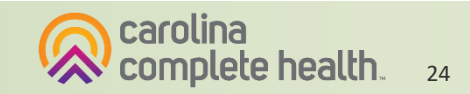

#### High Tech Radiology Utilization Management Program

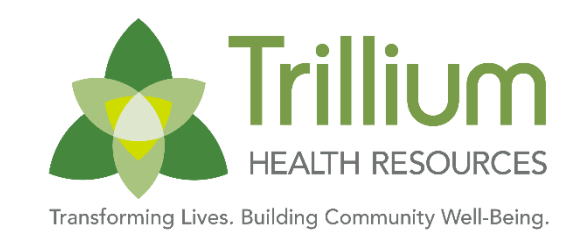

Please visit <u>NIA's website for Trillium Health Resources</u> to download policies and procedures specific to both ordering providers and imaging facilities. These include quick reference guides and FAQs. You can also view information designed to assist you in using the RadMD Website to obtain and check authorizations.

| Item                    | Key Point(s)                                                                                                    |
|-------------------------|----------------------------------------------------------------------------------------------------|
| RadMD Access & Features | <ul> <li>Prior authorization requests can be made online at: www1.RadMD.com</li> <li>RadMD Website – Available 24/7 (except during maintenance)</li> <li>Request authorization (ordering providers only) and view authorization status</li> <li>Upload clinical information</li> <li>View NIA's Clinical Guidelines = Frequently Asked Questions = Quick Reference Guides = Checklist = RadMD Quick Start Guide = Claims/Utilization Matrices</li> <li>View and manage Authorization Requests with other users (Shared Access) = Requests for additional Information and Determination Letters = Clinical Guidelines = Other Educational Documents</li> </ul> |
|                         | To sign up for RadMD Go to: <u>www1.RadMD.com</u><br>Click the New User button and set up a unique username/account ID and password for each individual user in your office. NIA-Carolina<br>Complete Health educational documents: <u>www1.RadMD.com</u>                                                                                                    |

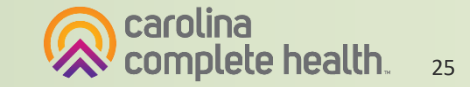

Transforming Lives. Building Community Well-Being.

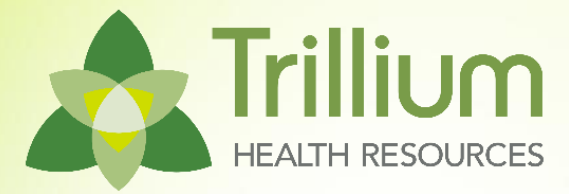

## **Personal Care Services**

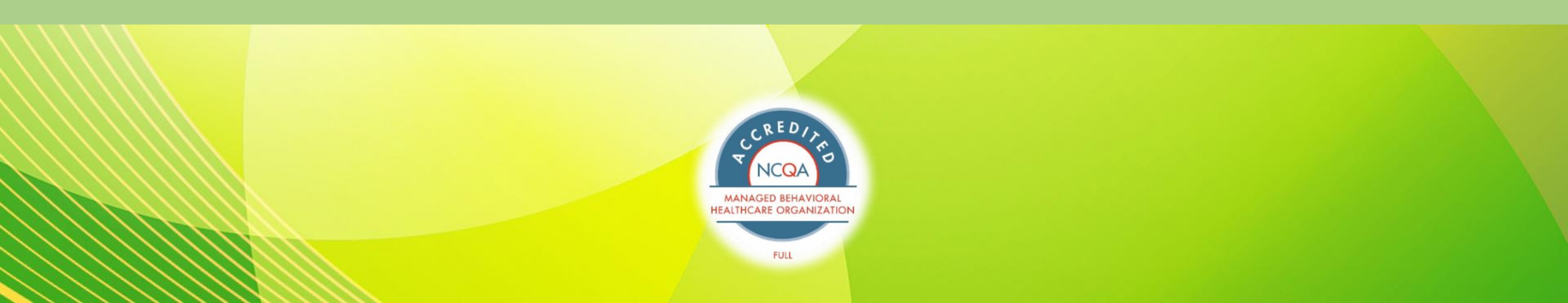

### How to Initiate and Continue PCS

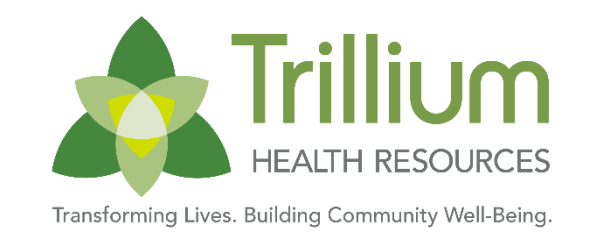

- To request an independent assessment for a Trillium member, the MD caring for the member should complete <u>Trillium's 3051 Form</u>. The completed form should be emailed to <u>LTSS@trilliumnc.org</u>
  - The form must have the referring practitioner's signature. Signature stamps are not acceptable. The signature must be handwritten to be acceptable.
- The member's medical provider should re-submit the 3051 form on an annual basis and as needed for a change in medical/functional condition which often occurs during a hospitalization or changes in support.
  - All new referrals and medical change of status requests will require the referring entity to provide both the medical diagnosis description and diagnosis codes.
- Providers do not need to request re-authorization of PCS services. This is supported by LTSS Care Managers and the Utilization Management team directly.
  - Providers may receive a request to submit an updated 3051. Please respond promptly if requested to continue services.

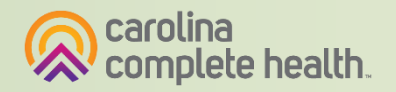

#### 3051 Review Process and Eligibility Criteria

- All required areas must be completed.
- Forms signed by Medical provider (MD, NP, or PA)
- Form is legible.
- Last visit to physician is within 90 days of receipt.\*
- Beneficiary must have active Medicaid with Trillium Tailored Plan.
- The beneficiary must reside in an allowed setting (primary private residence or licensed residential setting per policy 3L).

\* If a beneficiary has not been seen by their PCP within 90 days of the request date, the patient must schedule an appointment with the doctor and resubmit the referral with the new date before the request can be processed. Transforming Lives. Building Community Well-Being.

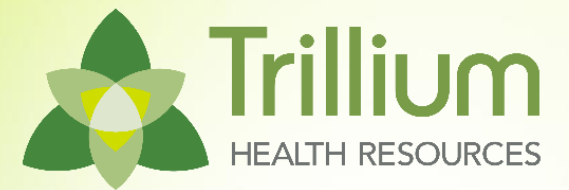

# **Claims and Payment**

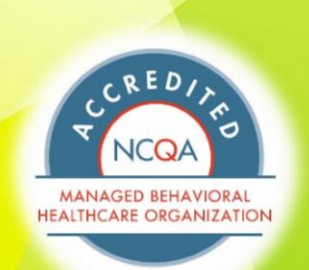

FULL

## Physical vs. Behavioral Health Billing

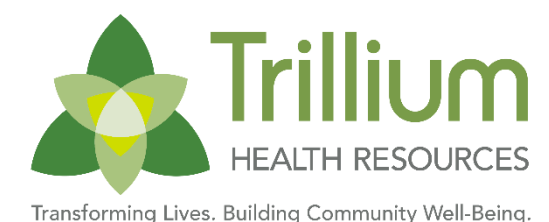

Transforming Lives, building Community Weil-bo

- On 11/25/24, NC Medicaid released updated health plan billing guidance effective 10/01 that outlined BH vs PH claim guidance.
- Health Plan Billing Guidance was since updated on 1/10/25
  - View this page for latest versions: <u>medicaid.ncdhhs.gov/health-plan-billing-guidance</u>
- "Claims with a primary care billing or rendering provider taxonomy will be considered Physical Health" (Level 5, Primary Care Physicians)
- Also view: <u>Trillium Claim Submission Protocol</u>
- Please note: Federally Qualified Health Centers (FQHCs) and Rural Health Centers (RHCs) billing behavioral health as part of the core services identified in <u>NC Medicaid Policy 1D-4</u> will continue billing these as **Medical**.

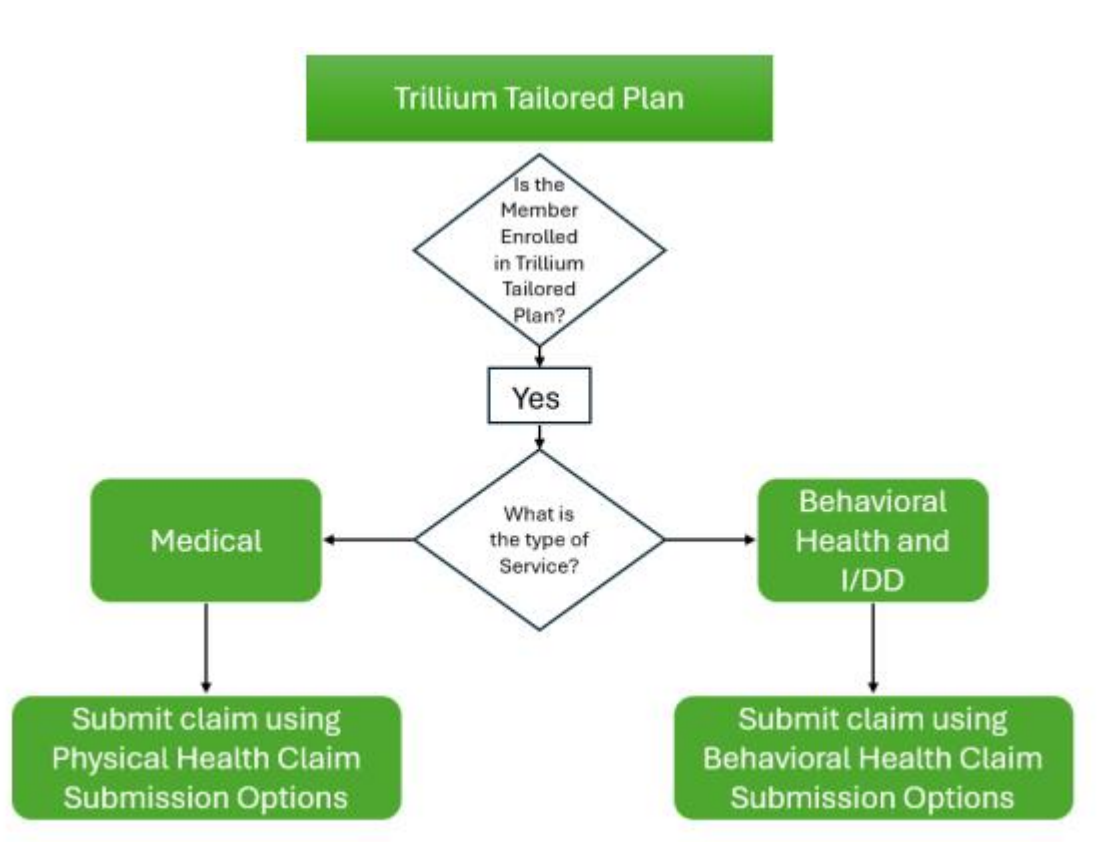

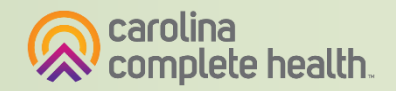

### **Claims and Payment**

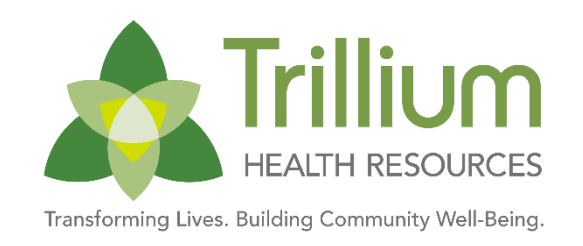

- Contracted providers have 365 calendar days from the date of service (professional) or date of discharge (hospital) to file first time claim or claim corrections.
- Trillium physical health claim payments are issued weekly. Check run is Wednesday with payment issued to
  providers the following day. Clean claims will be resolved (finalized paid or denied) 95% within 15 calendar
  days and 99% within 30 calendar days following receipt of the claim.

#### **Definitions:**

| Paid in Full   | The claim has been adjudicated, processed and reimbursed in accordance and with<br>the executed provider contract on file including the coordination of benefits, as<br>applicable per claim.                                                                                                    |
|----------------|----------------------------------------------------------------------------------------------------|
| Clean<br>Claim | A claim that is received for adjudication in a nationally accepted format in compliance<br>with standard coding guidelines and does not have any defect, impropriety, lack of any<br>required documentation or particular circumstance requiring special treatment that<br>prevents timely payment |

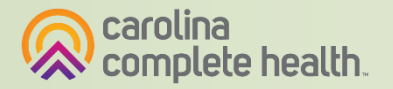

#### Submission Methods for Physical Health Submit Claims

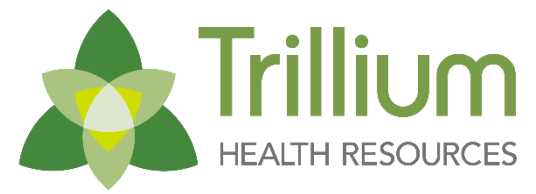

Transforming Lives. Building Community Well-Being.

#### **Secure Provider Portal**

- Provider.trilliumhealthresources.org
- Individual claims (professional and institutional) and batch claim submission

#### **Availity Essentials**

<u>https://www.availity.com/providers/</u>

#### **Clearinghouse/EDI**

- Use Payer ID 68069
- The preferred clearinghouse is Availity. If the provider's clearinghouse connects to Availity, the claim can be passed on to CCH.

#### Mail

- Paper claim submission and claim correspondence (i.e. reconsiderations and grievances) can be mailed on the appropriate form to:
   DO Dev 2002 Formington, MO C2C 40, 2002
  - PO Box 8003 Farmington, MO 63640-8003

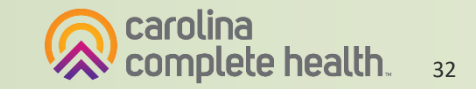

### **Timely Filing Guidelines**

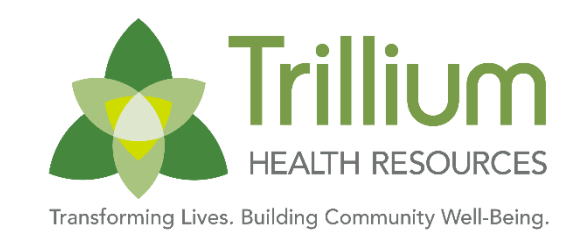

| Initial Filing for Contracted<br>Providers        | 365 calendar days from the date of service (Professional) or date of discharge (Hospital) |
|---------------------------------------------------|-------------------------------------------------------------------------------------------|
| <b>Claims Corrections</b>                         | 365 calendar days from the date of service to file a timely corrected claim               |
| Claims Reconsideration<br>(Level I Claim Dispute) | 365 calendar days from the date of the EOP or ERA                                         |
| Claims Grievance (Level II<br>Claim Dispute)      | 30 calendar days from the date of the EOP or ERA                                          |

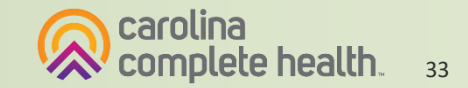

### **Claim Corrections and Disputes**

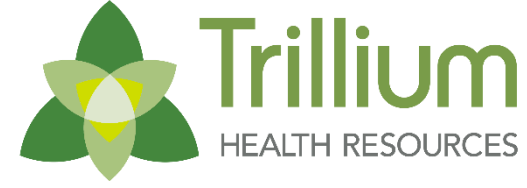

Transforming Lives. Building Community Well-Being.

| Action                                                 | Definition                                                                                                    | Timely Filing                                                                                                    | How                                                                                                    |
|--------------------------------------------------------|----------------------------------------------------------------------------------------------------|----------------------------------------------------------------------------------------------------|----------------------------------------------------------------------------------------------------|
| Claim Correction                                       | For claims that include a correction<br>to the initial claim submission. For<br>example, to correct a invalid or<br>incorrect information in<br>the initial submission.     | Contracted Providers: submitters have 365 calendar days from<br>the date of service to file a timely corrected claim.<br>Non-Contracted Providers: submitters have 180 calendar days<br>from the date of service to file a timely corrected claim.                           | <ul> <li>Provider Portal: View claim details and select<br/>'correct claim'</li> <li>EDI/Clearinghouse</li> <li><u>Paper via form</u><br/>Trillium Health Resources<br/>PO Box 8003<br/>Farmington, MO 8003</li> </ul>                    |
| Claim<br>Reconsideration<br>(Level I Claim<br>Dispute) | To dispute original claim<br>determination, complete and submit<br>dispute to request additional review.                                                                    | Contracted Providers: Providers must submit claim<br>reconsiderations within 365 calendar days from the date of the<br>EOP or ERA.<br>Non-Contracted Providers: Providers must submit claim<br>reconsiderations within 180 calendar days from the date of the<br>EOP or ERA. | <ul> <li>Provider Portal: View claim details and select<br/>'Dispute' then 'Reconsideration'</li> <li><u>Paper via form</u> and include the original EOP<br/>Trillium Health Resources<br/>PO Box 8003<br/>Farmington, MO 8003</li> </ul> |
| Claim Grievance<br>(Level II Claim<br>Dispute)         | To express dissatisfaction regarding<br>the amount reimbursed or the denial<br>of a particular service following the<br>exhaustion of the claim<br>reconsideration process. | Providers must submit claim grievances within 30 calendar days from the date of the Reconsidered EOP or ERA.                                                                                                    | <ul> <li>Provider Portal: View claim details and select<br/>'Dispute' then 'Grievance'</li> <li><u>Paper via form</u> and include the EOP<br/>Trillium Health Resources<br/>PO Box 8003<br/>Farmington, MO 8003</li> </ul>                |

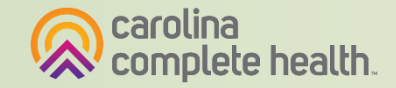

### **Claim Denial Trends**

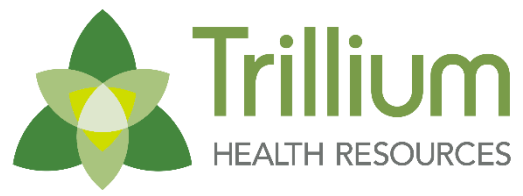

Transforming Lives. Building Community Well-Being.

| Claim Denial                                                              | Guidance                                                                                                    |  |
|---------------------------------------------------------------------------|----------------------------------------------------------------------------------------------------|--|
| SERVICE FACILITY NPI NOT ON MEDICAID<br>FILE/NOT ACTIVE ON SVS            | Provider data on the claim must match what is in NCTracks.                                                                                                    |  |
|                                                                           | Provider Guide: <u>https://network.carolinacompletehealth.com/content/dam/centene/carolinacompletehealth/pdfs/CCH-Prvr-Taxonomy-</u><br><u>Guide.pdf</u>                                                                                                    |  |
| SERVICE OR SERVICE/MODIFIER COMBO NOT<br>FOUND ON FEE SCHEDULE            | Trillium Health Resources adheres to the State Fee Schedule for physical health claim processing. See State website for fee schedules, covered services, and appropriate modifiers: <u>https://ncdhhs.servicenowservices.com/fee_schedules</u>                                                                                                    |  |
| DENY: BILL PRIMARY INSURER 1STRESUBMIT<br>WITH EOB                        | Prior to submitting claim, verify member's eligibility to determine if there is a primary payer. Federal regulations require Medicaid to be the "payer of last resort," meaning that all third-party insurance carriers must pay before Medicaid processes the claim. Please refer to <u>Coordination</u> of <u>Benefits Walkthrough (PDF)</u> for guidance on submitting COB claims in the Trillium Physical Health Portal.                                                                                                    |  |
| DENY-BILL NPI+TAXONOMY NOT ON MEDICAID<br>FILE OR NOT ACTIVE ON SVC DATES | Provider data on the claim must match what is in NCTracks.                                                                                                    |  |
|                                                                           | Missing rendering and/or missing billing taxonomy is a common cause of claim processing delays and denials. Taxonomy numbers must also align with your provider data in NCTracks. Please also advise your Clearinghouse to make sure the changes made to taxonomy placement are permanent on your account going forward. Provider Guide:                                                                                                    |  |
|                                                                           | https://network.carolinacompletehealth.com/content/dam/centene/carolinacompletehealth/pdfs/CCH-Prvr-Taxonomy-Guide.pdf                                                                                                    |  |
| DENY: DUPLICATE CLAIM SERVICE                                             | The claim adjudication process will evaluate billed claims to determine if there is a previously paid claim for the same enrollee and provider in history that is a duplicate to the billed claim. The claims will be reviewed across different providers to determine if another provider was paid for the same procedure, for the same enrollee on the same date of service. Instead of submitting the same claim twice, providers can correct a previously submitted claim or void the previously submitted claim. Please reference <u>Claims Guide- Duplicate Submissions (PDF)</u> for additional guidance. |  |

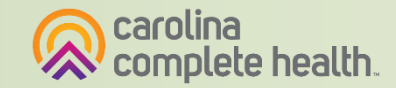

### Importance of Provider Data in NCTracks

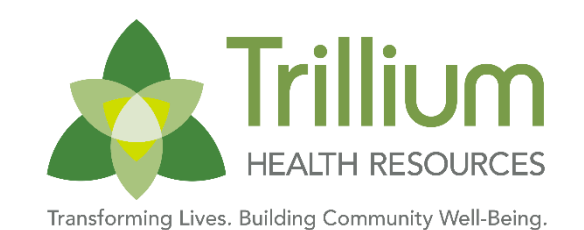

- NCTracks is the "system of record" for provider enrollment data, which is then shared with health plans to inform contracting and provider directories.
- In alignment with NCDHHS, Carolina Complete Health (CCH) recommends that Providers complete their enrollment with NCTracks prior to the claim submission as it will impact claim processing, and risk claim denial if enrollment is not complete.
- Provider data on a claim is also analyzed against the Provider Data received from NC Medicaid via the Provider Enrollment File (PEF).
- One of the more common inaccuracies among individual provider data is the individual to organization affiliation. Many Medicaid provider records seemingly contain active former employer affiliations or an excessive number of affiliations; or have affiliation data that has not been updated in over a year
- View more information: Provider Enrollment and Data (PDF)

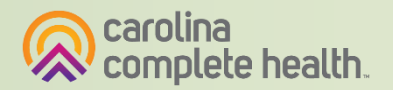
# Known Issues Tracker (KIT)

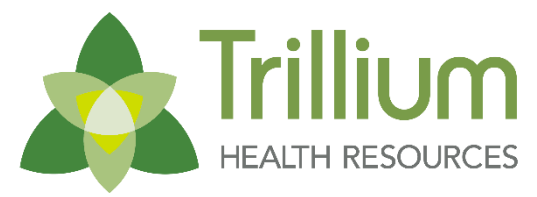

Transforming Lives. Building Community Well-Being.

- Updated weekly by Friday AM
- Found on the homepage of: <u>network.carolinacompletehealth.com</u> Or <u>trilliumhealthresources.org/for-providers/provider-documents-forms</u> under "Claims/Finance Information & Forms"
- Updated weekly, this document provides timely information related to known issues impacting providers.

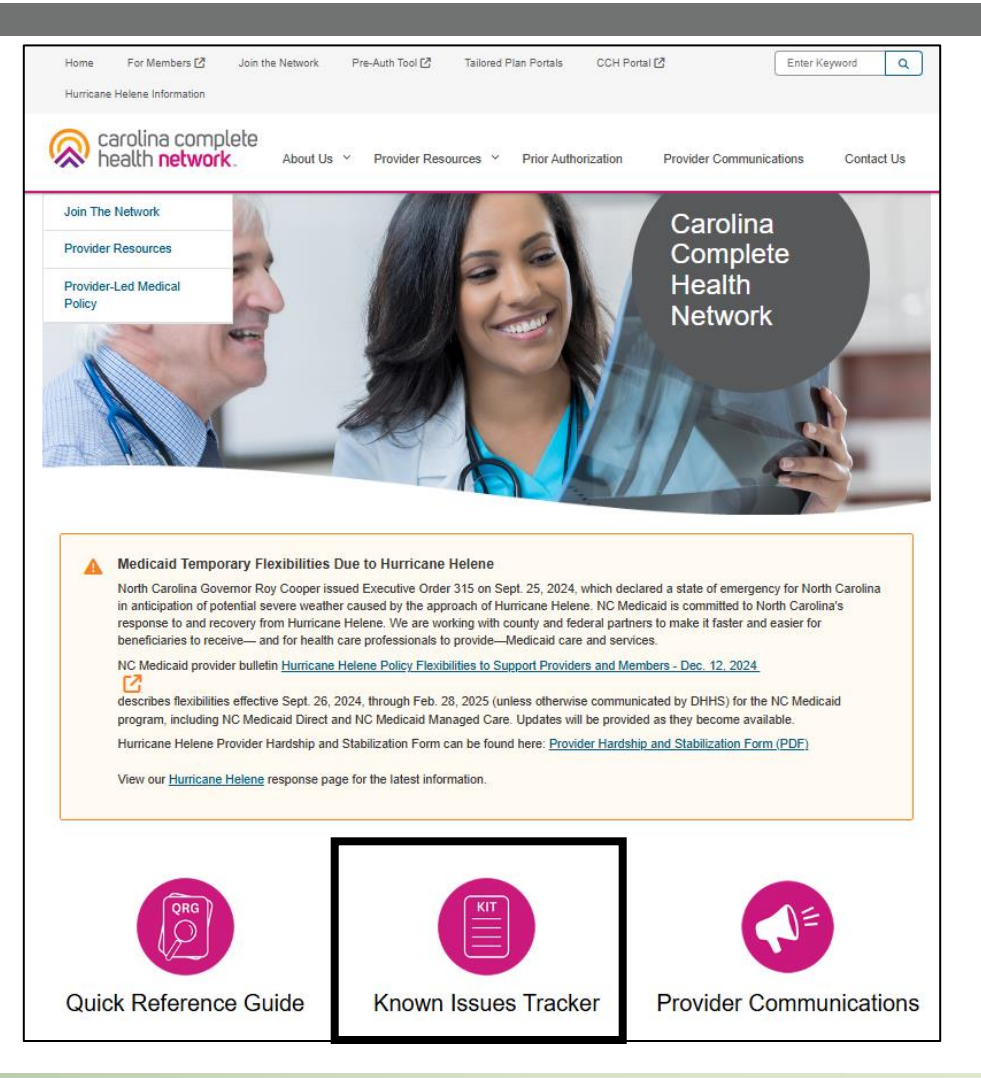

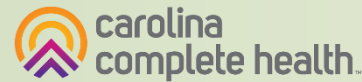

# **Provider Payments**

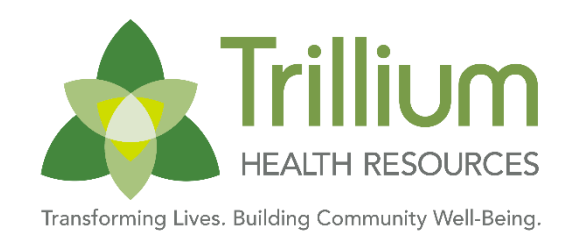

- Clean claims will be resolved (finalized paid or denied) 95% within 15 calendar days and 99% within 30 calendar days following receipt of the claim.
- Carolina Complete Health AMH payments are paid out on the 20th of every month
- Trillium physical health check run is weekly on Wednesdays, with payment issued to providers the following day.
- Remittance Advice, also referred to as an 835 or Explanation of Payment (EOP), are issued with payment and can be accessed several ways:
  - Portal: <u>https://provider.trilliumhealthresources.org/</u>
  - Payspan: https://www.payspanhealth.com/
  - Physical copy if you receive paper check

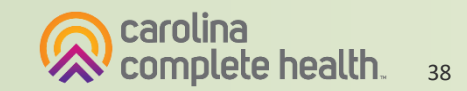

### **Electronic Funds Transfer**

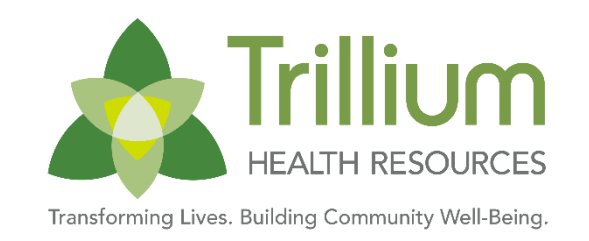

#### **To contact Payspan:** Call 1-877-331-7154, Option 1 – Monday thru Friday 8:00 am to 8:00 pm est.

#### Payspan offers monthly training sessions for providers covering the following topics:

- How to register with Payspan (New User)
- How to add additional registration codes to an existing Payspan account
- How to navigate through the Payspan web portal
- How to view a payment
- How to find a remit
- How to change bank account information
- How to add new users

For training links visit our website under Education and Training

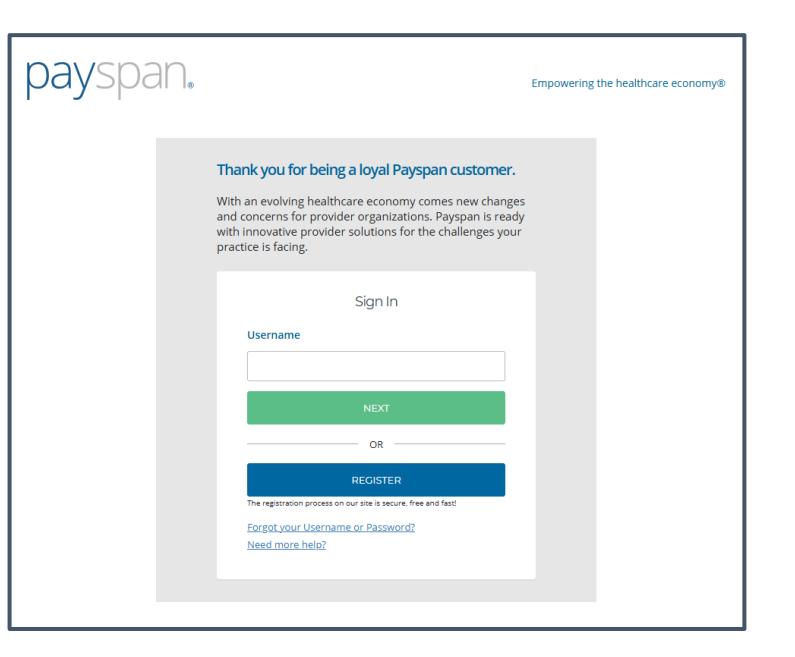

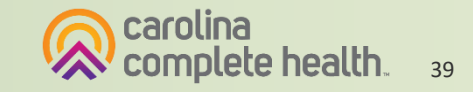

# **Access EOPs in Physical Health Portal**

Trillium HEALTH RESOURCES

Transforming Lives. Building Community Well-Being

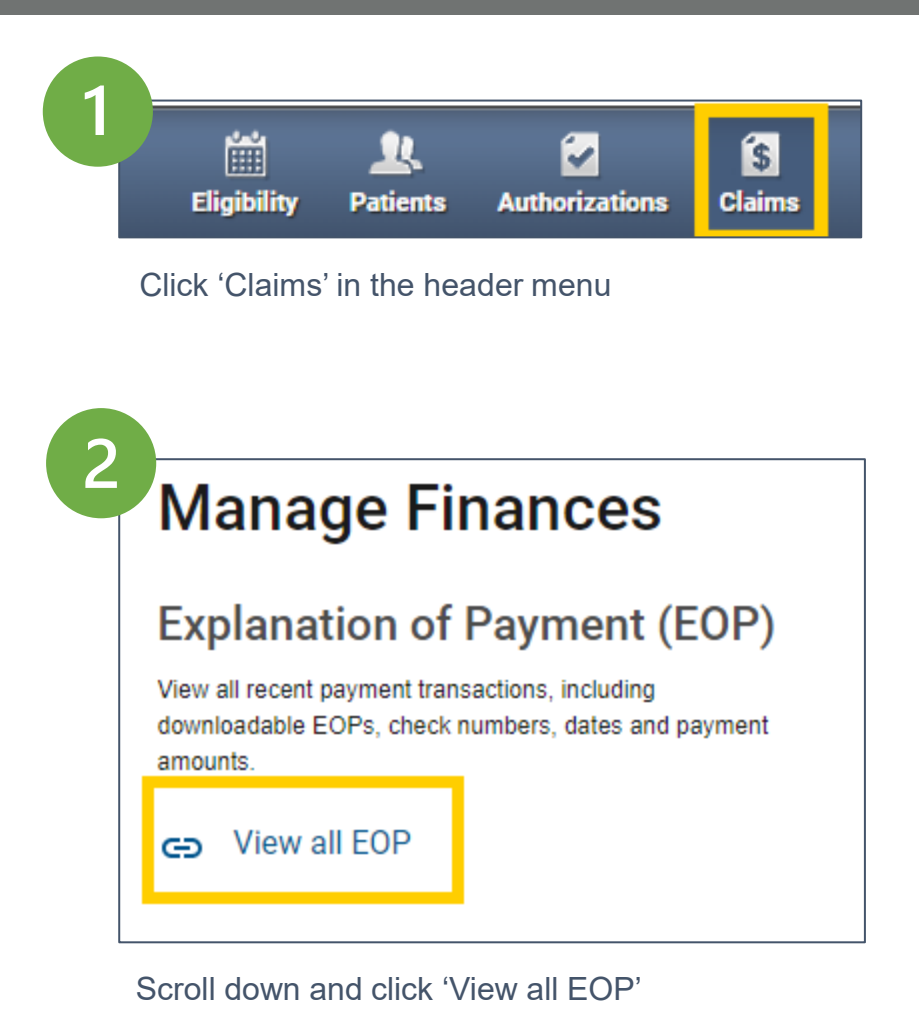

| _                                                                                               |                                   |                                                                 |                                              |                                                               | Eligib                                                             | ility Patients                                | Authorizations      | Claims      | Messaging                                                                |                   |
|-------------------------------------------------------------------------------------------------|-----------------------------------|-----------------------------------------------------------------|----------------------------------------------|---------------------------------------------------------------|--------------------------------------------------------------------|-----------------------------------------------|---------------------|-------------|--------------------------------------------------------------------------|-------------------|
| ïewing Claims F                                                                                 | or: TIN                           | -                                                               | ~                                            | Plan Type<br>Medicaid                                         | ×                                                                  | GO                                            |                     | ľ           | • Upload EDI                                                             | 🔒 Create Cl       |
| Claims                                                                                          |                                   | Saved                                                           | Submitted                                    | Batch                                                         | Payment History                                                    | Claims Audit T                                | 001                 |             |                                                                          | <b>9</b> Filte    |
|                                                                                                 | ctions: Click                     | on the Cho                                                      | ck Date to view                              | the PDE of n                                                  | avment details from v                                              | our payment provi                             | der The PDE will a  | men in a n  | ew window where y                                                        | VOLL COD SOLVE OF |
| CHECK DATE †                                                                                    | ctions: Click<br>. If there are a | on the Che<br>any discrepa                                      | ck Date to view<br>ancies on your j          | the PDF of payment detail                                     | ayment details from y<br>ils, please contact Pro<br>K CLEAR DATE ‡ | our payment provi<br>wider Services.<br>MAII  | der. The PDF will d | open in a n | ew window where y<br>PAYMENT A                                           | you can save or   |
| CHECK DATE †                                                                                    | ctions: Click<br>. If there are a | on the Che<br>any discrepa<br>IECK NUMI<br>9423                 | ck Date to view<br>ancies on your  <br>BER ‡ | the PDF of payment detail                                     | ayment details from y<br>ils, please contact Pro<br>K CLEAR DATE ‡ | our payment provi<br>wider Services.<br>MAIL  | der. The PDF will o | open in a n | ew window where s<br>PAYMENT A<br>\$5,584.61                             | you can save or   |
| Instru<br>print it<br><u>CHECK DATE †</u><br><u>03/15/2021 (PDF)</u><br><u>03/15/2021 (PDF)</u> | ctions: Click<br>. If there are a | on the Che<br>any discrepa<br>IECK NUMI<br>9423<br>9725         | ck Date to view<br>ancies on your j<br>BER ‡ | CHECH<br>EFT<br>EFT                                           | ayment details from y<br>ils, please contact Pro<br>K CLEAR DATE ‡ | our payment provi<br>wider Services.<br>MAIL  | der. The PDF will o | open in a n | ew window where s<br><b>PAYMENT A</b><br>\$5,584.61<br>\$2,019.73        | you can save or   |
| Instru<br>print it<br><u>CHECK DATE †</u><br><u>03/15/2021 (PDF)</u><br><u>03/17/2021 (PDF)</u> | Ctions: Click<br>If there are a   | on the Che<br>any discrepa<br>IECK NUMI<br>9423<br>9725<br>1695 | ck Date to view<br>ancies on your p<br>BER ‡ | the PDF of pr<br>payment detail<br>CHECP<br>EFT<br>EFT<br>EFT | ayment details from y<br>ils, please contact Pro                   | our payment provi<br>vvider Services.<br>MAIL | der. The PDF will o | open in a n | ew window where s<br>PAYMENT A<br>\$5,584.61<br>\$2,019.73<br>\$1,826.94 | you can save or   |

Click the Check Date links which will download a PDF of the EOP

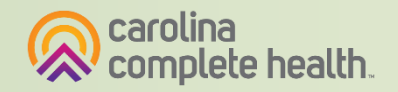

# **Access ERA in Payspan**

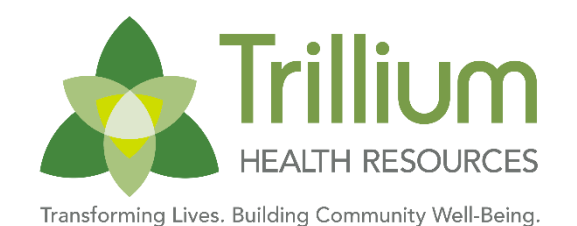

| <u>¢</u> | Resea<br>Default d | arch Payments:<br>late range is for the past 90 day |
|----------|--------------------|-----------------------------------------------------|
| *Payme   | ent Date: Past     | 90 Days XTIN:                                       |
| •        |                    |                                                     |
| li i Pa  | ge 1 of 1          | ► H                                                 |
|          | View               | Payment #                                           |
|          |                    | Payment Date                                        |
|          |                    | 07/24/2024                                          |
|          |                    | Effective Date                                      |
|          |                    | 07/24/2024                                          |
|          |                    | Availability Date                                   |
|          |                    | 01/24/2024                                          |

|  | View         | Payn  | nent#        |
|--|--------------|-------|--------------|
|  | Printable Vi | ew    | 082          |
|  | Download C   | SV    | t Date       |
|  | Payment Hi   | story |              |
|  | Export 5010  |       | 024          |
|  |              | Avail | ability Date |
|  |              | 07/24 | 4/2024       |
|  |              | Maile | d Date       |

Download CSV

2

Scroll down and click 'View all EOP'

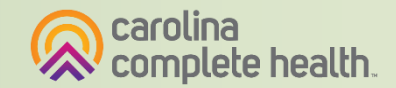

# **Medical Home Payment and Reporting**

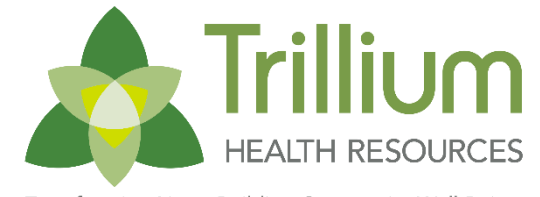

Transforming Lives. Building Community Well-Being.

| Where can practices find their Medical Home fee Capitation Reports?                                                                                                    | Via Payspanhealth.com. For providers not yet<br>enrolled, visit <u>https://www.payspanhealth.com/</u> and<br>click register or contact Payspan: Call 1-877-331-<br>7154, Option 1 – Monday thru Friday 8:00am to<br>8:00pm EST. Also see attached guide. <u>Using</u><br>Payspan to Access Medical Home Payments (PDF) |
|----------------------------------------------------------------------------------------------------|----------------------------------------------------------------------------------------------------|
| What section of that portal should they be directed to?                                                                                                    | In Payspan, under Payment details, click View, then<br>Download CSV. Open the excel document and save<br>a copy for your records.                                                                                                    |
| What system or portal do they need access to,<br>to obtain said reporting? On what date of the<br>month is the enrollment count for the Medical<br>Home PMPM payment captured? | 1 <sup>st</sup> of the month                                                                                                    |
| When does your plan project that these payments will be made to practices each month?                                                                                          | 20th of each month. First couple of months may be close to end of the month.                                                                                                    |

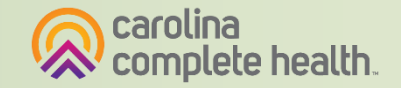

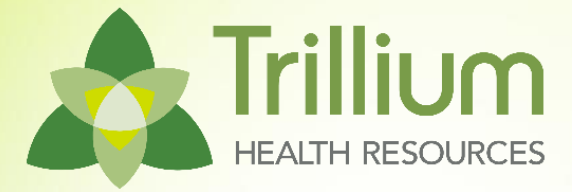

# **Clinical Policy**

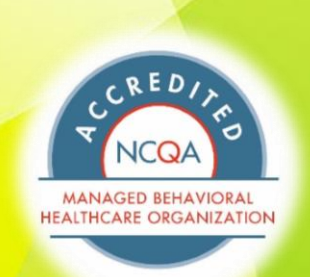

# Physical Health Clinical Coverage Policies

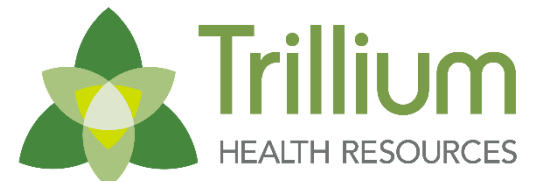

- Transforming Lives. Building Community Well-Being
- Clinical policies are one set of guidelines used to assist in administering health plan benefits, either by prior authorization or payment rules.
- A Trillium Health Resources Tailored Plan Physical Health providers are subject to the applicable physical health Clinical Policies for Carolina Complete Health:
- https://network.carolinacompletehealth.com/resources/clinical-policies.html

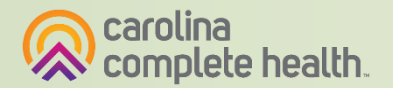

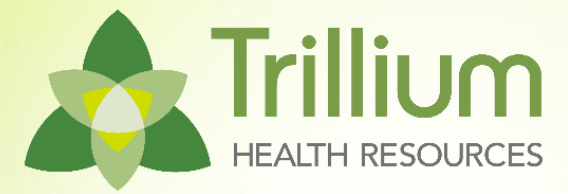

# **Provider Resources**

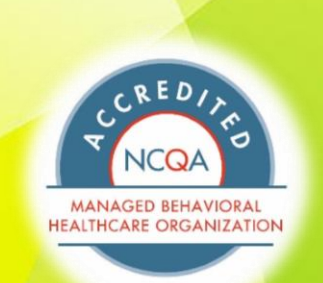

### **Recommended Provider Trainings and** Manuals

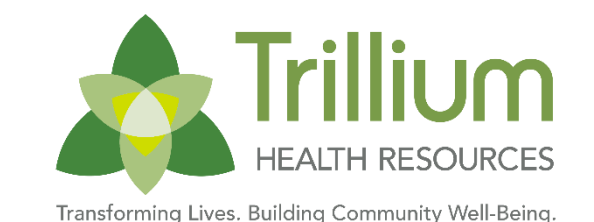

- <u>Tailored Plan Billing with Partners and Trillium for Physical Health Providers (PDF)</u>
- <u>CCH Billing Manual</u>
- <u>CCH Billing Guides</u>
- Payspan Guide
- Payspan Trainings

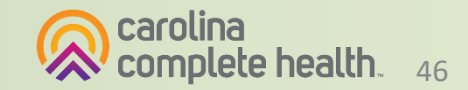

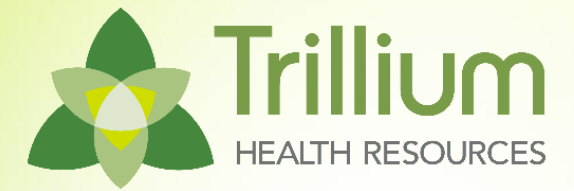

# **Contact Us**

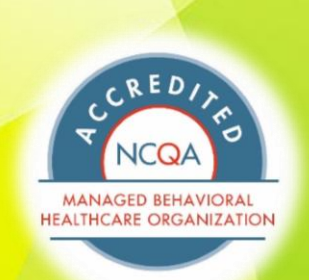

# **Key Contacts and Resources**

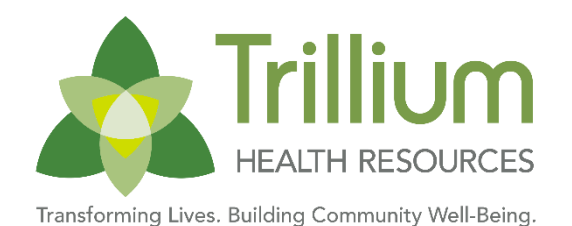

| Trillium Member Support Line                                 | 1-877-685-2415                                                                                                    |
|--------------------------------------------------------------|----------------------------------------------------------------------------------------------------|
| Trillium Provider Support Line                               | 1-855-250-1539                                                                                                    |
| Technical support for the<br>Trillium Physical Health Portal | CCHN Provider Engagement Team: ProviderEngagement@cch-network.com                                                                                                    |
| General Questions/Support                                    | Trillium Provider Support Service Line: <u>1-855-250-1539</u><br>*(Have your TIN and NPI ready for provider verification)                                              |
| CCHN Provider Relations                                      | <u>NetworkRelations@cch-network.com</u> (once you are connected with your assigned rep, they can be your single point of contact for claims and contracting questions) |

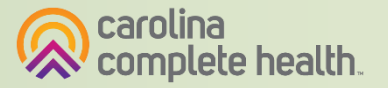

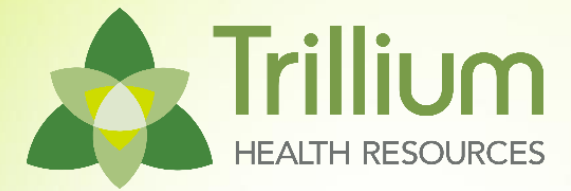

# Questions

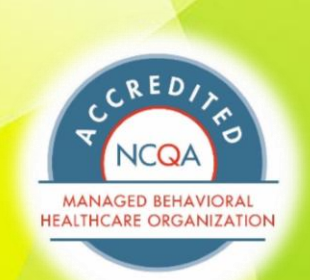

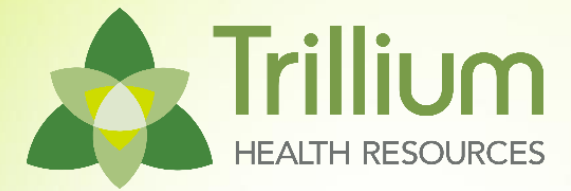

# Appendix

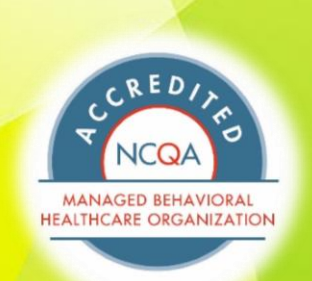

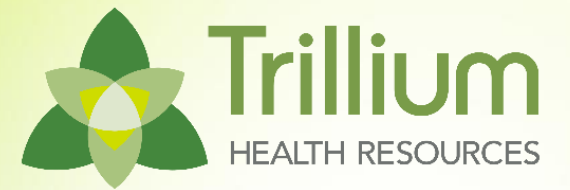

# Trillium Physical Health Secure Provider Portal Introduction

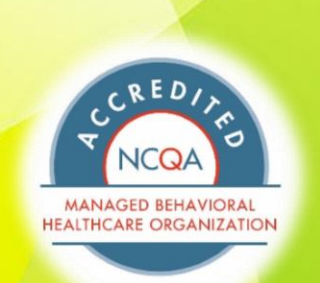

# **Secure Provider Portal General Info**

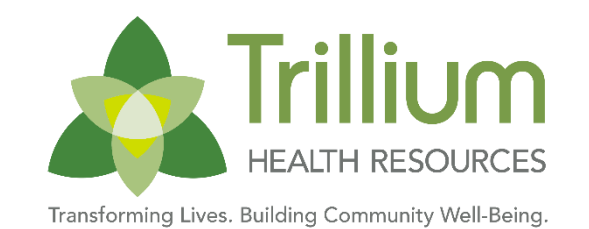

- Driven by Tax ID Number (TIN)
- One account can manage multiple TINs
- Performs best in the current version of Chrome
- Does <u>not</u> house member, provider, claim, or authorization data, it merely displays information from back-end systems

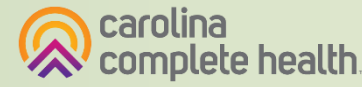

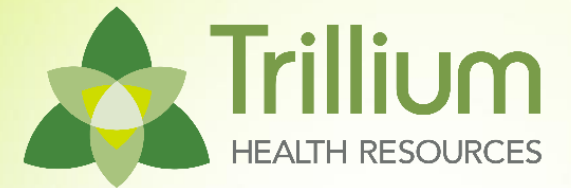

# **Provider Portal Registration & Login**

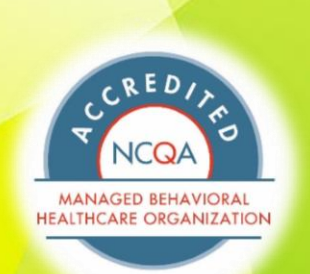

### Create New Account: provider.trilliumhealthresources.org/

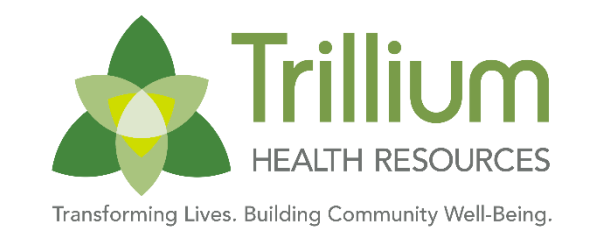

Tip: add <u>no-reply@mail.entrykeyid.com</u> to your email contacts Log In Frillium Username (Email) **Create your Account** Enter Email Address LOG IN Let's get started – creating an account is guick and easy. Email Address \* Create New Account CONTINUE single password reliable security EntryKeyID CANCEL Privacy Policy © 2021 Centene Help Terms of Use

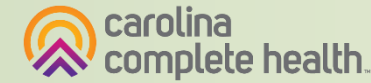

#### EntryKeyID account setup is

completed, the portal user will log in with their Username and password. The Portal Registration page will display.

# **Initial Portal Registration Portal Registration**: Once the

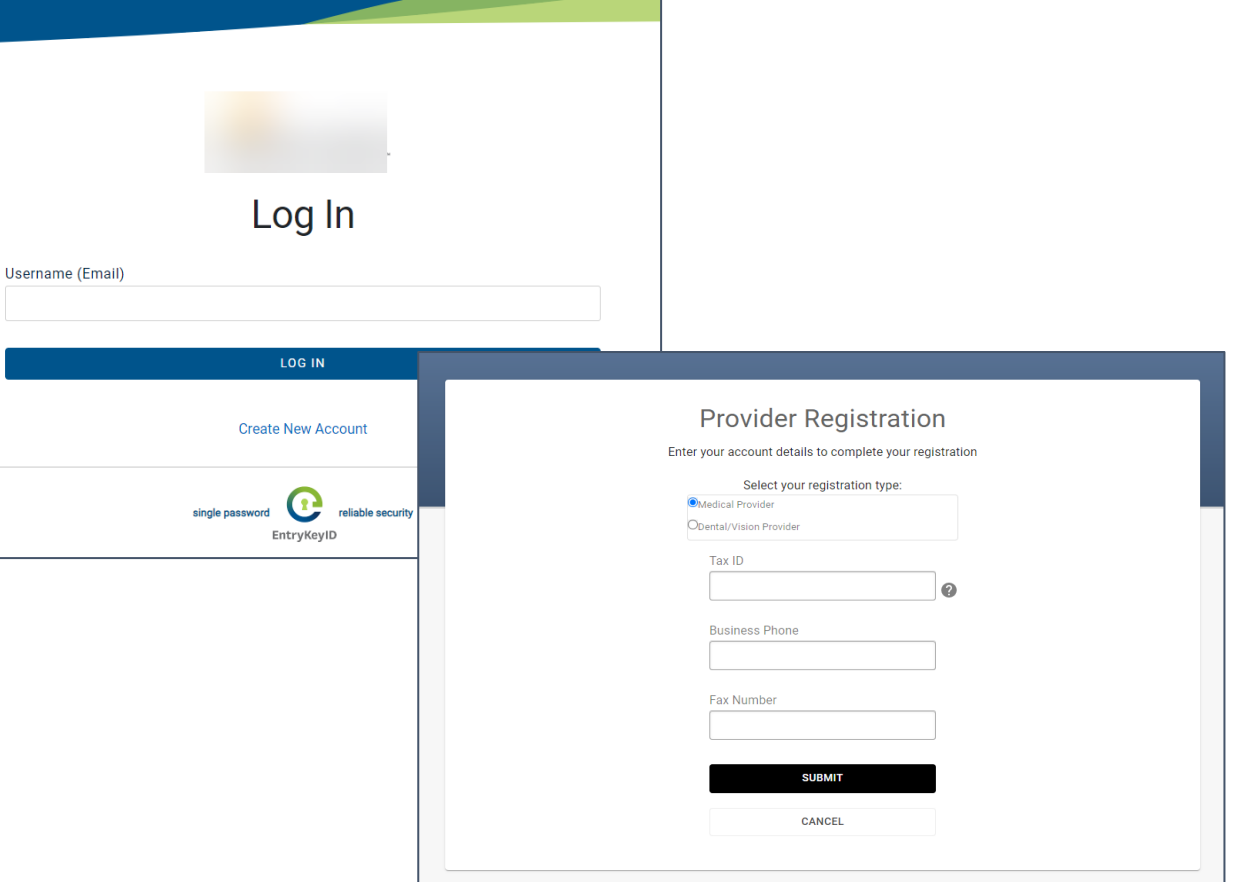

**Tip**: To register for the portal, the provider organization's TIN *must* be loaded in our back-end system(s).

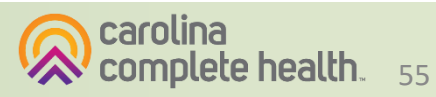

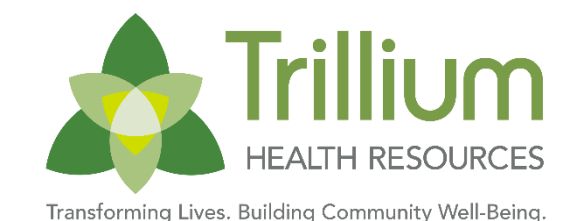

# **Trillium Physical Health Secure Portal**

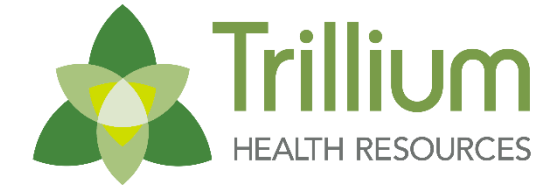

Transforming Lives. Building Community Well-Being

| Trillium<br>HEALTH RESOURCES |
|------------------------------|
| Log In                       |
| Username (Email)             |
|                              |
| LOG IN                       |
| Create New Account           |

Secure Portal address: https://provider.trilliumhealthresources.org/

- 1. Assign Portal Account Manager: To access the Trillium Physical Health Portal, in-network contracted providers must identify one individual who will serve as the Portal Account Manager. The Account Manager will be responsible for managing all other users for that provider organization.
- 2. Create an account: Visit provider.trilliumhealthresources.org to create a new account associated with your email address.
- **3.** Verify email: Verify your email address by entering the one time code sent by EntryKeyID.
- 4. **Register TIN:** Under the 'Success!' message, click continue to enter the Tax ID for the contracted entity, business phone and fax. Click 'Submit.'
- 5. Email Provider Engagement: After registering, email your assigned Provider Engagement Administrator to request verification of your portal registration request and assignment as Portal Account Manager.

**Note:** Providers should not use the Carolina Complete Health Standard Plan portal to submit Tailored Plan claims.

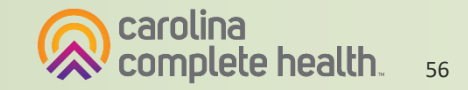

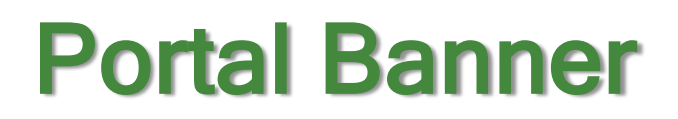

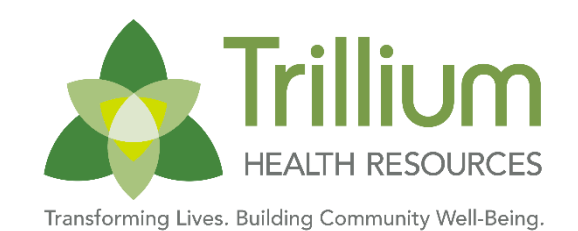

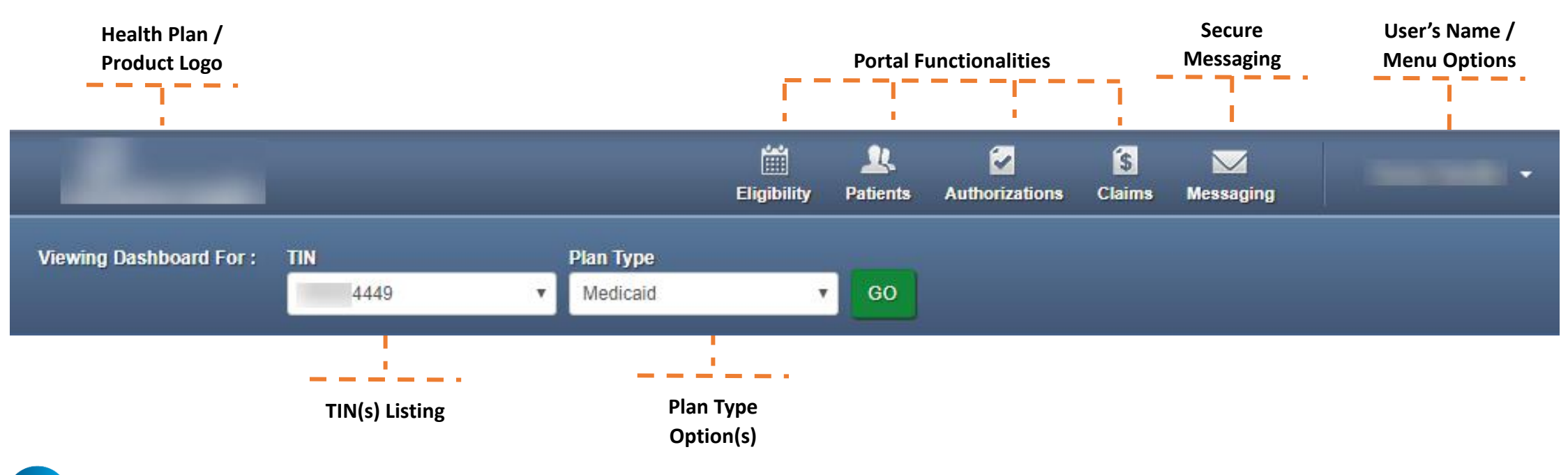

Tips

- Portal functionality / access is based on the user's permissions
- **Plan Type** drop-down options are automatically assigned based on how the TIN is set-up in our systems, and the products offered by the Health Plan

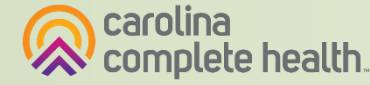

57

# **Portal Registration & Login Tips**

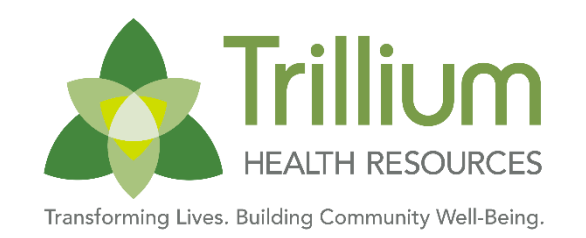

- Registration is required for access to the portal
- Portal accounts cannot be shared
  - Each person within a provider organization who needs access to the portal, must compete the portal registration
- For a portal user to register, their TIN must be loaded in our systems
  - Allow at least two business days for portal to reflect updates in back-end systems
- There is no limit on the number of TINs a portal user can add to their portal account
- Portal users must log into the portal every 90 days to prevent their account from being locked due to inactivity
- The Forgot Password / Unlock Account link on the Secure Provider Portal login page, cannot be used to unlock a portal account, that is locked due to inactivity

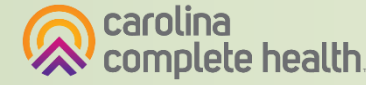

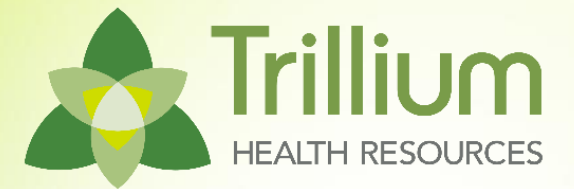

# **Portal Functionality: Check Eligibility**

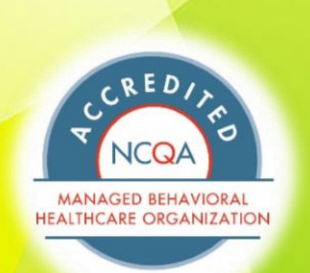

# Quick Actions: Check Eligibility, Submit Auths, and Create Claims

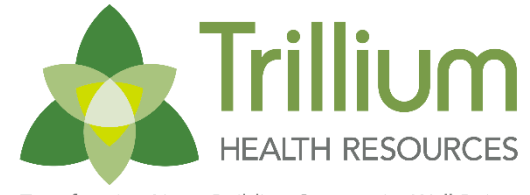

Transforming Lives. Building Community Well-Being

|                                                                                                    |                                                                                                    | Eligibility Patients                                                | Authorizations                     | Claims Messag                       | ing -                               |
|----------------------------------------------------------------------------------------------------|----------------------------------------------------------------------------------------------------|---------------------------------------------------------------------|------------------------------------|-------------------------------------|-------------------------------------|
| ewing Dashboard For : TIN                                                                                              | Plan Type<br>Medicaid                                                                                                    | v GO                                                                |                                    |                                     |                                     |
| Explanation of Payme<br>Users may have issues<br>missing from the Payme Welcome, Ster Get summaries of claims data and | ents Issues<br>with accessing EOP (Explanation<br>ent History section. We'll be up<br><b>Ven!</b><br>at a glance and easy access to | on of Payments) PDF<br>dating our network to<br>the options you use | Fs and information fix this issue. | on on consolida<br>Thank you for yo | ated checks may be<br>our patience. |
| Quick Actions<br>Do a quick eligibility check, find                                                                    | patient benefits information, o                                                                                                    | create a new claim or                                               | recurring claim                    | or an authoriza                     | tion.                               |
| Member ID or Last Name                                                                                                 | Member Date of Birth MM/DD/YYYY MM/DD/YYYY                                                                                          | Select Acti                                                         | ion Type 🗕                         | •                                   | SUBMIT                              |
|                                                                                                    |                                                                                                    |                                                                     |                                    |                                     |                                     |

With two data points: 1. Member ID / Last Name 2. Date of Birth

#### Providers are now able:

- 1. Check Eligibility
- 2. Create a New Claim
- 3. Create a Recurring Claim
- 4. Create an Authorization

#### Select Action Type

| Select                                 |
|----------------------------------------|
| View Eligibility & Patient Information |
| <br>Create New Claim                   |
| Create Recurring Claim                 |
| Create Authorization                   |

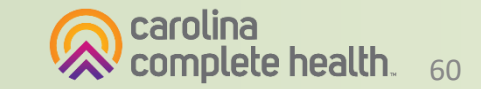

# **Quick Eligibility Check**

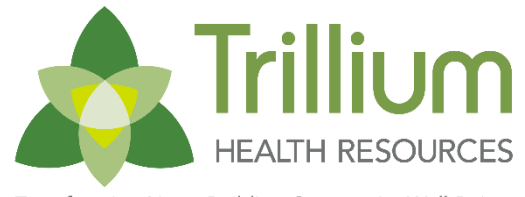

Transforming Lives. Building Community Well-Being.

| Quick Actions                      |                                    |                                                        |
|------------------------------------|------------------------------------|--------------------------------------------------------|
| Do a quick eligibility check, find | patient benefits information, crea | te a new claim or recurring claim or an authorization. |
| Member ID or Last Name *           | Member Date of Birth               | 3<br>Select Action Type *                              |
|                                    | MM/DD/YYYY                         | Select SUBMIT                                          |
|                                    |                                    | View Eligibility & Patient Information                 |
|                                    |                                    | Create New Claim                                       |
| Claims Overview                    | V                                  | Create Recurring Claim                                 |
| Shows claims for the last 30 da    | ys from today's date.              | Create Authorization                                   |
| REJECTED                           |                                    |                                                        |

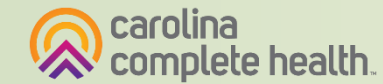

# **Eligibility Check**

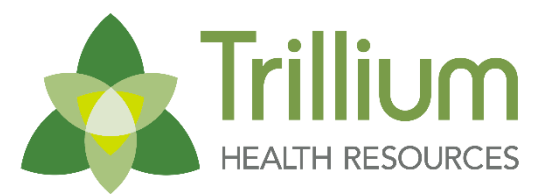

Transforming Lives. Building Community Well-Being.

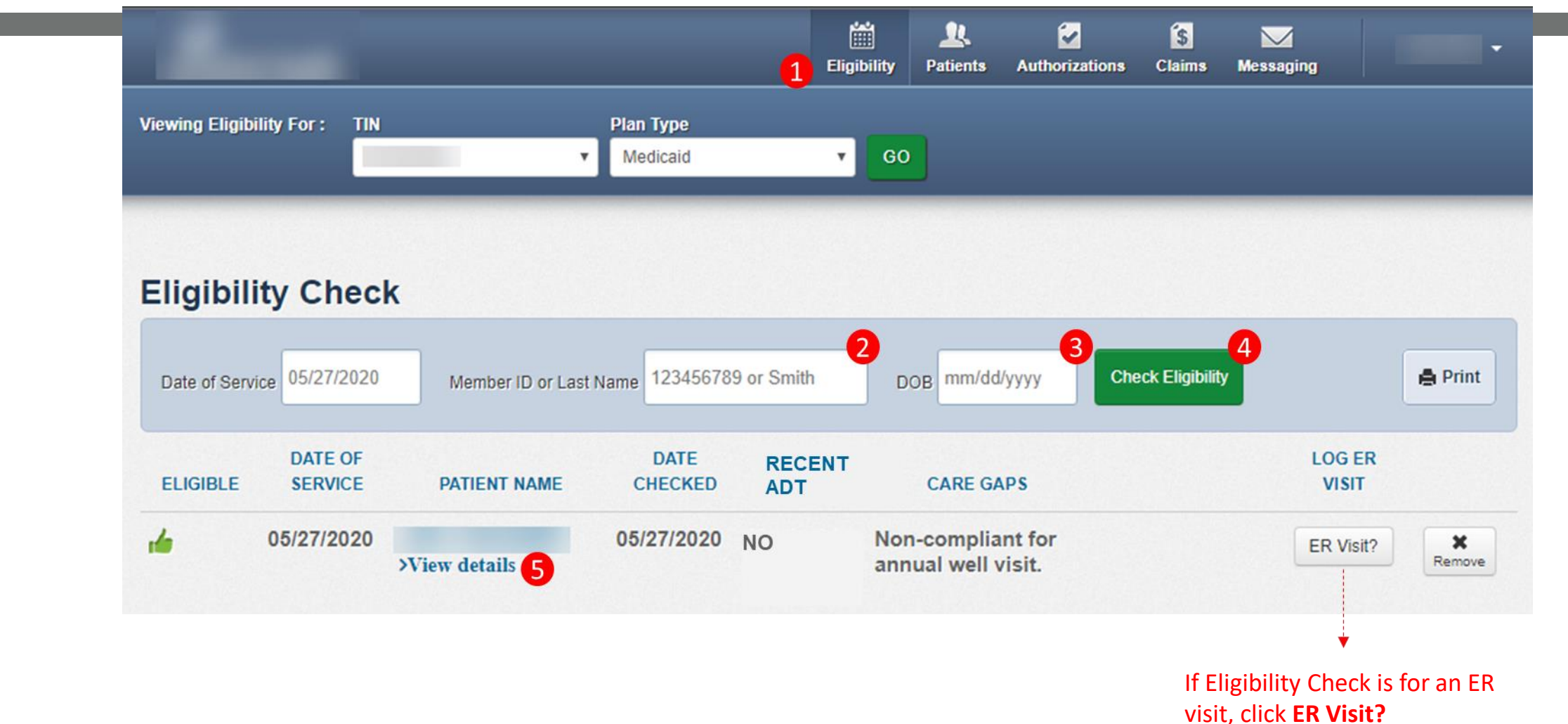

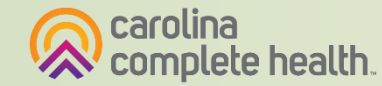

### **Patient Overview**

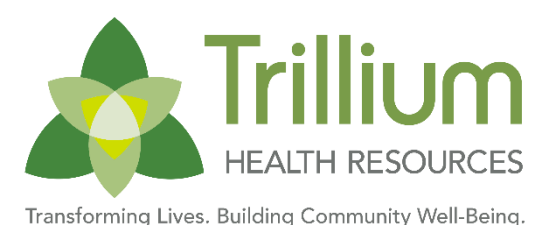

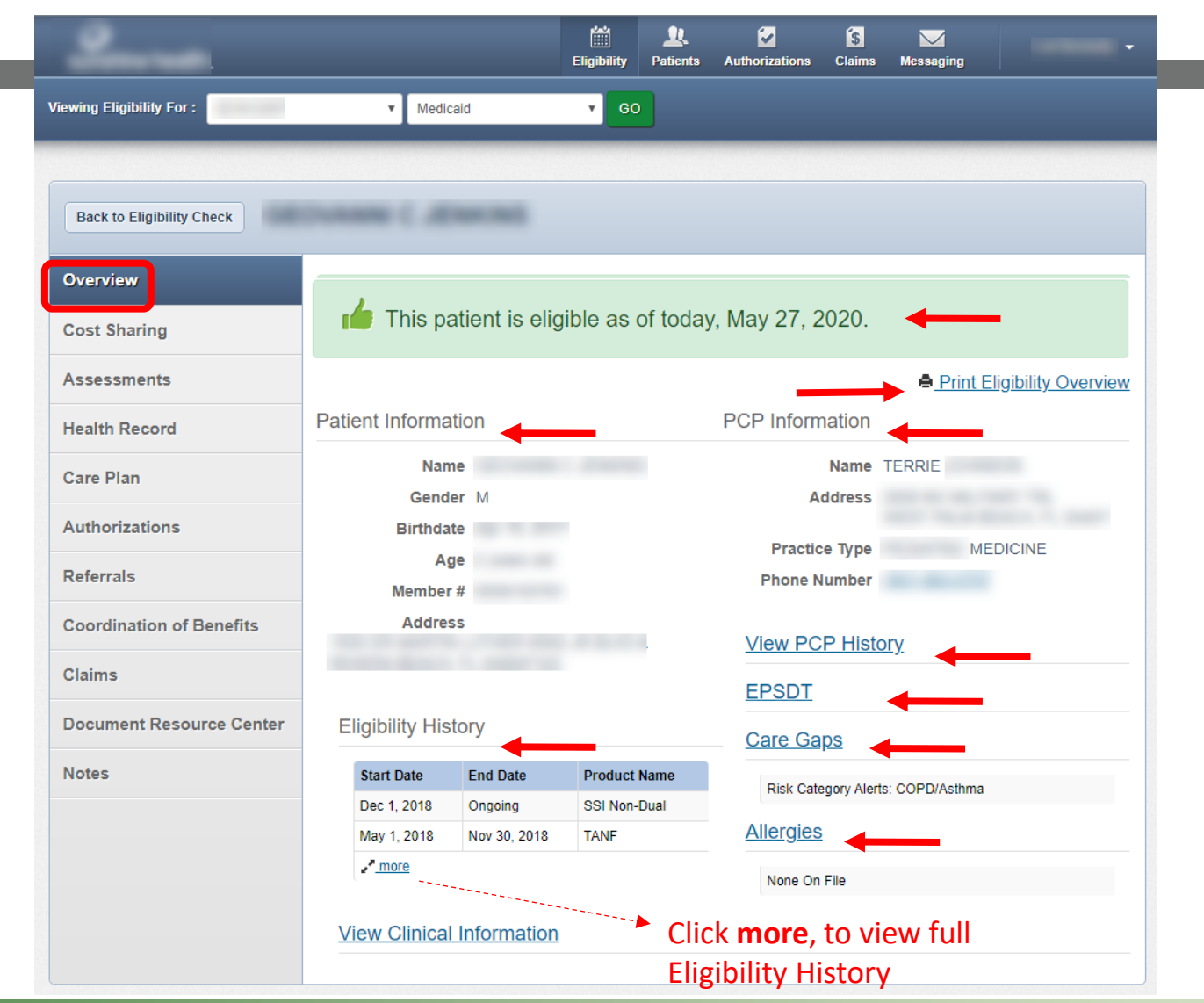

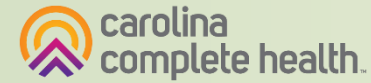

63

#### **Patient Overview - Authorizations**

Trillium HEALTH RESOURCES

Transforming Lives. Building Community Well-Being.

| Back to Authorizations            |                            |          |       | When viewing a member's authorizations, the list will display the last 18 months, regardless |             |            |                 |                |
|-----------------------------------|----------------------------|----------|-------|----------------------------------------------------------------------------------------------|-------------|------------|-----------------|----------------|
| Overview                          | Authorizations             |          |       | of the                                                                                       | submittin   | g provide  | r.              |                |
| Cost Sharing                      | STATUS                     | AUTH NBR | FR    | OM DATE                                                                                      | TO DATE     | DIAGNOSIS  | AUTH TYPE       | SERVICE        |
| Assessments                       | APPROVE                    | IP190    | 02    | /04/2020                                                                                     | 12/31/9999  | E87.6      | INPATIENT       | Medical        |
| Health Record                     | APPROVE                    | IP175    | 10    | /29/2019                                                                                     | 11/01/2019  | 150.9      | INPATIENT       | Medical        |
| Care Plan                         | APPROVE                    | IP167    | 07    | /19/2019                                                                                     | 07/22/2019  | L03.115    | INPATIENT       | Medical        |
| Authorizations                    | APPROVE                    | OP16     | 07    | /09/2019                                                                                     | 09/06/2019  | Z48.01     | OUTPATIENT      | Home<br>Health |
| Referrals                         | PARTIAL_APPROVE            | IP162    | 06    | /08/2019                                                                                     | 06/25/2019  | L03.90     | INPATIENT       | Medical        |
| Coordination of Benefits          | APPROVE                    | IP161    | 05    | /21/2019                                                                                     | 05/24/2019  | L03.90     | INPATIENT       | Medical        |
| Claims                            | APPROVE                    | IP158    | 04    | /24/2019                                                                                     | 04/29/2019  | 150.9      | INPATIENT       | Medical        |
| Power Account Service<br>Estimate | Create a New Authorization | Cl       | ick a | an Auth N                                                                                    | NBR to view | the author | ization details | uch            |
| Document Resource Center          |                            |          | au    | ithorizati                                                                                   | ion request | for the me | nber            | WED            |
| Notes                             |                            |          |       |                                                                                              |             |            |                 |                |

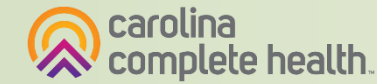

#### **Patient Overview - Claims**

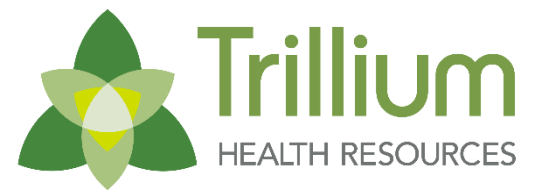

Transforming Lives. Building Community Well-Being.

| Overview                 | Claime: Becont                          |                       | Click Create a             | New Claim,         | to submit          | _                       |                      |
|--------------------------|-----------------------------------------|-----------------------|----------------------------|--------------------|--------------------|-------------------------|----------------------|
| Cost Sharing             | Claims: Recent                          |                       | a web claim fo             | or the memb        | er                 | Cre                     | ate a New Cla        |
| Assessments              | The last one month of Show claims for 2 | of claims for this me | T June                     | below. To view mor | GO View mo         | ember, <u>visit the</u> | <u>Claims page</u> . |
| Health Record            |                                         |                       |                            |                    |                    |                         |                      |
| Care Plan                | CLAIM<br>NO. †                          | REF/ACCT<br>NO. ‡     | DOS<br>RANGE ‡             | DATE 1             | RECEIVED<br>DATE ‡ | BILLED/<br>PAID ‡       | STATUS 1             |
| Authorizations           | <u>T148</u>                             |                       | 05/22/2020 -<br>05/22/2020 | 06/04/2020         | 05/27/2020         | \$643.00 /<br>\$1       | PAID                 |
| Referrals                | <u>T150</u>                             |                       | 05/22/2020 -<br>05/22/2020 | 06/04/2020         | 05/29/2020         | \$75.00 /<br>\$2        | PAID                 |
| Coordination of Benefits | <u>T153</u>                             |                       | 05/22/2020 -               |                    | 06/01/2020         | \$145.00 /              | PAID                 |
| Claims                   | 3 items found, display                  | ing all items. Page   | 1/1 1<br>Click             | Claim Num          | <b>ber</b> to view | the                     |                      |
| Comment Pesource Center  |                                         |                       | clair                      | ns details         |                    |                         |                      |

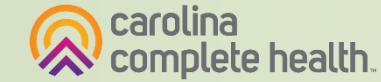

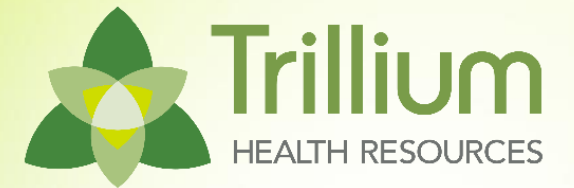

# **Portal Functionality: Claims**

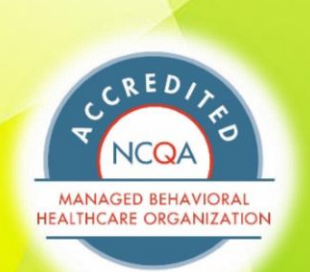

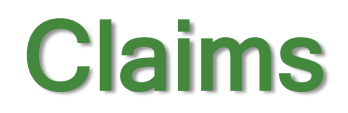

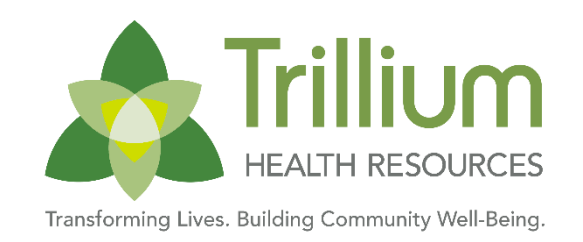

Providers are able to use the portal to:

- Access up to 24 months of claims-related history
- Submit new claim
- Correct claims
- Batch claims

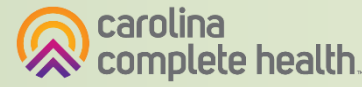

#### Claims

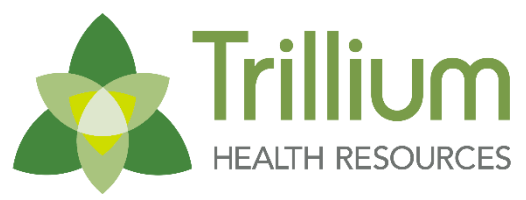

Transforming Lives. Building Community Well-Being.

The Claims section displays claim-related information and is divided into a series of tabs.

| Trillium             |               |                   |         |                                 |              | Eligibility | L.<br>Patients | Authorizations               | S<br>Claims |   |
|----------------------|---------------|-------------------|---------|---------------------------------|--------------|-------------|----------------|------------------------------|-------------|---|
| ving Dashboard For : | TIN           |                   | ~       | Plan Type<br>Trillium Health Re | sources 🗸    | GO          |                |                              |             | _ |
|                      |               |                   |         |                                 |              |             |                |                              |             |   |
| If you are in        | npacted by th | ne Char           | nge Hea | althcare outage                 | , please vis | it our webs | ite for fur    | ther info <mark>r</mark> mat | ion.        |   |
| utm_source           | =communic     | m/cnar<br>ations& | nge-nea | edium=commi                     | unications&  | utm_campa   | aign=chc8      | &utm_id=chc-                 | comms       |   |

#### Welcome, Danielle!

Get easy access to the features you use most.

#### **Quick Actions**

Do a quick eligibility check, find patient benefits information, create a new claim or recurring claim or an authorization.

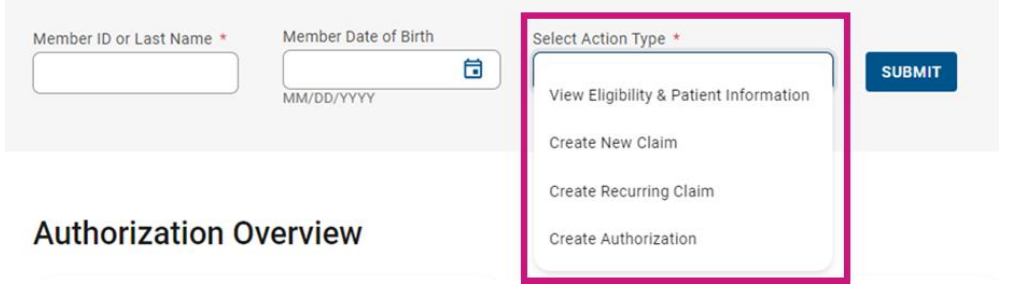

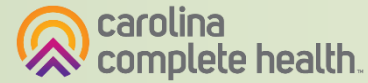

68

## **Claims - Individual**

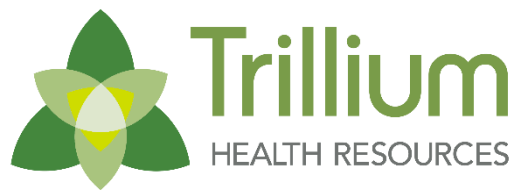

Transforming Lives. Building Community Well-Being.

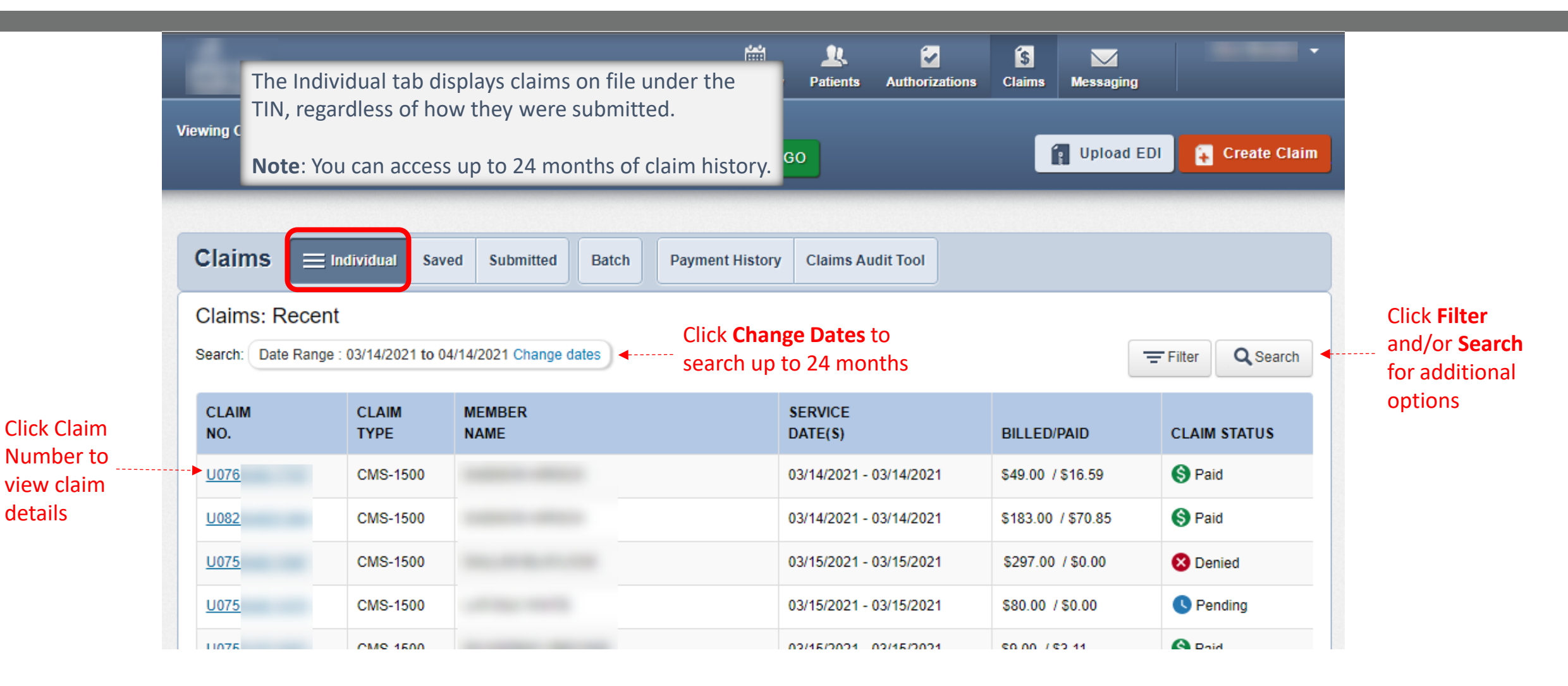

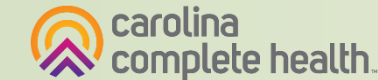

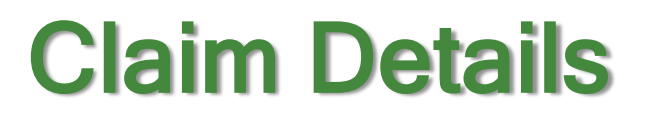

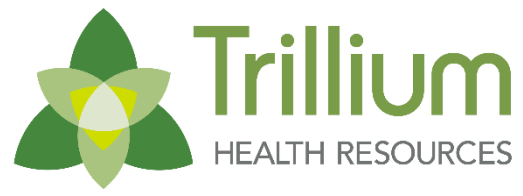

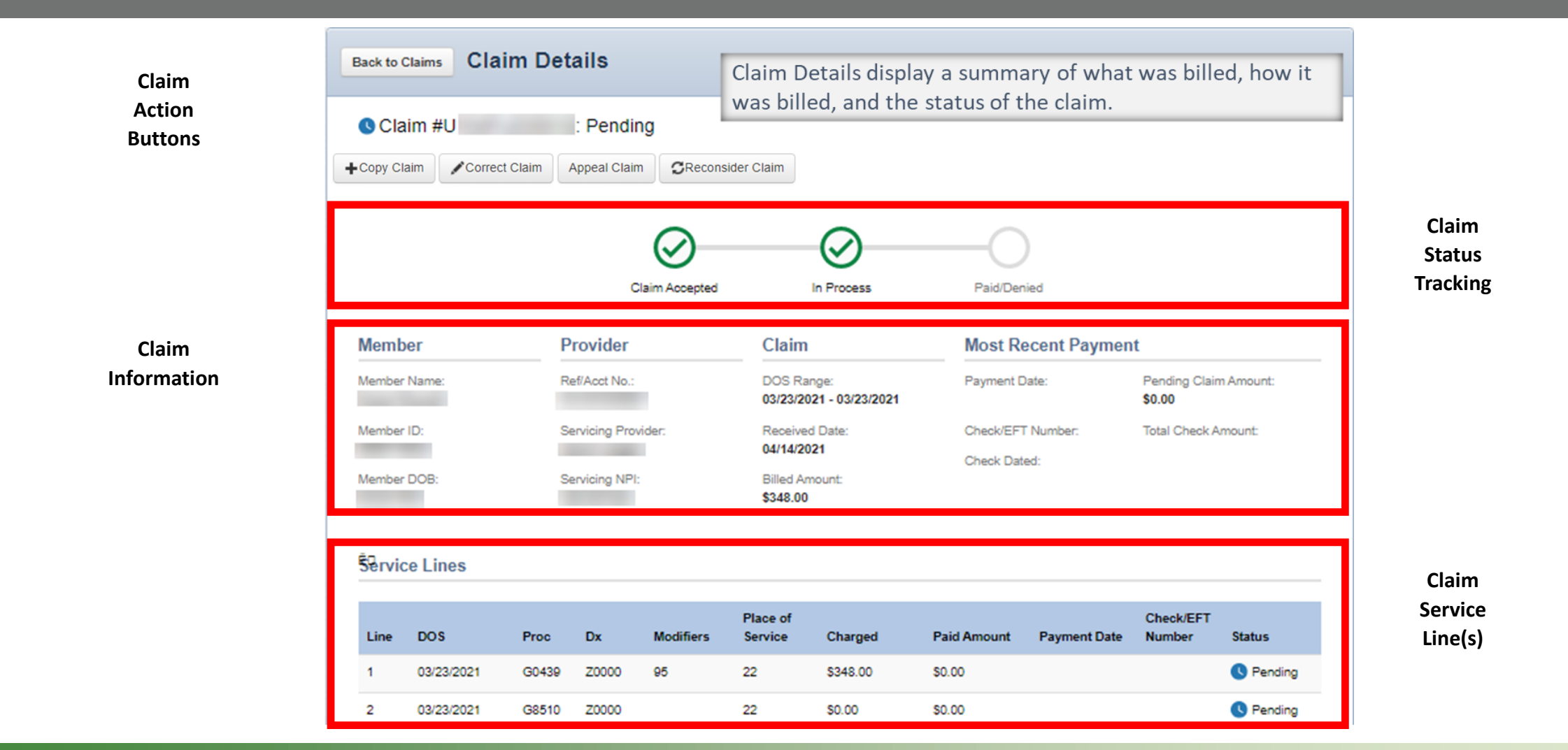

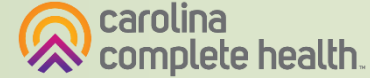

70

### **Claim Details - Finalized**

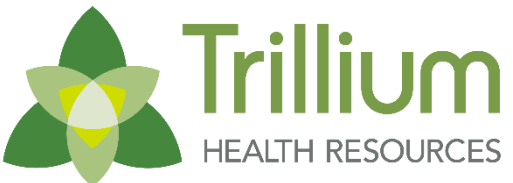

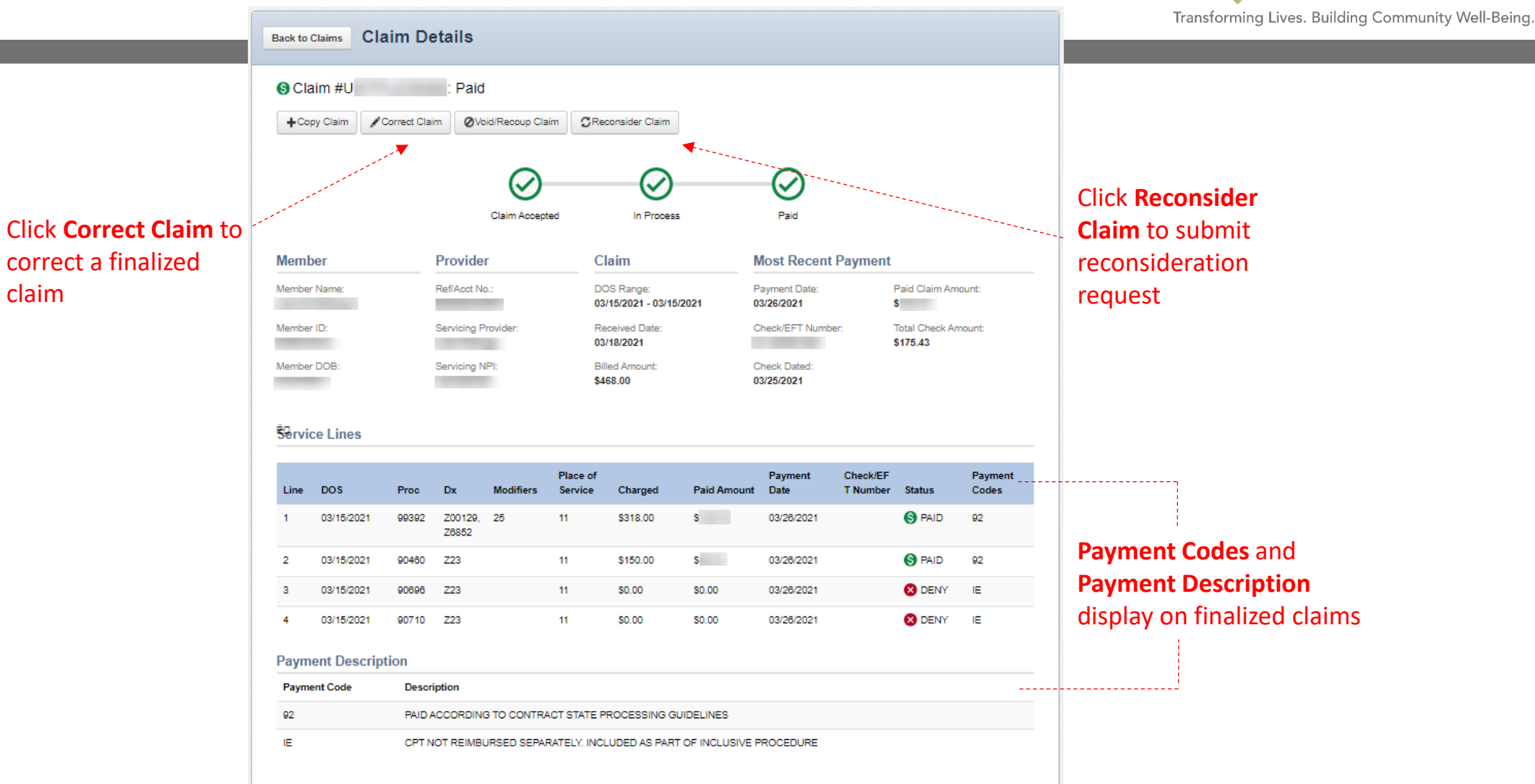

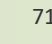

carolina complete health.

# **Tip**: A Claim Number in the **Original Claim #** column, indicates it is a corrected claim <u>draft</u>.

Claims Individual Saved Submitted Batch Payment History **Claims Audit Tool** Claims listed below have missing information or contain errors. Click 'Edit' to view a claim, then fix any errors or complete it before submitting. Drafts Professional Ready to be Submitted Click Edit to resume, Institutional Ready to be Submitted complete, and CLAIM ORIGINAL DATE CLAIM MEMBER MEMBER TOTAL CLAIM # 1 CREATED ↑ TYPE 1 ID 1 NAME 1 ID 1 CHARGES 1 submit web claim Delete 04/09/2021 CMS-1500 \$333.79 Edit Click Delete to 04/02/2021 CMS-1500 \$581.79 Delete Edit delete the web claim draft 03/31/2021 CMS-1500 \$183.00 Edit Delete 03/26/2021 CMS-1500 \$0.00 Edit Delete 03/24/2021 CMS-1500 \$0.00 Edit Delete 03/23/2021 CMS-1500 \$0.00 Edit Delete 02/22/2021

i

~

The Saved tab displays web claims that were started,

TRUE IVE

~

Medicaid

1

Patients

9

Authorizations

\$

Claims

 $\checkmark$ 

Messaging

Upload EDI

😱 Create Claim

**Claims - Saved** 

but never submitted.

Viewing cignins rol . The

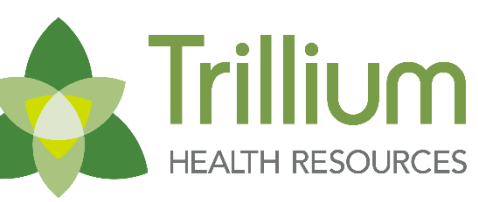

Transforming Lives. Building Community Well-Being.

carolina complete health.
#### **Claims - Submitted**

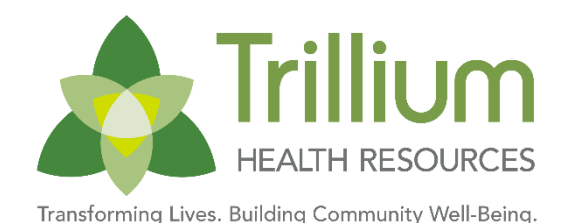

i <u>\_</u> 2 <sup>\$</sup>  $\checkmark$ Claims Messaging The Submitted tab displays individual web claims, submitted via the portal. Upload EDI 😱 Create Claim Note: You can access up to 24 months of individual web claim submissions. Click Filter for Claims additional Saved Submitted Batch **Payment History** Claims Audit Tool Q Filter search options DATE CLAIM MEMBER MEMBER ORIGINAL WEB #/ CLAIM TOTAL SUBMITTED STATUS ↑ REF #1 NUMBER 1 TYPE 1 NAME 1 ID 1 CLAIM # 1 CHARGES 1 SUBMITTED 1 0 04/13/2021 CMS-1500 \$254.00 0 CMS-1500 \$276.00 04/13/2021 0 04/13/2021 CMS-1500 \$297.93 0 04/12/2021 CMS-1500 \$561.72 6 04/09/2021 CMS-1500 \$460.00 0 04/07/2021 CMS-1500 \$199.00 0 04/06/2021 CMS-1500 \$487.00 0 03/26/2021 CMS-1500 \$199.00

Tip: A Claim Number in the Original Claim # column, indicates it is a corrected claim submission.

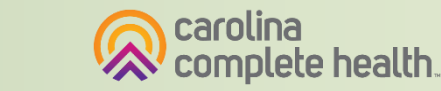

#### **Claims - Batch**

The Batch tab displays 837 files and status for each file uploaded via the portal. Also, the 999, TA1 and/or Audit response files display for download.

**Note**: You can access up to 24 months of [EDI] batch claim file submissions and EDI response files.

| Claims                                                                 |                                                                                   | idual Save                                                                                                    | I Submi                                                                | itted Bate                                                                          | sh Pa                         | yment History                               | Claims Au                                 | lit Tool                                                 |                                   |                                                                |                    |                                  |
|------------------------------------------------------------------------|-----------------------------------------------------------------------------------|----------------------------------------------------------------------------------------------------|------------------------------------------------------------------------|-------------------------------------------------------------------------------------|-------------------------------|---------------------------------------------|-------------------------------------------|----------------------------------------------------------|-----------------------------------|----------------------------------------------------------------|--------------------|----------------------------------|
| Start                                                                  | Date:                                                                             |                                                                                                    | End                                                                    | d Date:                                                                             |                               |                                             |                                           |                                                          |                                   |                                                                |                    |                                  |
| 04/                                                                    | 7/2021                                                                            |                                                                                                    | 04                                                                     | 4/14/2021                                                                           |                               |                                             |                                           |                                                          |                                   |                                                                |                    |                                  |
| Date                                                                   | span limited t                                                                    | o a 1-month pe                                                                                                    | riod.                                                                  |                                                                                     |                               |                                             |                                           |                                                          |                                   |                                                                |                    |                                  |
| Conf                                                                   | rmation #:                                                                        | Batch Claim S                                                                                                    | tatus:                                                                 |                                                                                     |                               | _                                           |                                           |                                                          |                                   |                                                                |                    |                                  |
| 8888                                                                   |                                                                                   | ALL                                                                                                    |                                                                        | ~                                                                                   | Search                        |                                             |                                           |                                                          |                                   |                                                                |                    |                                  |
|                                                                        |                                                                                   |                                                                                                    |                                                                        | -                                                                                   |                               |                                             |                                           |                                                          |                                   |                                                                |                    | 1.1                              |
| The la                                                                 | st 24 months of                                                                   | batch claims subm                                                                                                    | ission data is                                                         | available online.                                                                   | Passing the f                 | format verification                         | process is not a gu                       | arantee of c                                             | laim(s) paymen                    | t. Claim(s) payment                                            | is contingent upon |                                  |
| The la                                                                 | st 24 months of<br>acy of data subm                                               | batch claims subm                                                                                                    | ission data is<br>ive an explana                                       | available online.<br>ation of payment                                               | Passing the f<br>(EOP) or 835 | format verification                         | process is not a gu<br>brnission dependir | arantee of c<br>g on your c                              | laim(s) paymen<br>ontract arrange | t. Claim(s) payment<br>ment.                                   | is contingent upon |                                  |
| The la<br>accur<br>For qu                                              | st 24 months of i<br>icy of data subm<br>estions regardin                         | batch claims subm<br>itted. You will rece<br>g errors please co                                                                                                    | ission data is<br>ive an explana<br>ntact the heal                     | available online.<br>ation of payment<br>th plan.                                   | Passing the t<br>(EOP) or 835 | format verification<br>i for your claims su | arocess is not a gu<br>bmission dependir  | arantee of c<br>g on your c                              | laim(s) paymen<br>ontract arrange | t. Claim(s) payment<br>ment.                                   | is contingent upon |                                  |
| The la<br>accur<br>For qu                                              | st 24 months of i<br>ccy of data subm<br>estions regardin                         | batch claims subm<br>itted. You will rece<br>g errors please co                                                                                                    | ission data is<br>ive an explan:<br>ntact the heal                     | available online.<br>ation of payment<br>th plan.                                   | Passing the I                 | format verification                         | process is not a gu<br>bmission dependir  | arantee of c<br>g on your c                              | laim(s) paymen<br>ontract arrange | t. Claim(s) payment<br>ment.                                   | is contingent upon |                                  |
| The la<br>accur<br>For qu<br>UBMITTED<br>ATE                           | st 24 months of l<br>acy of data subm<br>estions regardin                         | batch claims subm<br>itted. You will rece<br>g errors please co<br>CONFIRMAT<br>#:                                                                                                    | ission data is<br>ive an explana<br>ntact the heal<br>ON<br>FIL        | available online.<br>ation of payment<br>th plan.                                   | Passing the t                 | format verification                         | process is not a gu<br>brmission dependir | arantee of c<br>g on your o<br>STATUS                    | laim(s) paymen<br>ontract arrange | t. Claim(s) payment<br>ment.<br>997/999<br>FILE                | is contingent upon | AUDIT FILE                       |
| UBMITTED<br>ATE<br>4/12/2021                                           | st 24 months of l<br>acy of data subm<br>estions regardin<br>TYPE<br>837P         | batch claims subm<br>itted. You will rece<br>g errors please co<br>CONFIRMAT<br>#:<br>51255083                                                                                                    | ission data is<br>ive an explana<br>ntact the heal<br>ON<br>FIL<br>51. | e available online.<br>ation of payment<br>th plan.<br>E NAME<br>255083_            | Passing the I                 | format verification (                       | arocess is not a gu<br>bmission dependir  | arantee of o<br>g on your o<br>STATUS                    | laim(s) paymen<br>ontract arrange | st. Claim(s) payment<br>ment.<br>997/999<br>FILE<br>T Download | TA1 FILE           | AUDIT FILE<br>Downloa            |
| The la<br>accur<br>For qu<br>UBMITTED<br>ATE<br>4/12/2021<br>4/12/2021 | st 24 months of 1<br>acy of data subm<br>estions regardin<br>TYPE<br>837P<br>837P | confirmation confirmation confi | ission data is<br>ive an explana<br>ntact the heal<br>ON<br>FIL<br>51. | e available online.<br>ation of payment<br>th plan.<br>E NAME<br>255083_<br>255085_ | Passing the I                 | format verification i                       | process is not a gu<br>brnission dependir | arantee of c<br>g on your c<br>STATUS<br>PARTIA<br>ACCEP | laim(s) paymen<br>ontract arrange | 997/999<br>FILE<br>T Download                                  | TA1 FILE           | AUDIT FILE<br>Downloa<br>Downloa |

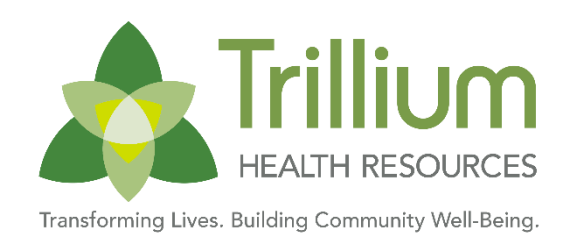

The File status displays in Status. File status Rejected or Partial\_Rejected indicates filelevel EDI front-end rejections.

Action required to resolve file-level rejections:

- The errors must be corrected in your system
- Re-batch claims
- Resubmit (i.e. upload)

**Note**: Front-end EDI rejections will not be processed any further, therefore, the claims will never load for adjudication.

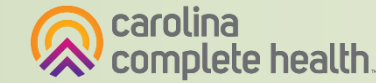

#### Claims - Batch, continued

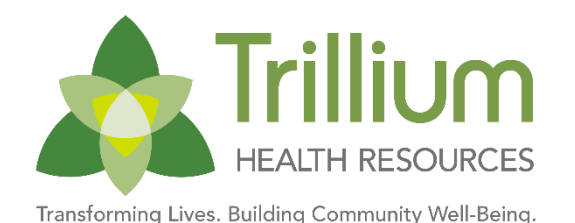

1 ŝ ì 4  $\checkmark$ Patients Authorizations Claims Eligibility Messaging Viewing Claims For : TIN Plan Type Upload EDI 😱 Create Claim × Medicaid  $\mathbf{v}$ Claims ≡ Individual Saved Submitted Batch Payment History Claims Audit Tool Change Start Date and Start Date: End Date: End Date to access up 04/14/2021 04/07/2021 4----to 24 months of EDI Date span limited to a 1-month period. response reports Confirmation #: Batch Claim Status: ALL ~ Search The last 24 months of batch claims submission data is available online. Passing the format verification process is not a guarantee of claim(s) payment. Claim(s) payment is contingent upon accuracy of data submitted. You will receive an explanation of payment (EOP) or 835 for your claims submission depending on your contract arrangement. For questions regarding errors please contact the health plan. 997/999 SUBMITTED CONFIRMATION DATE TYPE #: FILE NAME STATUS FILE TA1 FILE AUDIT FILE Click Download to export / view the EDI 04/12/2021 837P 51255083 51255083 PARTIAL\_REJECT Download Download Download response reports 04/12/2021 837P 51255085 51255085 ACCEPTED Download Download Download 04/12/2021 837P 51255084 51255084 ACCEPTED Download Download Download

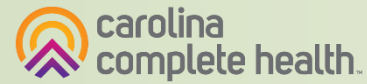

#### **Claims - Payment History**

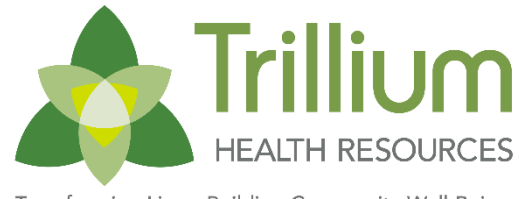

Transforming Lives. Building Community Well-Being.

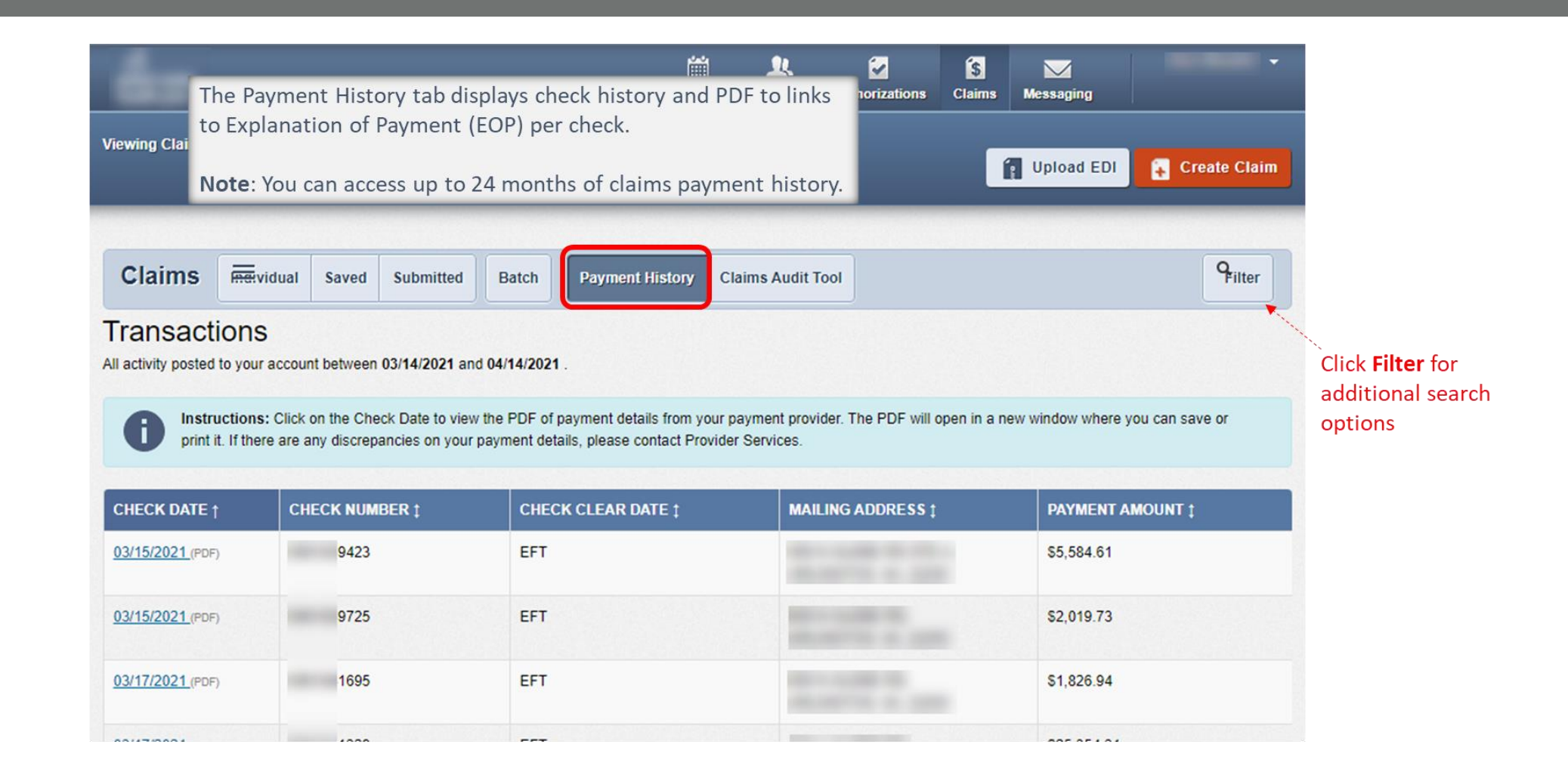

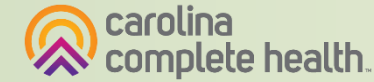

#### Claims - Payment History, continued

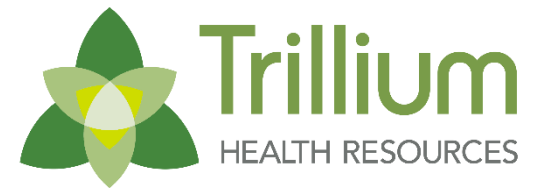

|                                 | viewing claims ror :                                                | TIN                                                                                      | Plan Type<br>Medicaid ~                                                                                            | GO                                                                          | 👔 Upload EDI 😭 Create Claim                                    |  |
|---------------------------------|---------------------------------------------------------------------|------------------------------------------------------------------------------------------|----------------------------------------------------------------------------------------------------|-----------------------------------------------------------------------------|----------------------------------------------------------------|--|
|                                 | Claims 🖷                                                            | vidual Saved Submitted                                                                   | Batch Payment History C                                                                                            | laims Audit Tool                                                            | Prilter                                                        |  |
|                                 | Transaction:                                                        | S<br>ur account between 03/14/2021 a                                                     | nd 04/14/2021 .                                                                                                    |                                                                             |                                                                |  |
|                                 |                                                                     |                                                                                          |                                                                                                    |                                                                             |                                                                |  |
| e <b>ck Date</b><br>PDF of      | <b>B</b> Instruction print it. If the                               | IS: Click on the Check Date to vie<br>ere are any discrepancies on you                   | ew the PDF of payment details from your<br>r payment details, please contact Provide                               | payment provider. The PDF will open in<br>er Services.                      | a new window where you can save or                             |  |
| eck Date<br>PDF of<br>t details | <b>B</b> Instruction print it. If the CHECK DATE †                  | IS: Click on the Check Date to vie<br>ere are any discrepancies on you<br>CHECK NUMBER ‡ | w the PDF of payment details from your<br>r payment details, please contact Provid<br>CHECK CLEAR DATE ‡           | payment provider. The PDF will open in<br>er Services.<br>MAILING ADDRESS ‡ | a new window where you can save or PAYMENT AMOUNT ‡            |  |
| eck Date<br>PDF of<br>t details | Instruction<br>print it. If the<br>CHECK DATE 1<br>03/15/2021 (PDF) | IS: Click on the Check Date to vie<br>ere are any discrepancies on you<br>CHECK NUMBER ‡ | ew the PDF of payment details from your<br>ir payment details, please contact Provide<br>CHECK CLEAR DATE ‡<br>EFT | payment provider. The PDF will open in<br>er Services.<br>MAILING ADDRESS ‡ | a new window where you can save or PAYMENT AMOUNT ‡ \$5,584.61 |  |

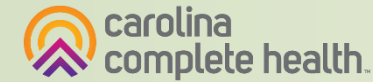

## **Claims - Explanation of Payment PDF**

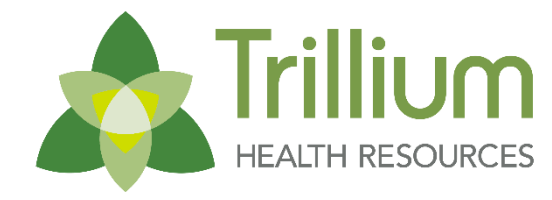

Transforming Lives. Building Community Well-Being

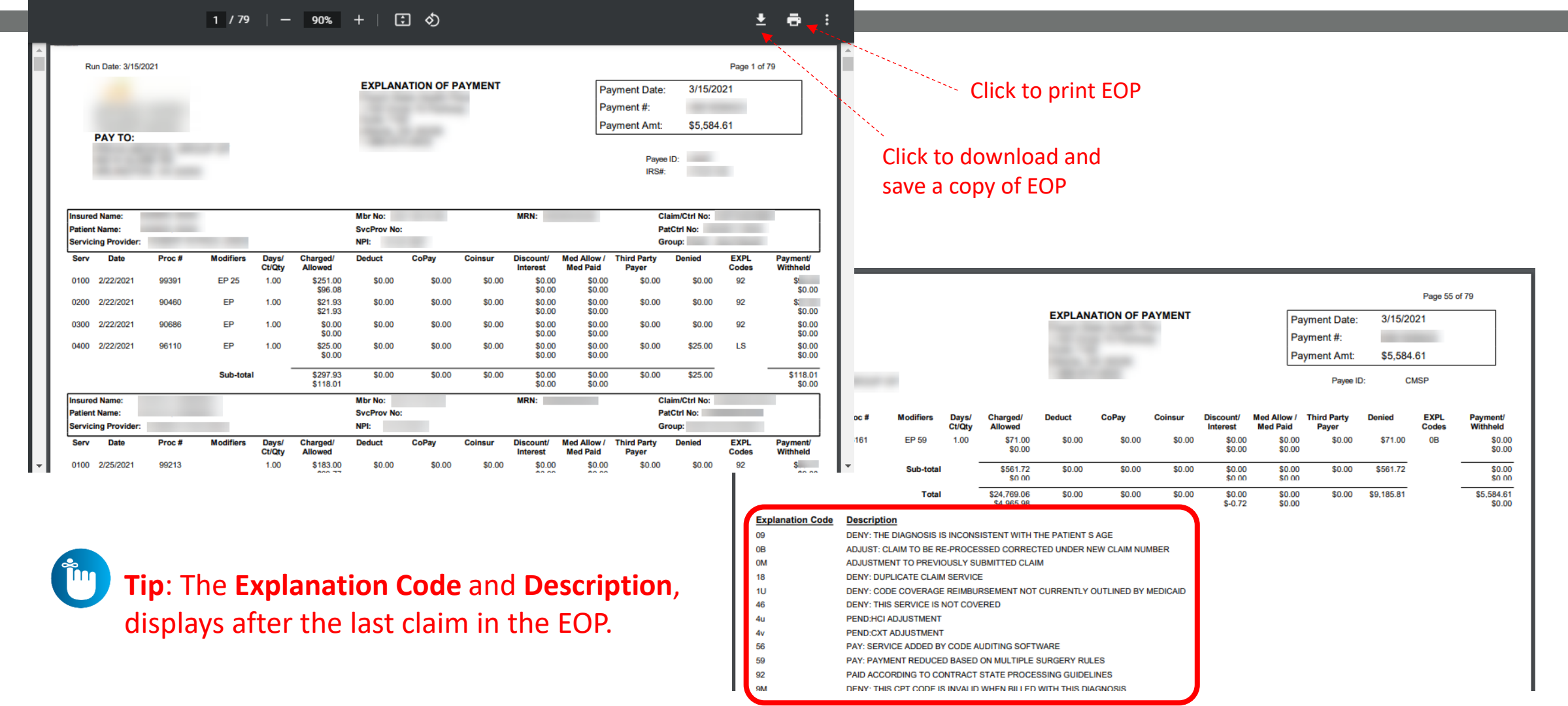

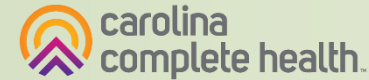

Transforming Lives. Building Community Well-Being.

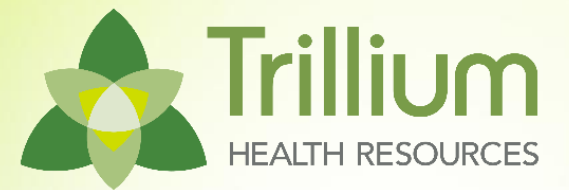

## Portal Functionality: Claim Submission

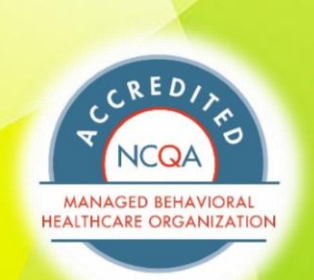

FULL

#### Claim Submission - Create Claim (Individual Web Claim)

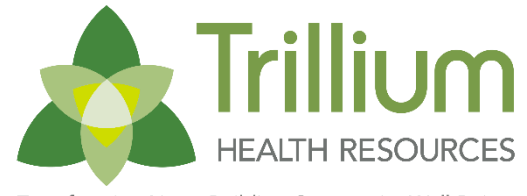

Transforming Lives. Building Community Well-Being

To begin an individual web claim:

- 1. Click **Claims**
- 2. Click Create Claim
- 3. Enter Member ID or Last Name
- 4. Enter Member's **Birthdate**
- 5. Click **Find**

| 1                    |             |             |                       | منه<br>الله<br>Eligib | ility Patients | <b>V</b><br>Authorizations | S<br>Claims | Messaging       | •            |
|----------------------|-------------|-------------|-----------------------|-----------------------|----------------|----------------------------|-------------|-----------------|--------------|
| Viewing Claims For : | TIN         | •           | Plan Type<br>Medicaid | ,                     | GO             |                            |             | Upload EDI      | Create Claim |
| Claims =             | ndividual S | aved Submit | ted Batch             | Recurring             | Payment Hist   | ory My Downloa             | ids Cla     | aims Audit Tool |              |

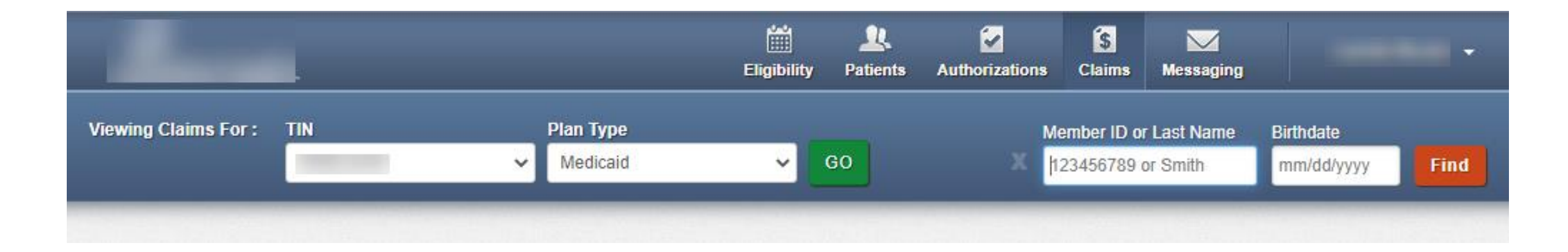

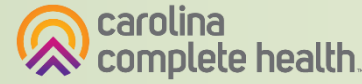

#### **Create Claim - Claim Type Selection**

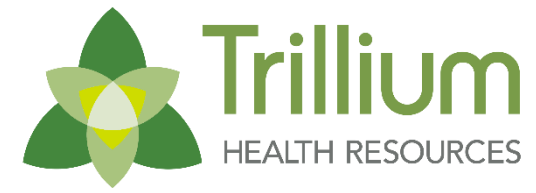

| 2                                                                                                    | Eligibility    | L.<br>Patients | <b>Authorizations</b> | S<br>Claims | Messaging         |                    |
|----------------------------------------------------------------------------------------------------|----------------|----------------|-----------------------|-------------|-------------------|--------------------|
| Viewing Claims For : Medicaid                                                                                                    | ▼ GO           |                |                       | ĺ           | Upload EDI        | Create Claim       |
| Choose Claim for                                                                                                    |                |                |                       |             |                   |                    |
| Click de<br>Choose a Claim Type                                                                                                    | esired Clain   | n Type         |                       |             |                   |                    |
| CMS 1500                                                                                                    |                |                | C                     | IS UE       | 3-04              |                    |
| Professional Claim →                                                                                                    |                |                | Instit                | utional (   | Claim →           |                    |
| UPDATE: In order to be compliant with ICD-10 regulations, we will require claims<br>This change applies to the date of service on the claim, not the submission date. | with discharge | dates or serv  | vice dates on or aft  | er October  | 1, 2015, be coded | with ICD-10 codes. |

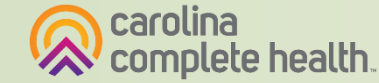

#### **Create Claim - General Information**

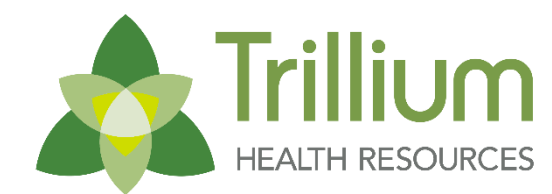

| Your Progress                                                                                        | nunity W    |
|----------------------------------------------------------------------------------------------------|-------------|
| nission process, the Progress bar<br>are on.<br>numbered tabs in the right margin,<br>the:<br>Next → |             |
| m (Institutional)<br>28 Hover mo<br>over tabs                                                        | ouse<br>for |
| additiona<br>informatio                                                                              | l<br>on     |
| ▼ MM/DD/YYYY 14.                                                                                     |             |
| ▼ MM/DD/YYYY 15.                                                                                     |             |
| To MM/DD/YYYY 18.                                                                                    |             |
| To MM/DD/YYYY 18.                                                                                    |             |

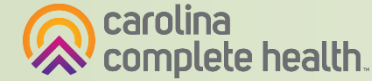

#### **Create Claim - Diagnosis Codes**

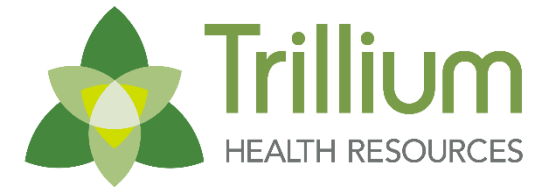

| rofessional Claim for                                                      |                              | Your Progress                                                                 | $\rightarrow$         | >                      | >                 | >      | $\boldsymbol{\succ}$ |
|----------------------------------------------------------------------------|------------------------------|-------------------------------------------------------------------------------|-----------------------|------------------------|-------------------|--------|----------------------|
| THIS SECTION:<br>Diagnosis Codes<br>Diagnosis Code and Additional Insuranc | e information.               |                                                                               |                       |                        |                   |        |                      |
| + Back                                                                     |                              |                                                                               |                       |                        |                   | Ne     | xt →                 |
| Required field                                                             |                              |                                                                               |                       |                        |                   |        |                      |
| ICD Version Indicator <sup>e</sup>                                         | ICD 10                       | Please note that for the claim statem<br>valid ICD-10 codes only are accepted | ent dates e<br>d.     | entered,               |                   |        |                      |
| Diagnosis Codes*                                                           | XXXX e.g. V87: Add           | (Enter diagnosis code and click on A                                          | dd button)            |                        |                   |        | 21.                  |
|                                                                            | L739 FOLLICULAR DISOR        | DER UNSPECIFIED                                                               |                       |                        |                   | 1      | Remove X             |
|                                                                            | Add Coordination of Benefits | Click Add Coor<br>submit a Secon                                              | <b>dinati</b><br>dary | i <b>on o</b><br>Clain | <b>f Ben</b><br>າ | efits, | to                   |
| + Back                                                                     |                              |                                                                               |                       |                        |                   | Ne     | xt →                 |
|                                                                            |                              |                                                                               |                       |                        |                   | _      | _                    |

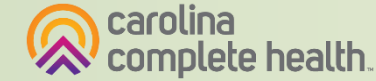

## **Create Claim - Service Lines**

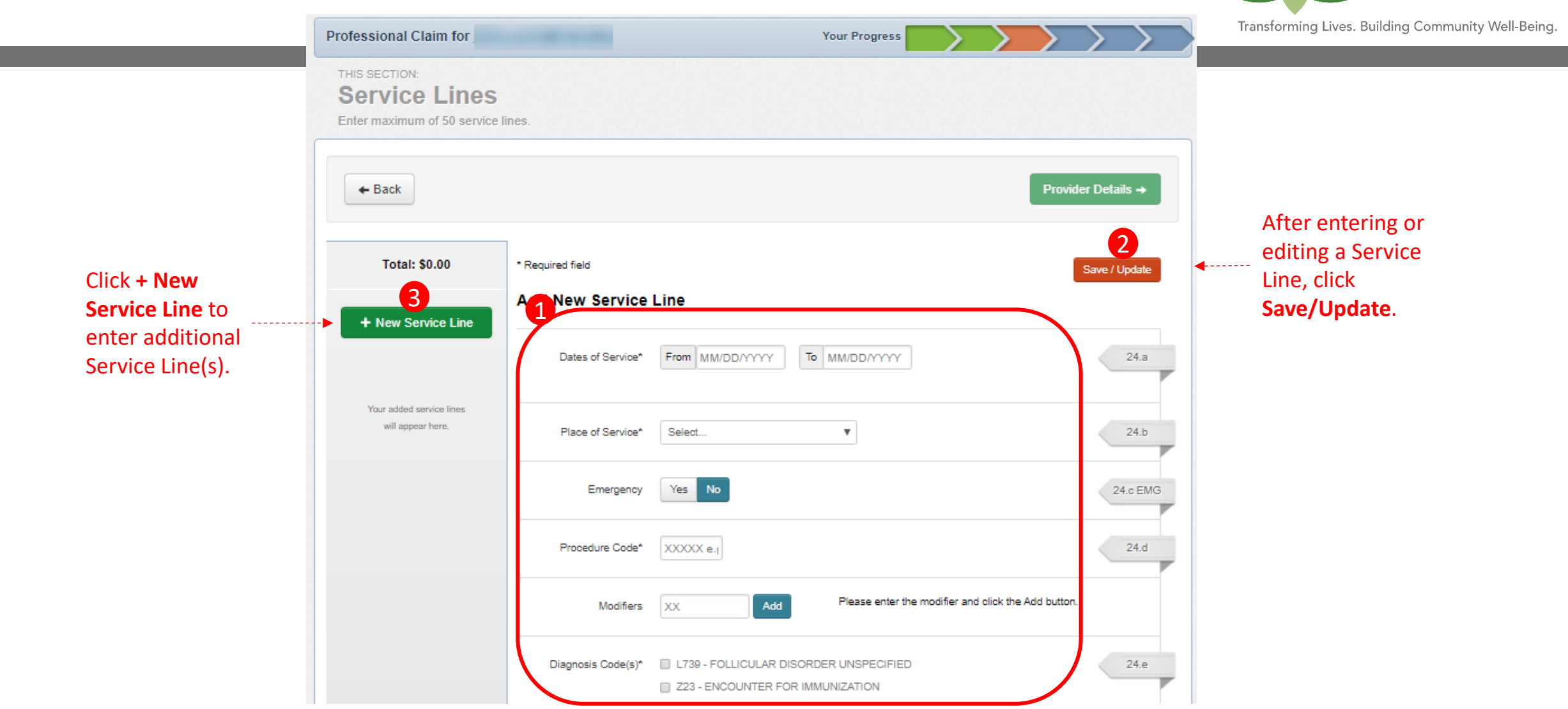

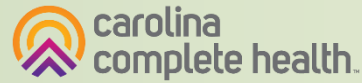

84

Trillium

HEALTH RESOURCES

#### **Create Claim - Providers**

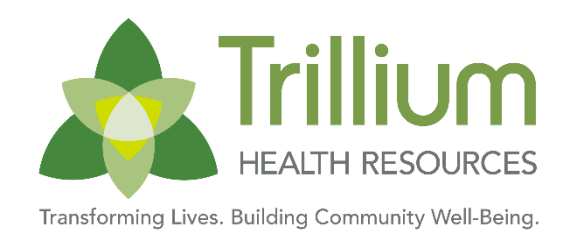

|                                                                                                    |                                                                                       | Your Progress                        | <u> </u>    | <u> </u> |   | $\geq$      |
|----------------------------------------------------------------------------------------------------|---------------------------------------------------------------------------------------|--------------------------------------|-------------|----------|---|-------------|
| THIS SECTION:                                                                                                    |                                                                                       |                                      |             |          |   |             |
| Providers                                                                                                    |                                                                                       |                                      |             |          |   |             |
| Providers on this claim.                                                                                                    |                                                                                       |                                      |             |          |   |             |
|                                                                                                    |                                                                                       |                                      |             |          |   |             |
| + Back                                                                                                    |                                                                                       |                                      |             |          | N | ext →       |
|                                                                                                    |                                                                                       |                                      |             |          |   |             |
| Required field                                                                                                    |                                                                                       |                                      |             |          |   |             |
| Referring Provider                                                                                                    |                                                                                       |                                      |             |          |   |             |
| PI                                                                                                    | Qualifier                                                                             |                                      |             |          |   | 17.         |
| 00000000X Find Provider                                                                                                    | Select                                                                                | <b>v</b>                             |             |          |   |             |
| ast Name or Organizational Name                                                                                                    | First Name                                                                            |                                      |             |          |   |             |
| Last Name Find Provider                                                                                                    | First Name                                                                            |                                      |             |          |   |             |
|                                                                                                    |                                                                                       |                                      |             |          |   |             |
|                                                                                                    |                                                                                       |                                      |             |          |   |             |
| Rendering Provider only                                                                                                    | enter rendering provider information                                                  | If not the same as Billing Provider  | Information | L        |   |             |
|                                                                                                    | enter rendering provider information                                                  | if not the same as Billing Provider  | Information | L        |   | 24.j        |
| Rendering Provider only (<br>IPI Tax ID<br>XXXXXXXXXXXXXXXXXXXXXXXXXXXXXXXXXXXX                                                                                                    | enter rendering provider information                                                  | If not the same as Billing Provider  | Information | L        |   | 24.j        |
| Rendering Provider only of       4PI       Tax ID       XXXXXXXXXXXXXXXXXXXXXXXXXXXXXXXXXXXX                                                                                                    | novider<br>Name<br>First Name                                                         | If not the same as Bliling Provider  | Information |          |   | 24.j        |
| Rendering Provider     only       NPI     Tax ID       XXXXXXXXXXXXXXXXXXXXXXXXXXXXXXXXXXXX                                                                                                    | vovider Name First Name First Name                                                    | If not the same as Billing Provider  | information | L        |   | 24.j        |
| Rendering Provider only of<br>API Tax ID<br>XXXXXXXXXXXXXXXXXXXXXXXXXXXXXXXXXXXX                                                                                                    | rovider Name First Name First Name                                                    | If not the same as Blilling Provider | Information | L        |   | 24.j        |
| Rendering Provider only<br>PI Tax ID<br>XXXXXXXXXXXXXXXXXXXXXXXXXXXXXXXXXXXX                                                                                                    | rovider Name First Name First Name                                                    | If not the same as Billing Provider  | Information | L        |   | 24.j        |
| Rendering Provider only only only only only only only only                                                                                                    | novider Name First Name First Name                                                    | If not the same as Blilling Provider | information | L        |   | 24.j        |
| Rendering Provider only<br>PI Tax ID<br>XXXXXXXXXX<br>faxonomy # Last Name or Organizational<br>XXXXXXXXXXXXXXXXXXXXXXXXXXXXXXXXXXXX                                                                                                    | rovider Name First Name First Name                                                    | If not the same as Billing Provider  | information | L        |   | 24.j        |
| Rendering Provider only ( PI Tax ID X00000000  axonomy # Last Name or Organizational X00000000 Last Name Billing Provider  ax ID same* NPI Last Name X0000000                                                                                 | nter rendering provider information rovider Name First Name First Name Ta             | If not the same as Billing Provider  | information | L        |   | 24.j<br>33. |
| Rendering Provider     only of       PI     Tax ID       0000000000     Find P       axonomy #     Last Name or Organizational       0000000000     Last Name       Billing Provider       ax ID       arme*     NPI       .ast Name     XXXX | novider Information Name First Name First Name First Name Ta                          | If not the same as Billing Provider  | information | L        |   | 24.j        |
| Rendering Provider only       IPI       Tax ID       XXXXXXXXXXXXXXXXXXXXXXXXXXXXXXXXXXXX                                                                                                    | enter rendering provider information rovider Name First Name First Name First Name Ta | If not the same as Billing Provider  | information | L        |   | 24.j        |

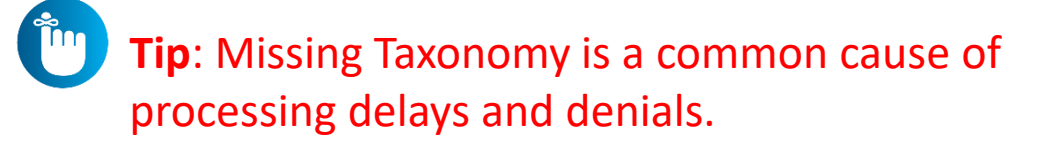

For more information, view our <u>Claims</u> Submission Reminder Guide (PDF)

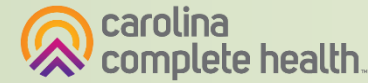

#### **Create Claim - Attachments**

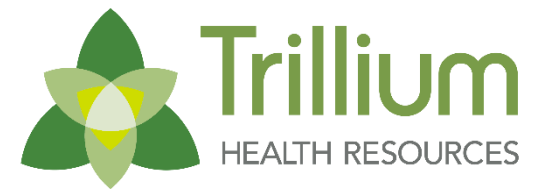

| Professional Claim for                                            | Your Progress                                           | $\rightarrow$ | >         | >          |               |          |
|-------------------------------------------------------------------|---------------------------------------------------------|---------------|-----------|------------|---------------|----------|
| THIS SECTION:<br>Attachments<br>Add attachments to the claim (30M | 1B limit).                                              |               |           |            |               |          |
|                                                                   |                                                         | Suppo         | rted type | s are .jpg | g, .tíf, .pdf | and tiff |
| - Back                                                            | If there are no attachments, click Next.                |               |           |            | Next          | +        |
|                                                                   | Portal users can attach up to five (5) separate         |               |           |            | _             | _        |
|                                                                   | documents to their web claim submissions.               |               |           |            |               |          |
| Attachments                                                       |                                                         |               |           |            |               |          |
| *Do NOT send password protected file                              | s. You must click ATTACH for each file being submitted. |               |           |            |               |          |
| File*                                                             | Attachment Type*                                        |               |           | 3          |               |          |
| Choose File Ino life chosen                                       | Select Type                                             |               | Attach    |            |               |          |
| There are no attached files.                                      |                                                         |               |           |            |               |          |
| - Back                                                            | If there are no attachments, click Next.                |               |           |            | Next          | •        |
|                                                                   |                                                         |               |           |            |               |          |

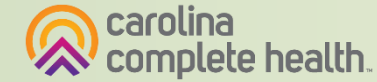

#### **Create Claim - Review and Submit**

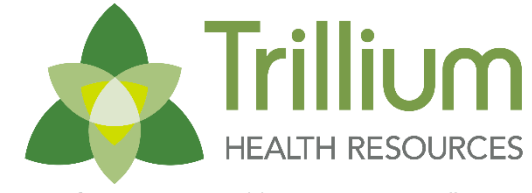

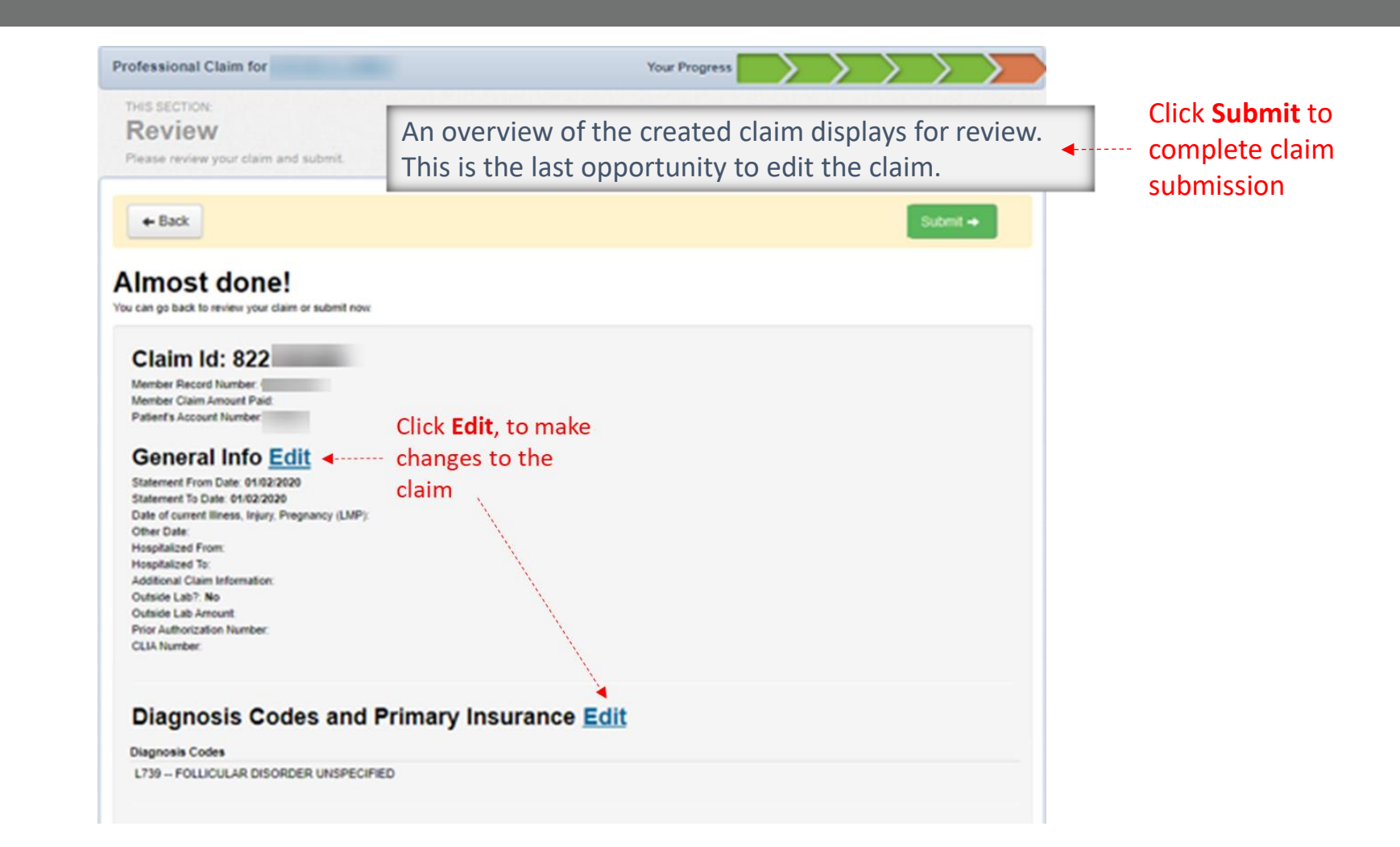

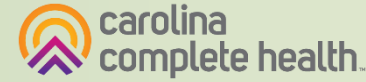

#### **Create Claim - Submission Confirmation**

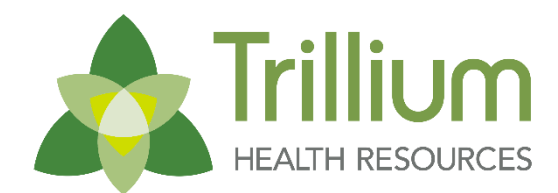

Transforming Lives. Building Community Well-Being.

|                                                                    | Image: Second second second |
|--------------------------------------------------------------------|----------------------------------------------------------------------------------------------------|
| Viewing Claims For :                                               | Create Clain                                                                                                    |
| THIS SECTION:                                                      |                                                                                                    |
| Success Congratulations!                                           | The Success page displays the web claim submission                                                                                                    |
|                                                                    | claim on the Submitted tab.                                                                                                    |
| Your claim has been submitted                                      |                                                                                                    |
| Your claim has been submitted<br>Your confirmation ID is 800225232 |                                                                                                    |

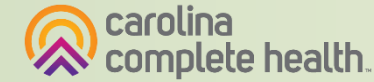

#### **Create Claim - Claim Type Selection**

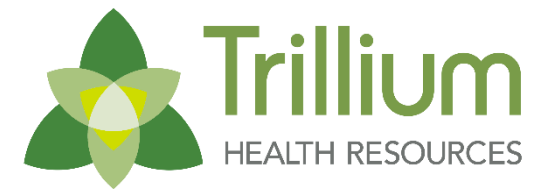

Transforming Lives. Building Community Well-Being.

| 2                                                                                                    | Eligibility                   | L.<br>Patients | <b>Authorizations</b> | (\$<br>Claims | Messaging         | -                  |
|----------------------------------------------------------------------------------------------------|-------------------------------|----------------|-----------------------|---------------|-------------------|--------------------|
| Viewing Claims For : Medicaid                                                                                                    | ▼ GO                          |                |                       | Í             | Upload EDI        | Create Claim       |
| Choose Claim for                                                                                                    |                               |                |                       |               |                   |                    |
| Click<br>Choose a Claim Type                                                                                                    | desired Claim                 | Туре           |                       |               |                   |                    |
| CMS 1500                                                                                                    |                               |                | C                     | IS UE         | 3-04              |                    |
| Professional Claim →                                                                                                    |                               |                | Instit                | utional (     | Claim →           |                    |
| UPDATE: In order to be compliant with ICD-10 regulations, we will require c<br>This change applies to the date of service on the claim, not the submission of | laims with discharge<br>date. | dates or serv  | vice dates on or aft  | er October    | 1, 2015, be coded | with ICD-10 codes. |

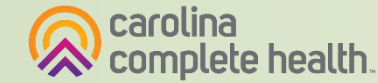

### **Claims Submission - Institutional**

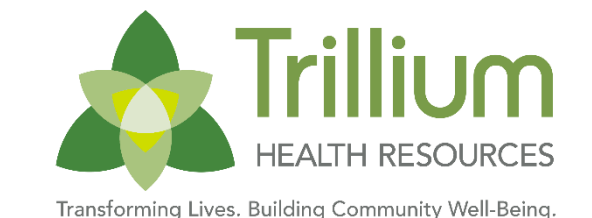

- In the General section, populate the admission and condition code information. The fields displayed here reflect those on a UB-04 form.
- Then click Next, and follow the prompts to reflect the Billing Provider, Pay-to Provider, and Attending Provider, etc, and then click Next.

|                               |                          | Eligibility Patier     | ats Authorizations | Messaging | Relp          | Bruce Provider 👻     |
|-------------------------------|--------------------------|------------------------|--------------------|-----------|---------------|----------------------|
| Viewing Claims For:           | TIN                      | Plan Type              |                    |           |               |                      |
|                               | 12345678                 | ✓ Medicaid             | ✓ GO               |           | P Uploa       | d EDI 💽 Create Claim |
| Institutional Claim for       | JANE DOE                 |                        | Your Progress      |           | $\rightarrow$ | $\rightarrow$        |
| THIS SECTION:<br>General Info | Enter Information for th | ne Admission and Condi | tion Codes         |           |               |                      |
| *Required fields              |                          |                        |                    |           |               |                      |
|                               |                          |                        |                    |           |               | Next →               |
| Pati                          | ent Control #* 123456789 |                        |                    |           |               | 3.a                  |
| Me                            | dical Record # 123456789 |                        |                    |           |               | 3.b                  |
|                               | Type Of Bill* Select     | ~                      |                    |           |               | 4.                   |
|                               |                          |                        |                    |           |               |                      |

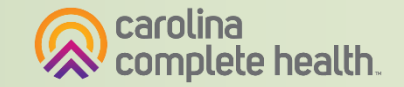

#### **Institutional Claim Submission**

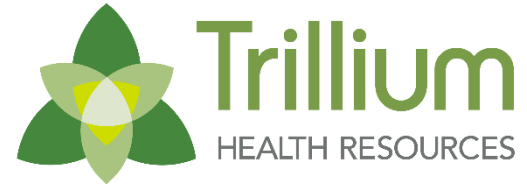

Transforming Lives. Building Community Well-Being.

|                        |                               |                                         | Eligibility                                              | L.<br>Patients              | 2<br>Authorizations | Claims |                |   |
|------------------------|-------------------------------|-----------------------------------------|----------------------------------------------------------|-----------------------------|---------------------|--------|----------------|---|
| Viewing Claims For :   | TIN                           | Plan Type     Trillium Health Resources | 60                                                       |                             | 😭 Uplo              | ad EDI | 🛃 Create Claim | ] |
| Institutional C        | laim for                      |                                         | Your Progress                                            | $\rightarrow$               | $\rangle \rangle$   | >      |                | } |
| THIS SECTION<br>Diagno | osis Codes                    | Enter all relevant diagnosis code       | S.                                                       |                             |                     |        |                |   |
| • Required field       |                               |                                         |                                                          |                             |                     |        | Next →         |   |
|                        | ICD Version Indicator*        | ICD 10                                  | Please note that for the cl<br>valid ICD-10 codes only a | aim stateme<br>re accepted. | nt dates entered,   |        |                |   |
|                        | Principal Diagnosis Code*     | XXXX e.g. V873 POA Indicator            | Select ~                                                 |                             |                     |        | 67.            | - |
|                        | Admitting Diagnosis Code*     | XXXX e.g. V873                          |                                                          |                             |                     |        | 69.            |   |
|                        | Diagnosis Codes (67A-Q)       | XXXX e.g. 1409 POA Indicator            | Select V Add                                             |                             |                     |        | 67.a-q         |   |
|                        | Patient Reason for Visit      | XXXX e.g. V873 Add                      |                                                          |                             |                     |        | 70.            | - |
| Extern                 | al Cause of Injury Code (ECI) | XXXX e.g. V873                          |                                                          |                             |                     |        | 72.            |   |

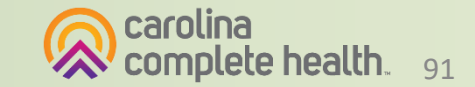

**Confidential and Proprietary Information** 

#### **Claims Submission - Institutional**

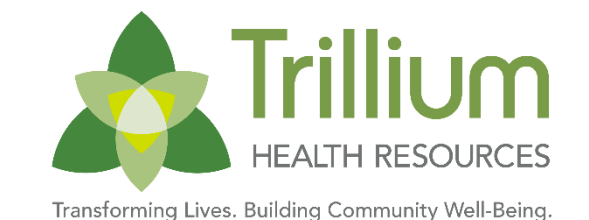

- In the Service Lines section, enter the information about the services provided.
- Click Save/Update, and to add a new service line click the + New Service Line button on the left to add additional service lines.
- Click the **Next** button.

|                                           |                                           | Eligibility I         | <u>)</u><br>Patients | <b>Authorizations</b> | S<br>Claims | Messaging | <b>?</b><br>Help | Bruce Provider 🛛 🔫 |   |
|-------------------------------------------|-------------------------------------------|-----------------------|----------------------|-----------------------|-------------|-----------|------------------|--------------------|---|
| Viewing Claims For:                       | TIN<br>12345678 ~                         | Plan Type<br>Medicaid |                      | ~ GO                  |             |           |                  | oad EDI            |   |
| Professional Claim for JA                 | ANE DOE                                   |                       |                      |                       |             | $\sum$    | $\rightarrow$    | $\rightarrow$      |   |
| THIS SECTION:<br>Service Lines            | Enter maximum of 97 service lines.        | 8                     |                      |                       |             |           |                  |                    |   |
| + Back                                    |                                           |                       |                      |                       |             |           |                  | Next →             |   |
| Total: \$0.00<br>Non-Covered: \$0.00      | * Required field.<br>Add New Service Line |                       |                      |                       |             |           |                  | Save / Update      |   |
| New Service Line Your added service lines | Revenue Coo                               | de 0XXX e,g           | , 867                | Lookup                |             |           |                  | 42.                | - |
| will appear here.                         | HCPS / Rate / HIPA<br>Cod                 | es xx.xx              |                      |                       |             |           |                  | 44.                | - |
|                                           |                                           | -                     | . 1                  |                       |             |           |                  | Guide              |   |

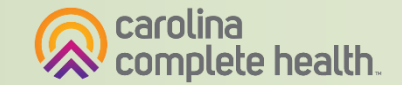

## **Claims Submission - Institutional**

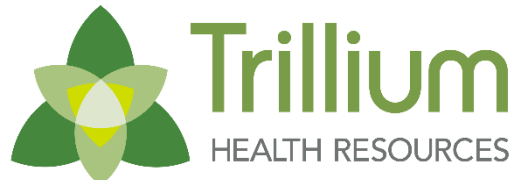

• Your final step is to review the entire claim. Once you have confirmed that everything is correct, click the green Submit button

|                                                                                                    |                      | Eligib                          | ility Patients                  | Authorizations                             | <mark>(\$</mark><br>Claims | Messaging       | 2<br>Help         | Bruce         | Provider 🔫   |
|----------------------------------------------------------------------------------------------------|----------------------|---------------------------------|---------------------------------|--------------------------------------------|----------------------------|-----------------|-------------------|---------------|--------------|
| Viewing Claims For:                                                                                | TIN<br>12345678      | Plan<br>~ Me                    | <b>Type</b><br>dicaid           | ~ GO                                       |                            |                 | <b>Uplo</b>       | ad EDI        | Create Claim |
| Institutional Claim for J                                                                          | ANE DOE              |                                 |                                 |                                            |                            | $\left.\right>$ | $\rangle \rangle$ | $\rightarrow$ |              |
| THIS SECTION:                                                                                      |                      |                                 |                                 |                                            |                            |                 |                   |               |              |
| Review                                                                                             |                      |                                 |                                 |                                            |                            |                 |                   |               |              |
| Flease review your claim and su                                                                    | onne.                |                                 |                                 |                                            |                            |                 |                   |               |              |
| + Back                                                                                             |                      | This claim is not<br>Please cli | eligible for Re<br>ck on Submit | eal Time Editing an<br>to process the clai | d Pricing<br>m.            |                 |                   | Subr          | nit →        |
| Almost done                                                                                        | Claim or submit now. |                                 |                                 |                                            |                            |                 |                   |               |              |
| Claim Id: 826                                                                                      | 118383               |                                 |                                 |                                            |                            |                 |                   |               |              |
| General Info                                                                                       | <u>Edit</u>          |                                 |                                 |                                            |                            |                 |                   |               |              |
| Patient Control #: <b>12345678</b><br>Medical Record #: <b>UBUIVSS</b><br>Type of Bill: <b>111</b> | 90                   |                                 |                                 |                                            |                            |                 |                   |               |              |
| Statement From Date: 01/10<br>Statement To Date: 01/10/2                                           | )/2021<br>021        |                                 |                                 |                                            |                            |                 |                   |               |              |

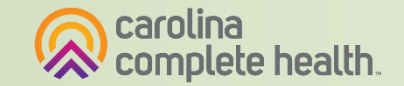

## **Claim Submission - Upload EDI**

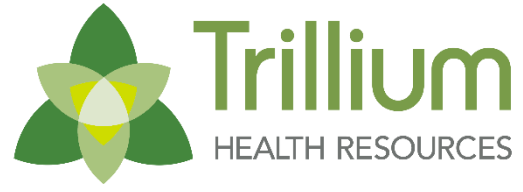

Transforming Lives. Building Community Well-Being

To upload an EDI claim batch (837I / 837P):

- 1. Click Claims.
- 2. Click **Upload EDI**.
- 3. Check the codes in your file.
  - Ensure file name is less than 50 characters and does not contain special characters
- 4. Select File Type.
- 5. Click **Choose File**. A separate window will display, to select file from your computer directory.
- 6. Click **Submit**.

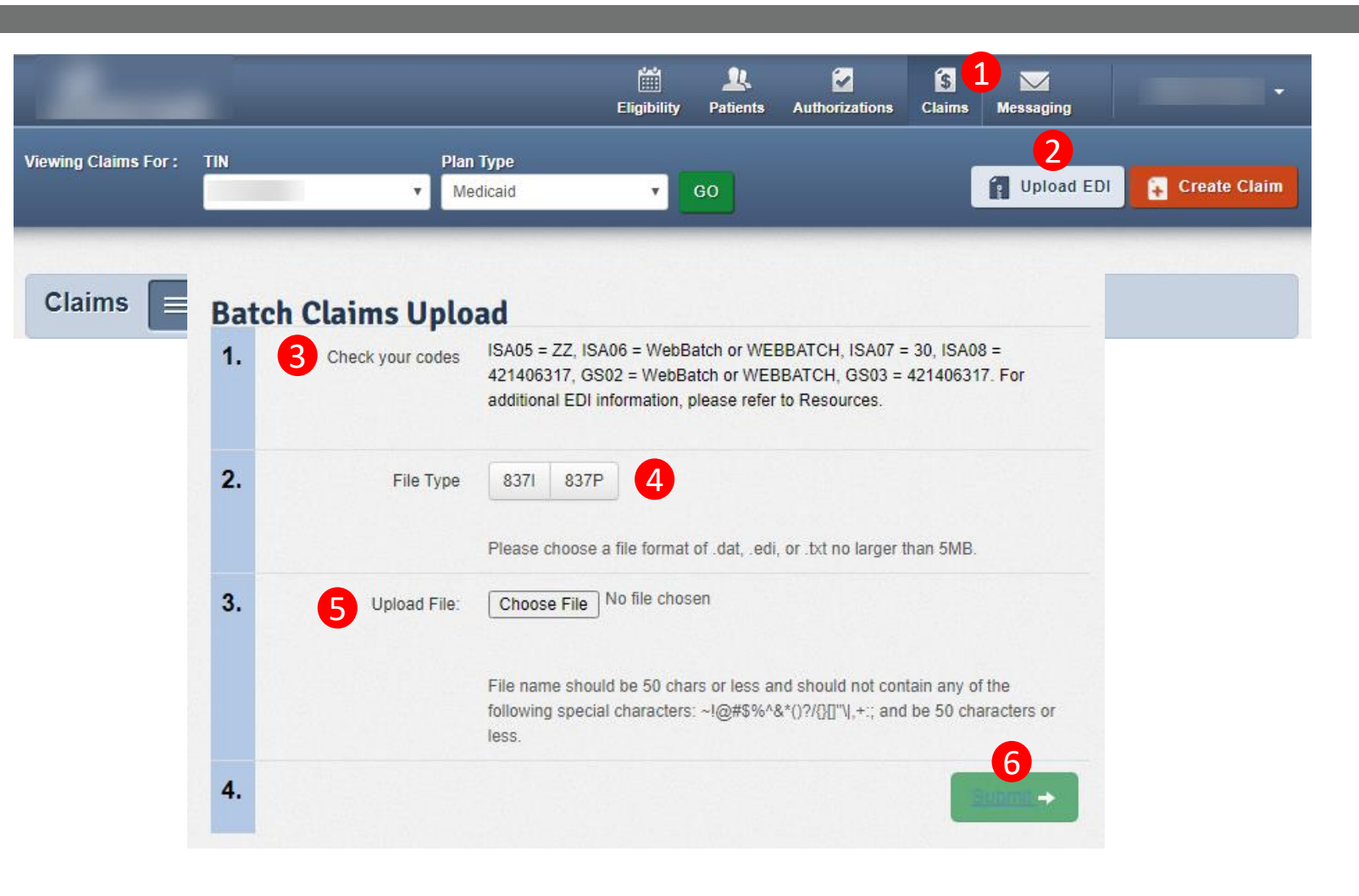

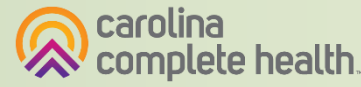

Transforming Lives. Building Community Well-Being.

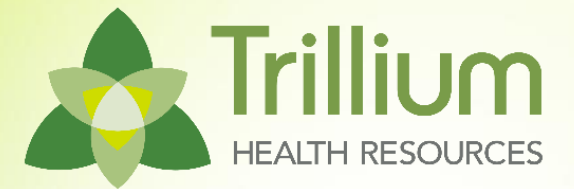

## **Portal Functionality: Authorizations**

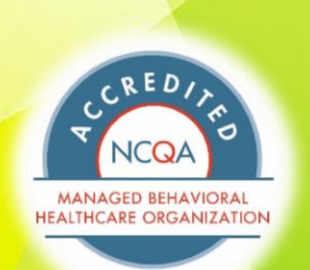

FULL

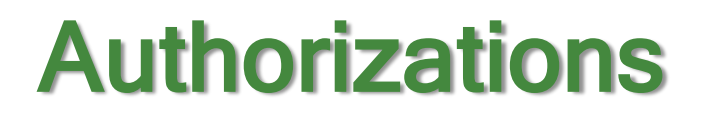

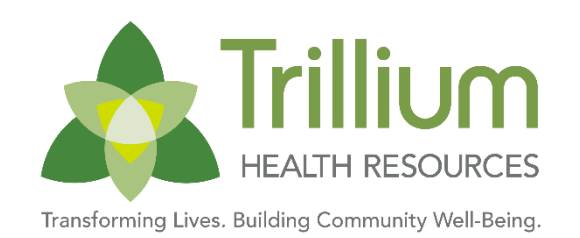

#### Providers are able to use the portal to submit web authorization requests and view 18 months of authorization history.

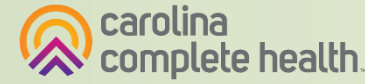

### **Accessing Authorizations**

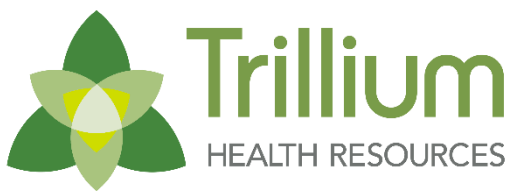

Transforming Lives. Building Community Well-Being

To access authorization information or create and submit a web authorization request, click Authorizations. The Authorizations Summary displays.

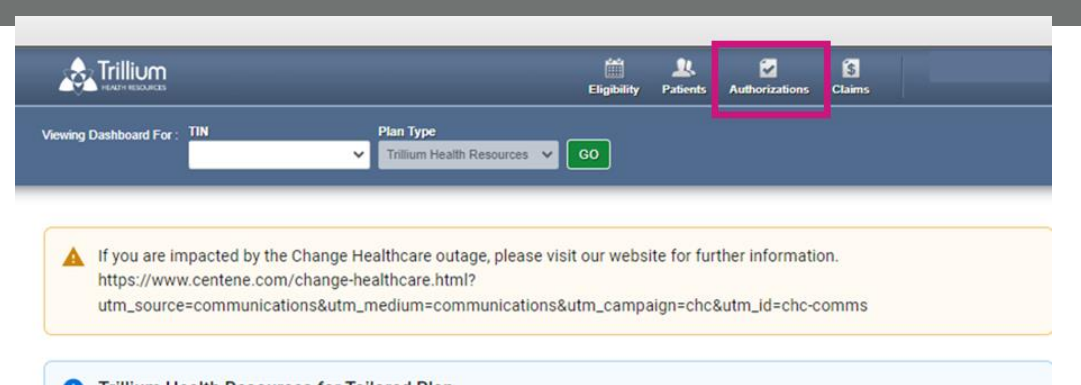

Trillium Health Resources for Tailored Plan Effective July 1, 2024, providers who are contracted with Trillium Health Resources for Tailored Plan will submit Behavioral Health claims or authorization inquiries via Trillium, Please visit: https://www.ncinno.org

#### Welcome, Danielle!

Get easy access to the features you use most.

#### **Quick Actions**

Do a quick eligibility check, find patient benefits information, create a new claim or recurring claim or an authorization.

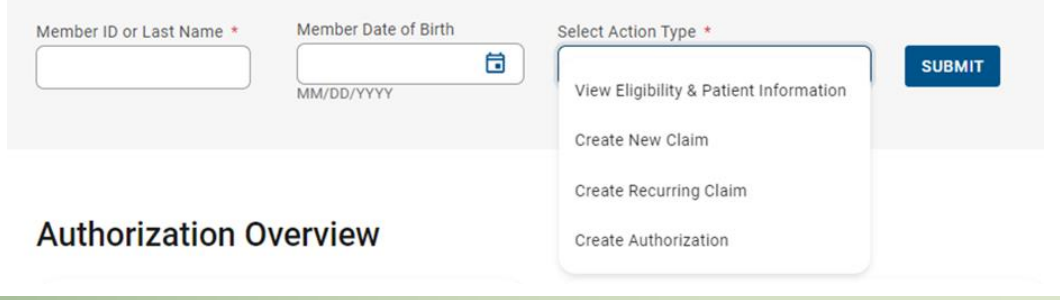

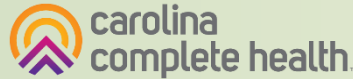

#### **Authorizations Summary**

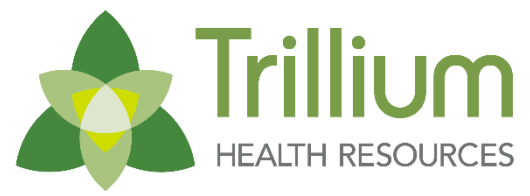

Transforming Lives. Building Community Well-Being.

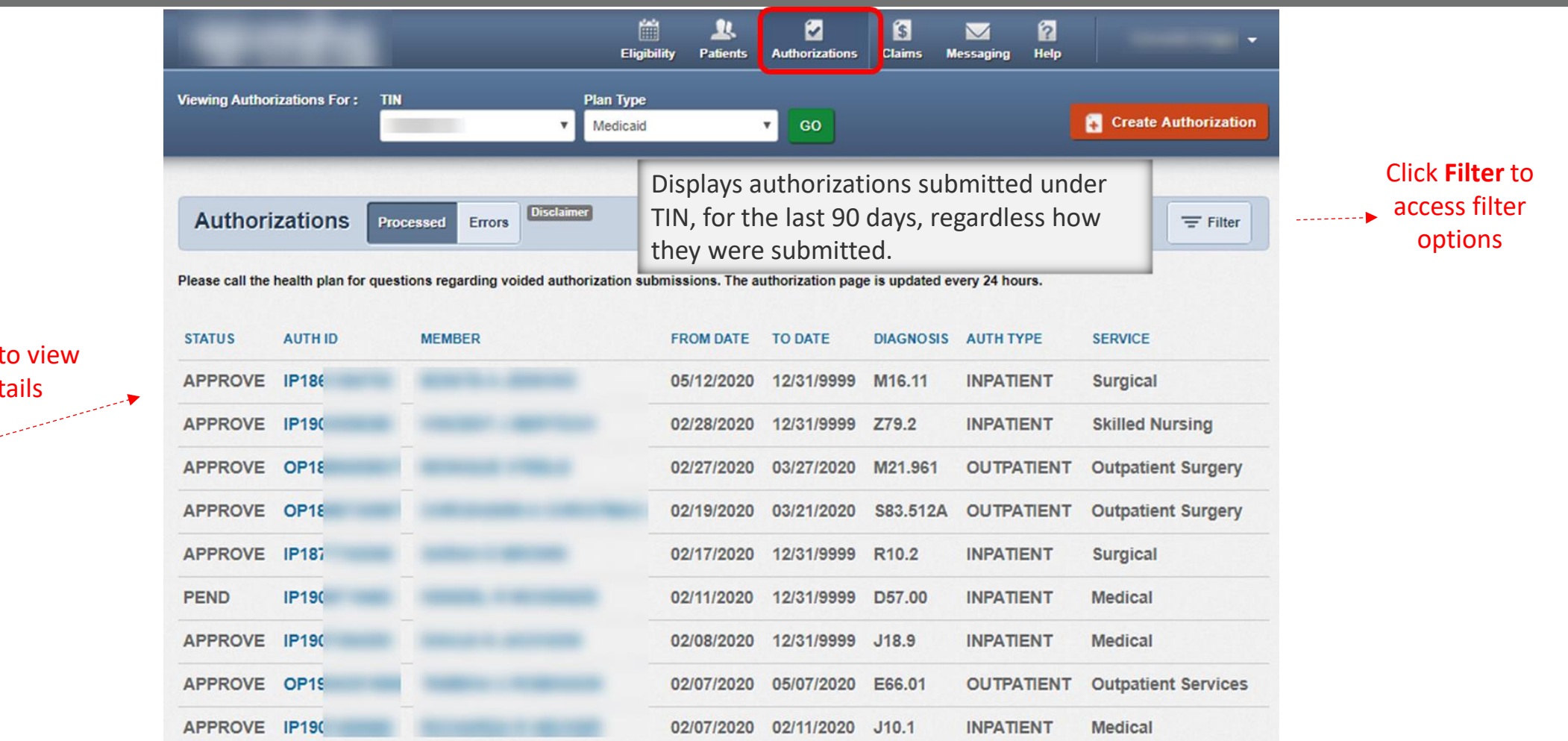

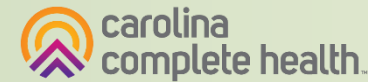

Click an **Auth ID** to view authorization details

#### **Authorization Details**

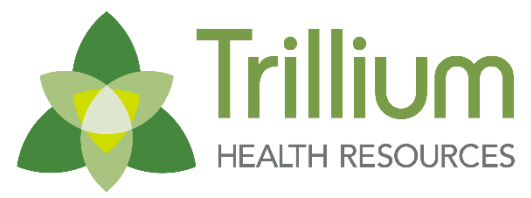

| Overview<br>Cost Sharing | Auth Star<br>Auth Nbr<br>Admit Da<br>Provider | tus: APPROVE<br>: IP19:<br>Ite: 05/12/2020<br>of Service(s): |            |            | E<br>A<br>S<br>D | xplanation: Pa<br>uth Type: INPA<br>ervice: Surgica<br>ischarge Date:<br>rocedure Code | /<br>TIENT<br>05/20/2020<br>(s): 99221 |                      |                  |
|--------------------------|-----------------------------------------------|--------------------------------------------------------------|------------|------------|------------------|----------------------------------------------------------------------------------------|----------------------------------------|----------------------|------------------|
| Assessments              | Diagnosi                                      | s Code(s):                                                   | T21.31XA   |            | N                | lotes & Attachn                                                                        | nents: View                            |                      |                  |
| Health Record            | Line<br>Item                                  | Service<br>type                                              | From Date  | To Date    | Stay<br>Level    | Location                                                                               | Status                                 | Medical<br>Necessity | Decision<br>Date |
| Authorizations           | 1                                             | Medical                                                      | 05/12/2020 | 05/13/2020 | Med/Surg         | Inpatient<br>Hospital                                                                  | APPROVE                                | Met as<br>requested  | 05/13/2020       |
| Referrals                | 2                                             | Medical                                                      | 05/13/2020 | 05/14/2020 | Med/Surg         | Inpatient<br>Hospital                                                                  | APPROVE                                | Met as<br>requested  | 05/14/2020       |
| Coordination of Benefits | 3                                             | Medical                                                      | 05/14/2020 | 05/15/2020 | Med/Surg         | Inpatient<br>Hospital                                                                  | APPROVE                                | Met as<br>requested  | 05/15/2020       |
| laims                    | 4                                             | Medical                                                      | 05/15/2020 | 05/18/2020 | Med/Surg         | Inpatient<br>Hospital                                                                  | APPROVE                                | Met as<br>requested  | 05/18/2020       |
| Document Resource Center | 5                                             | Surgical                                                     | 05/18/2020 | 05/19/2020 | Med/Surg         | Inpatient<br>Hospital                                                                  | APPROVE                                | Met as<br>requested  | 05/19/2020       |
|                          | 6                                             | Surgical                                                     | 05/19/2020 | 05/20/2020 | Med/Surg         | Inpatient<br>Hospital                                                                  | APPROVE                                | Met as<br>requested  | 05/20/2020       |

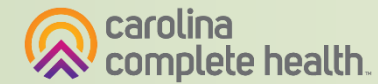

#### **Authorization Details Links and Pop-Up**

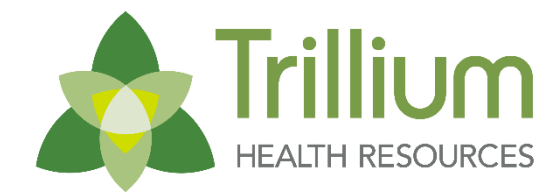

| Back to Authorizations   |                                  |                                              |            |                                                                                                    |
|--------------------------|----------------------------------|----------------------------------------------|------------|----------------------------------------------------------------------------------------------------|
| Overview                 | Auth Sta                         | tus: APPROVE                                 | E          | Explanation: Pay                                                                                                    |
| Cost Sharing             | Auth Nbr<br>Admit Da<br>Provider | : IP199<br>ite: 05/12/2020<br>of Service(s): | Clinto     | ick hyperlink(s)     Auth Type: INPATIENT       view additional     Service: Surgical       Discharge Date: 05/20/2020     Hover your mouse |
| Assessments              | HOSPITA<br>Diagnosi              | s Code(s):                                   | T21.31XA   | codes  Procedure Code(s): 99221 99221 view the CPT, REV or UCPC code                                                                        |
| Health Record            |                                  |                                              | T21.11XA   | Notes & Attachments: View associated with it                                                                                                |
| Care Plan                | Line                             | Service<br>type                              | From Date  | Diagnosis and Procedure<br>Codes Medical Decision<br>Necessity Date                                                                         |
| Authorizations           | 1                                | Medical                                      | 05/12/2020 | Primary Diagnosis Code: T21.31XA OVE Met as 05/13/2020                                                                                      |
| Referrals                |                                  |                                              |            | Additional Diagnosis Codes: R69 T21.11XA requested Primary Procedure Code: 99221                                                            |
| Coordination of Benefits | 2                                | Medical                                      | 05/13/2020 | Additional Procedure Codes: 99221 OVE Met as 05/14/2020 requested                                                                           |
| Claims                   | 3                                | Medical                                      | 05/14/2020 | 05/15/2020 Med/Surg Inpatient APPROVE Met as 05/15/2020<br>Hospital requested                                                               |
|                          | 4                                | Medical                                      | 05/15/2020 | 05/18/2020 Med/Surg Innatient ADDDO\/E Metas 05/18/2020                                                                                     |

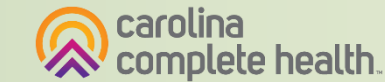

#### **Create Authorization**

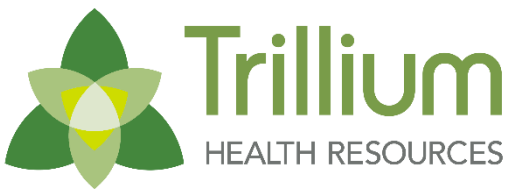

Transforming Lives. Building Community Well-Being

 To create and submit a web authorization request, click
 Authorizations or use Quick Actions.

|                           |                             | (<br>Elig               | Eligibility Pa                      |                   | Z<br>Authorizations | S<br>Claims |                  |                          |
|---------------------------|-----------------------------|-------------------------|-------------------------------------|-------------------|---------------------|-------------|------------------|--------------------------|
| iewing Dashboard For :    | TIN                         |                         | Plan Type Trillium Health Reso      | urces 🗸 😡         |                     |             |                  |                          |
| A If you are in           | npacted by th               | e Change I              | Healthcare outage, p                | blease visit our  | webs                | ite for fur | ther information | on.                      |
| https://www<br>utm_source | v.centene.com<br>ecommunica | n/change-l<br>tions&utm | healthcare.html?<br>n_medium=commun | ications&utm_c    | ampa                | aign=chc    | &utm_id=chc-c    | omms                     |
| i Trillium H              | ealth Resou                 | rces for T              | ailored Plan                        | th Trillium Healt | h Dec               | sources f   | or Tailored Pla  | n will submit Rebavioral |
| Health clair              | ns or authoriz              | ation inqu              | iiries via Trillium, Ple            | ase visit: https: | //ww                | w.ncinno.   | org              | in win submit benavioral |

#### Welcome, Danielle!

Get easy access to the features you use most.

#### **Quick Actions**

Do a quick eligibility check, find patient benefits information, create a new claim or recurring claim or an authorization.

| Member ID or Last Name * | Member Date of Birth | Select Action Type *                                       |        |
|--------------------------|----------------------|------------------------------------------------------------|--------|
|                          | MM/DD/YYYY           | View Eligibility & Patient Information<br>Create New Claim | SUBMIT |
| Authorization O          | verview              | Create Recurring Claim<br>Create Authorization             |        |

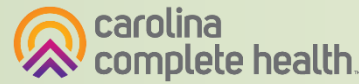

# Create Authorization (Web Authorization Request)

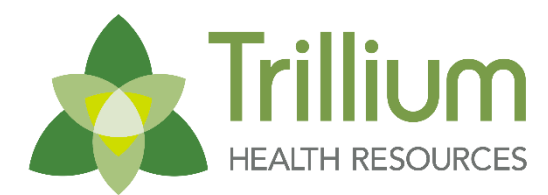

Transforming Lives. Building Community Well-Being

To begin a web authorization request:

- 1. Click **Authorizations**.
- 2. Create Authorization.
- 3. Enter Member ID or Last Name.
- 4. Enter Member's Birthdate.
- 5. Click **Find**. The web authorization request displays.

|                              |                  |                         | Eligibility | L.<br>Patients | Authorizations | S<br>Claims | Messaging | -                    |
|------------------------------|------------------|-------------------------|-------------|----------------|----------------|-------------|-----------|----------------------|
| Viewing Authorizations For : | TIN              | Plan Type<br>✔ Medicaid |             | ✓ GO           | )              | Smart       | Sheets    | Create Authorization |
| Authorizations               | Processed Errors | Disclaimer              |             |                |                |             |           | = Filter             |

Please call the health plan for questions regarding voided authorization submissions. The authorization page is updated every 24 hours.

| -                            |                  |                         | Eligibility | <b>L</b><br>Patients | Authorizations | <b>S</b><br>Claims       | Messaging               |                         | •         |
|------------------------------|------------------|-------------------------|-------------|----------------------|----------------|--------------------------|-------------------------|-------------------------|-----------|
| Viewing Authorizations For : | TIN              | Plan Type<br>✓ Medicaid |             | ❤ GO                 | ) × 1<br>3     | ember ID o<br>23456789 ( | r Last Name<br>or Smith | Birthdate<br>mm/dd/yyyy | Find<br>5 |
| Authorizations               | Processed Errors | Disclaimer              |             |                      |                |                          |                         | -                       | Filter    |

Please call the health plan for questions regarding voided authorization submissions. The authorization page is updated every 24 hours.

**Tip**: You cannot create a web authorization on an ineligible member.

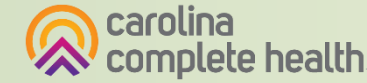

## Web Authorization Request

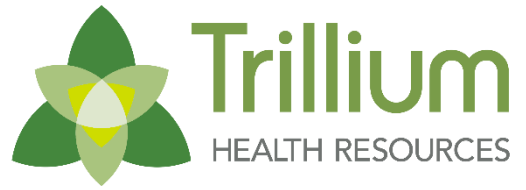

Transforming Lives. Building Community Well-Being

Web Authorization request has three sections:

- **Provider Request** 1.
- Service Line 2.
- Finish Up 3.

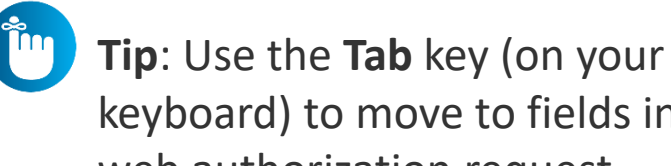

keyboard) to move to fields in a web authorization request.

|                                                                                                    |                                                                                                    |                                                                                                    | Eligibility                                                                                       | <b>L</b><br>Patients       | Authorizations | <b>S</b><br>Claims        | Messaging       | •                   |
|----------------------------------------------------------------------------------------------------|----------------------------------------------------------------------------------------------------|----------------------------------------------------------------------------------------------------|---------------------------------------------------------------------------------------------------|----------------------------|----------------|---------------------------|-----------------|---------------------|
| Viewing Authorizations For :                                                                                                    | TIN                                                                                                    | Plan Type<br>Medicaid                                                                                                    |                                                                                                   | GO                         |                | Smart She                 | ets 🔒 C         | reate Authorization |
| Authorization For                                                                                                    | DOB:                                                                                                    | MEDICAID NBR:                                                                                                    | _                                                                                                 |                            | Entei<br>1. PR | r Authoriza<br>ROVIDER RE | ation<br>QUEST  |                     |
| After hours emergent an<br>provided telephonically.<br>responded to on the nex<br>after-hours urgent admis                                                                                      | d urgent admissions, inpati<br>Electronic requests will not<br>t business day. Please con<br>ision, inpatient notifications                                                                                              | ent notifications or reques<br>be monitored after hours a<br>tact our NurseWise line at<br>or requests.                                                                                          | ts will need to t<br>and will be<br>855-694-4663                                                  | ie ×<br>for                |                | Select an Aut             | horization Type | •                   |
| Home State Health Plan<br>Secure Provider Portal is<br>State Health Plan from ti<br>announce, effective 07/0<br>Provider Portal, adding f<br>we encourage you to vis<br>https://www.homestatehu | values the relationships we<br>s a key component, enablin<br>he convenience of their des<br>1/19, the web authorizatior<br>eatures that will simplify the<br>it the Provider News sectio<br>ealth.com/providers/tools-re | e have with our provider pa<br>g providers to conduct bus<br>ktops. To that end, we are<br>redesign will be available<br>provider experience. For<br>n of Home State Health PI<br>resources.html | artners, and ou<br>siness with Hor<br>pleased to<br>in our Secure<br>more informati<br>an's websi | ne ×<br>ne<br>on,<br>te at |                |                           |                 |                     |
|                                                                                                    |                                                                                                    |                                                                                                    |                                                                                                   |                            |                |                           |                 |                     |
|                                                                                                    |                                                                                                    |                                                                                                    |                                                                                                   |                            | 3. Fil         | NISH UP                   |                 |                     |

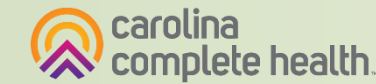

#### Web Authorization

#### **Web Authorization**

- Authorization Type-driven
- Streamlined

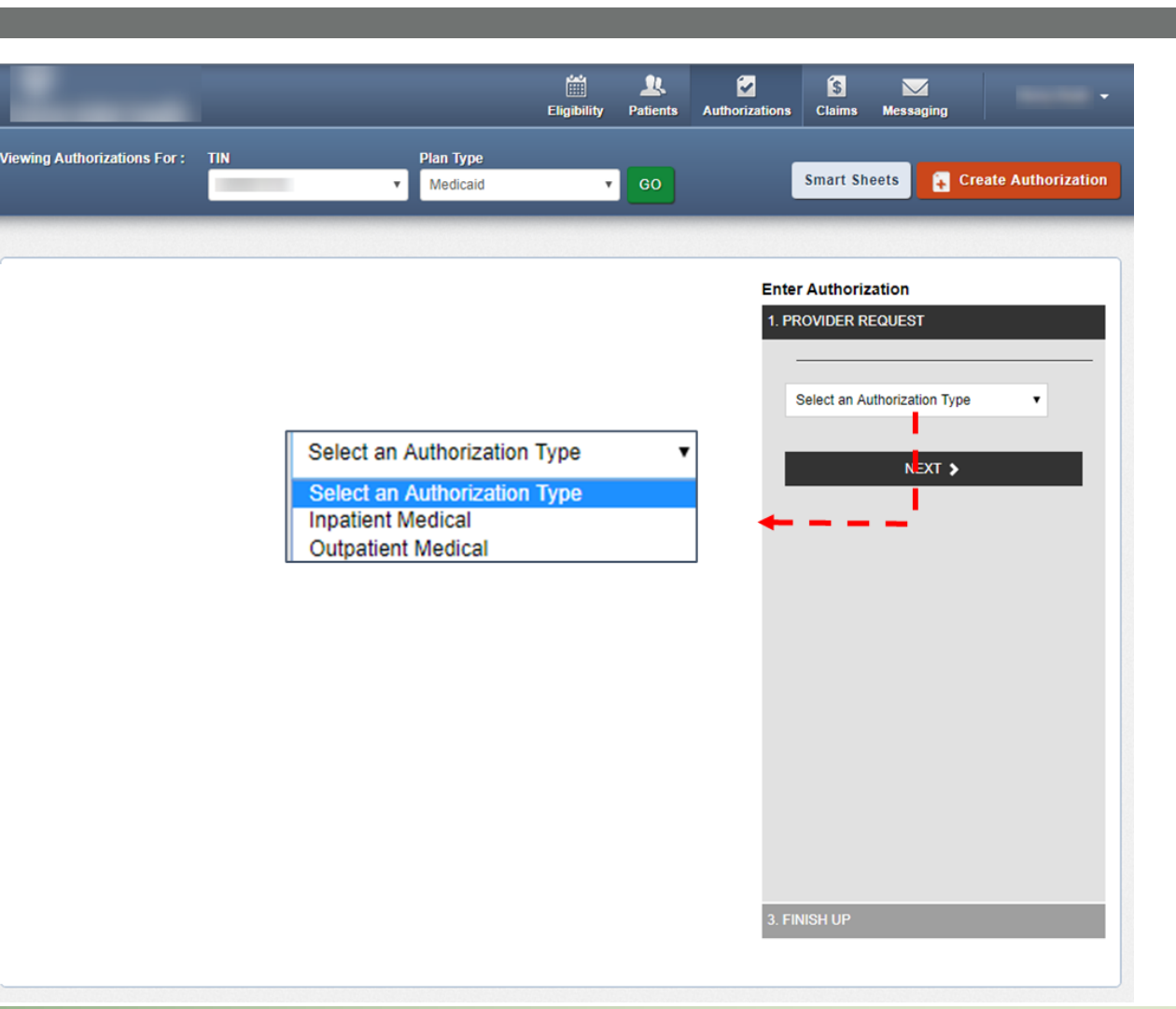

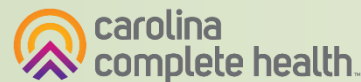

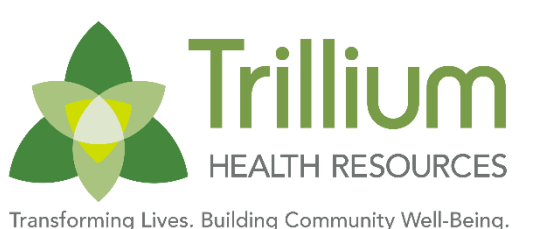

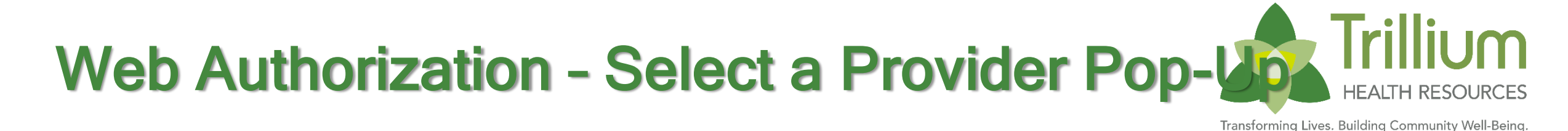

When Provider information is entered in a web authorization Provider / Facility field, the **Select a Provider** pop-up displays. **NOTE**: If the NPI or name is not loaded in our system, the "**No providers found**" pop-up displays.

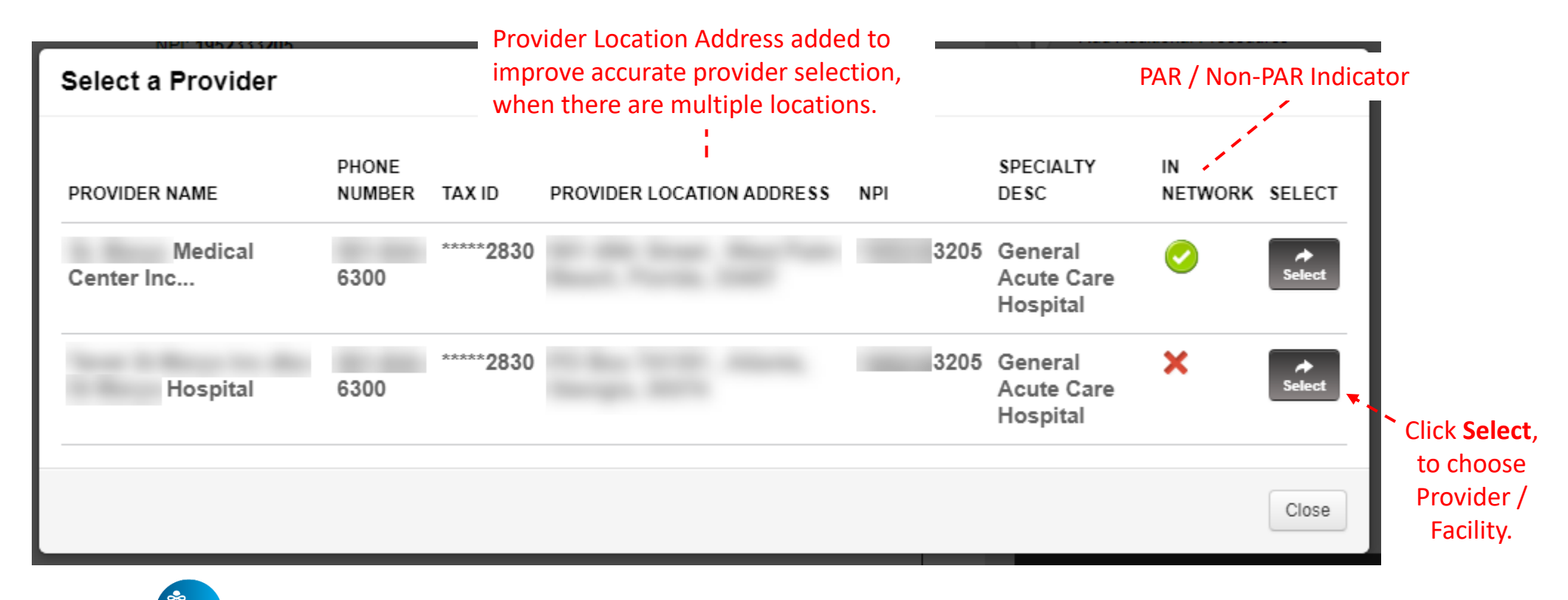

Tip: For best results, enter the Provider / Facility NPI, instead of name.

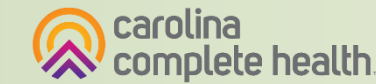

# Inpatient Medical - Service Type Options (Surgical)

Enden Aritheninetien

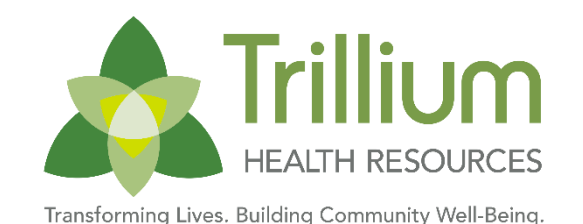

When Inpatient Medical  $\rightarrow$  Surgical  $\rightarrow$  Yes is selected, the age (female only) and gender of the Member drives the options in the Service Type drop-down.

| -      | Enter Authorization                                                                               | Enter Authorization                                     |      |
|--------|---------------------------------------------------------------------------------------------------|---------------------------------------------------------|------|
|        | 1. PROVIDER REQUEST                                                                               | 1. PROVIDER REQUEST                                     |      |
|        | Inpatient Medical                                                                                 | Inpatient Medical                                       | -    |
|        | Surgical?                                                                                         | Surgical?                                               |      |
|        | Yes     No                                                                                        | Yes     No                                              |      |
|        | Choose Service Type                                                                               | Choose Service Type 🔹                                   |      |
| Female | Choose Service Type<br>C-Section Delivery<br>Surgical Inpatient<br>Transplant<br>Vaginal Delivery | Choose Service Type<br>Surgical Inpatient<br>Transplant | Male |

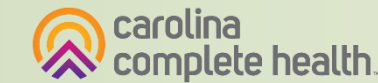

## Provider Request - Inpatient Medical (Surgical)

Enter Authorization

Trillium HEALTH RESOURCES

Transforming Lives. Building Community Well-Being

C-Section Delivery, or Vaginal Delivery

| 1 PROVIDER REQUEST                  |             | 1. TROUBER REGOEDT                    |                              |
|-------------------------------------|-------------|---------------------------------------|------------------------------|
|                                     |             | · · · · · · · · · · · · · · · · · · · | Surgical Inpatient, or       |
| Inpatient Medical                   |             | Inpatient Medical 🔹                   | Trenenlent                   |
| Surgical?                           |             | Surgical?                             | Transplant                   |
| • Yes                               |             | • Yes                                 |                              |
|                                     |             | No                                    |                              |
| <u>U</u> NO                         |             | Surgical Inpatient                    |                              |
| C-Section Delivery                  |             | Procedure Code                        |                              |
| Requesting Provider                 |             | 42821                                 |                              |
|                                     |             | TONSILLECTOMY & ADENOIDECTOMY; AGE    |                              |
|                                     |             | 12/OVER                               | A Procedure Code is required |
| NPI:                                |             | CODE LOOKUP<br>Requesting Provider    | on Surgical Inpatient and    |
| TIN: *****                          |             |                                       | Transplant requests          |
| Name:                               |             |                                       |                              |
| Primary Diagnosis                   |             | NPI:<br>TIN: *****                    |                              |
| 082                                 |             | Name:                                 |                              |
|                                     |             | Primary Diagnosis                     |                              |
| ENCOUNTER FOR CD WITHOUT INDICATION |             | J03.01                                |                              |
| CODE LOOKUP: ICD-10                 | When        | ACUTE RECUR STREP TONSILLITIS         |                              |
|                                     | completed,  | CODE LOOKUP: ICD-10                   |                              |
| NEXT >                              | click Next. |                                       |                              |
|                                     |             | NEXT >                                |                              |
| 3. FINISH UP                        |             | 3. FINISH UP                          |                              |
|                                     | 1           |                                       | I                            |

Enter Authorization

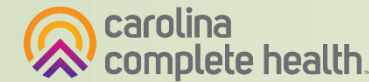

#### **Provider Request - Inpatient Medical** (Non-Surgical)

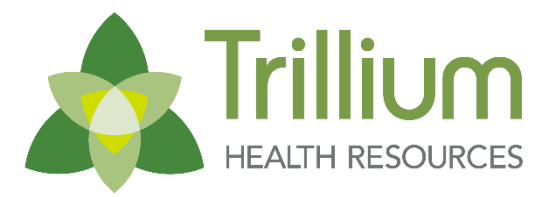

Transforming Lives. Building Community Well-Being.

|                                                              | Enter Authorization                     |                                     |
|--------------------------------------------------------------|-----------------------------------------|-------------------------------------|
|                                                              | 1. PROVIDER REQUEST                     |                                     |
|                                                              | Surgical?                               |                                     |
|                                                              | ⊖ Yes                                   |                                     |
|                                                              | No                                      |                                     |
| Choose Service Type 🗸                                        | Medical                                 |                                     |
| Choose Service Type<br>Medical<br>Neonate<br>Rehab Inpatient | Requesting Provider NPI: TIN: *****3839 |                                     |
| Skilled Nursing<br>Surgical Inpatient<br>Transplant          | Name:<br>Primary Diagnosis<br>R10.9     |                                     |
|                                                              | UNSPECIFIED ABDOMINAL PAIN              |                                     |
|                                                              |                                         | When completed, click <b>Next</b> . |
|                                                              | + Add Additional Diagnosis              |                                     |
|                                                              | NEXT >                                  |                                     |
|                                                              | 3. FINISH UP                            |                                     |

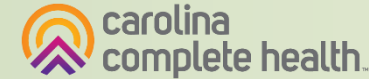
#### **Provider Request - Outpatient Medical**

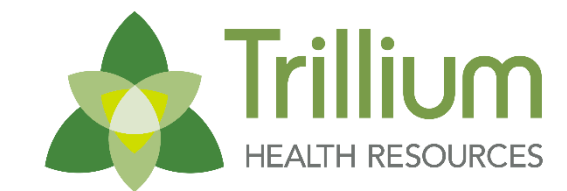

Transforming Lives. Building Community Well-Being.

|                                                                                                    | Enter Authorization                                                                                                    | ······································ |
|----------------------------------------------------------------------------------------------------|----------------------------------------------------------------------------------------------------|----------------------------------------|
|                                                                                                    | 1. PROVIDER REQUEST                                                                                                    |                                        |
|                                                                                                    | Urgent Request                                                                                                    |                                        |
| Choose Service Type 🗸                                                                                                    |                                                                                                    |                                        |
| Choose Service Type<br>Auditory Services<br>Biopharmacy<br>DME<br>Genetic Testing & Counseling<br>Home Health<br>Hospice<br>Hyperbaric Oxygen Therapy<br>Observation<br>Office Visit<br>Outpatient Services<br>Outpatient Surgery<br>Pain Management<br>Sleep Study<br>Stereotactic Radiosurgery<br>Therapy<br>Transport | Outpatient Medical   Office Visit   Lab Testing?   Yes   Yes   No   Requesting Provider   NPI:   TIX: ****4585   Name:   Primary Diagnosis   R10.9   UNSPECIFIED ABDOMINAL PAIN   CODE LOOKUP:   ICD-10 | When completed, click <b>Next</b> .    |
| ns may vary                                                                                                    | Add Additional Diagnosis                                                                                                    |                                        |

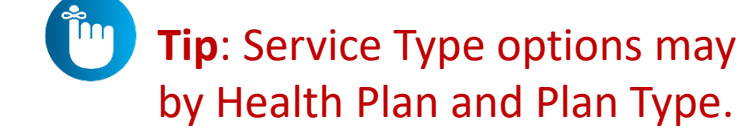

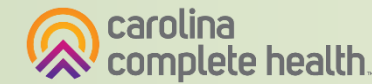

### **Service Line**

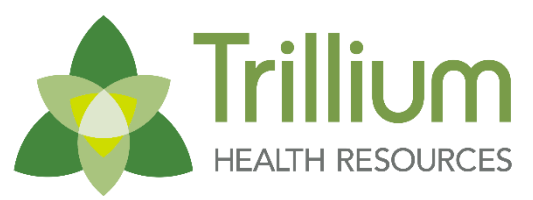

Transforming Lives. Building Community Well-Being

- The left pane displays the information entered in the Provider Request section, for review.
- Complete the Service Line information in the right pane.

| Authorization For                                                                                                    | Enter Authorization                                                                                               |
|----------------------------------------------------------------------------------------------------|----------------------------------------------------------------------------------------------------|
| DOB: MEDICAID NBR:                                                                                                    | 1. PROVIDER REQUEST <u>EDIT</u>                                                                                   |
| PROVIDER REQUEST                                                                                                    | 2. SERVICE LINE                                                                                                   |
| Primary Diagnosis: R10.9: UN SPECIFIED ABDOMINAL PAIN NPI: TIN: Phone: - If you need an authorization for an out-of-network provider, please contact | Now adding new service line Servicing Provider Same as Requesting Provider NPI or Last Name Start Date – End Date |
|                                                                                                    | Units/Visits/Days Primary Procedure Procedure Code CODE LOOKUP  Add New Service Line                              |
|                                                                                                    | NEXT >                                                                                                    |

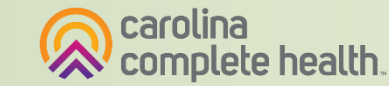

#### **Service Line - Start Date**

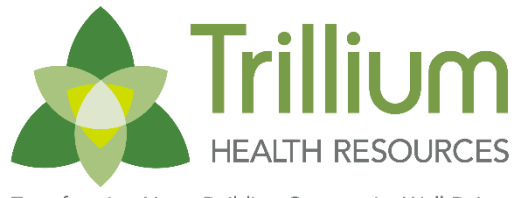

Transforming Lives. Building Community Well-Being.

O

Sa

12

19

26

Excluding lab testing, for most services, the **Start Date** should be the current calendar date.

| uthorization              |    |    |      |      |      |    |
|---------------------------|----|----|------|------|------|----|
| QUEST <u>EDIT</u>         |    |    |      |      | _    |    |
|                           | 0  |    | Febr | uary | 2022 |    |
| service line              | Su | Мо | Tu   | We   | Th   | Fr |
| der<br>equesting Provider |    |    | 1    | 2    | 3    | 4  |
| st Name                   | 6  | 7  | 8    | 9    | 10   | 11 |
| End Date                  | 13 | 14 | 15   | 16   | 17   | 18 |
|                           | 20 | 21 | 22   | 23   | 24   | 25 |
| edure                     | 27 | 28 |      |      |      |    |
| de                        |    |    |      |      |      |    |
| CODE LOOKUP               |    |    |      |      |      |    |
|                           |    |    |      |      |      |    |
| Add New Service Line      |    |    |      |      |      |    |

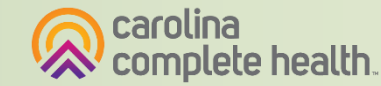

#### **Service Line - Inpatient Medical**

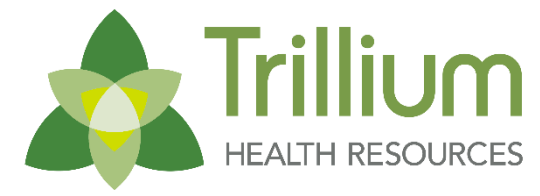

Transforming Lives. Building Community Well-Being.

|                     | ST               | EDIT |                                        |  |
|---------------------|------------------|------|----------------------------------------|--|
| 2. SERVICE LINE     |                  |      |                                        |  |
| Now adding new serv | vice line        |      |                                        |  |
| Facility            |                  |      |                                        |  |
| NPI or Last Name    |                  |      |                                        |  |
| Start Date          | - End Date       |      | When completed,<br>click <b>Next</b> . |  |
| N                   | iext <b>&gt;</b> |      |                                        |  |
|                     |                  |      |                                        |  |
|                     |                  |      |                                        |  |
|                     |                  |      |                                        |  |
|                     |                  |      |                                        |  |
|                     |                  |      |                                        |  |

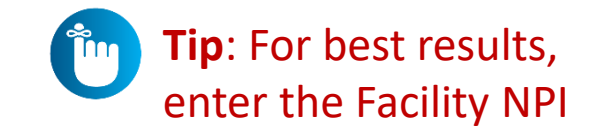

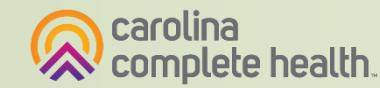

### **Service Line - Outpatient Medical**

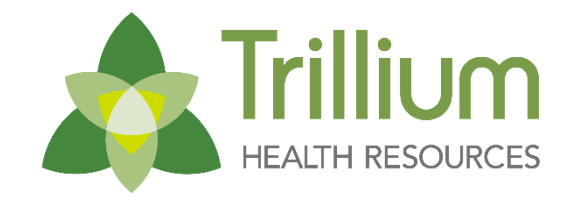

| Click the checkbox, if the<br>Requesting and Servicing<br>Provider is the same<br>Servicing Provider<br>Same as Requesting Provider<br>NPI or Last Name<br>Start Date<br>Units/Visits/Days<br>When completed,<br>click Next:            |                                                                          |                                                                                                    | Transforming Lives. Building Community Well-Being |
|----------------------------------------------------------------------------------------------------|--------------------------------------------------------------------------|----------------------------------------------------------------------------------------------------|---------------------------------------------------|
| Click the checkbox, if the<br>Requesting and Servicing<br>Provider is the same<br>Servicing Provider<br>Same as Requesting Provider<br>NPI or Last Name<br>Start Date - End Date<br>Units/Visits/Days<br>When completed,<br>click Next. |                                                                          | Enter Authorization                                                                                                    |                                                   |
|                                                                                                    | Click the checkbox, if the Requesting and Servicing Provider is the same | 1. PROVIDER REQUEST EDIT   2. SERVICE LINE   Now adding new service line   Servicing Provider   Same as Requesting Provider   NPI or Last Name   Start Date   - End Date   Units/Visits/Days   When completed, click Next. NEXT ▶ |                                                   |

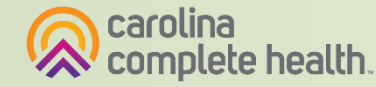

#### Service Line - Outpatient Medical: Add New Service Line

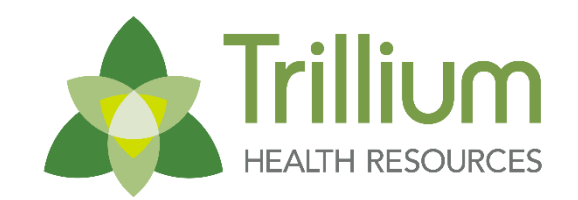

uilding Community Well-Being

- The Add New Service Line, capability enables portal users to submit web authorization requests with multiple procedure codes.
- You must add a new Service Line for each additional procedure code.
- If you add Service Line(s), the addition must align with the options selected in **Provider Request:** 
  - Outpatient Medical / Service Type 0
  - Lab Testing? Yes or No 0

| E                                         | nter Authorization |         |          |             |
|-------------------------------------------|--------------------|---------|----------|-------------|
|                                           | . PROVIDER REQUE   | ST      |          | <u>EDIT</u> |
| 2                                         | . SERVICE LINE     |         |          |             |
|                                           | Now adding new ser | vice li | ine      |             |
|                                           | Servicing Provider |         |          |             |
|                                           | NPI or Last Name   |         |          |             |
|                                           | Start Date         | -       | End Date |             |
|                                           | Units/Visits/Days  |         |          |             |
|                                           | Primary Procedure  |         |          |             |
|                                           | Procedure Code     |         |          |             |
| Click plus icon to<br>add Service Line(s) |                    |         | CODE LO  | <u>OKUP</u> |
|                                           | Add New Se         | ervice  | Line     |             |
|                                           |                    | NEXT    | >        |             |
|                                           |                    |         |          |             |
|                                           |                    |         |          |             |

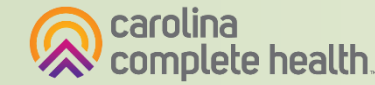

## **Finish Up**

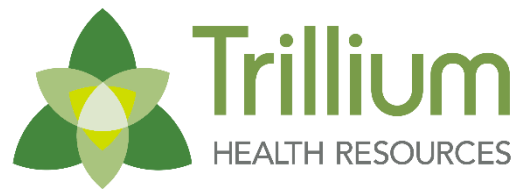

Transforming Lives. Building Community Well-Being

- Completed Provider Request and Service Line(s) displays in the left pane.
- The Contact information will auto-populate the user's information.
- **Tip**: If the user is not the contact for the auth request, enter the contact information for Phone, Fax, and Email, in the applicable fields.

| orization For           |                       |                                      |                   |                      | <b>F</b>                               |          |
|-------------------------|-----------------------|--------------------------------------|-------------------|----------------------|----------------------------------------|----------|
| -,                      | DOB:                  | Member NBF                           | 2:                |                      | 1. PROVIDER REQUEST                    | EDIT     |
| PROVIDER REC            | QUEST                 |                                      |                   |                      | 2. SERVICE LINE                        | EDIT     |
|                         |                       |                                      |                   |                      | 3. FINISH UP                           |          |
| Primary<br>NPI:<br>TIN: | Diagnosis: J03.01: AC | CUTE RECUR STREE                     | TONSILLITIS       |                      |                                        |          |
| Phone: -                |                       |                                      |                   |                      | Phone                                  |          |
|                         |                       |                                      |                   | — 🖌 📋                |                                        |          |
| SERVICE LINE:           | 5                     |                                      |                   |                      | Fax                                    |          |
| Service Line 1          | _                     | _                                    |                   |                      |                                        |          |
| Dates: 0.               | 2/23/2024 - 02/25/202 | 4 NPI:<br>4 TIN: *****<br>Participat | *9862<br>ing: Yes |                      | Email                                  |          |
| Procedure Code          | Service Type          | Auth Reg'd?                          | Review Needed?    | Review<br>Completed? | Add Comments                           | -        |
| 42826                   | Surgical              | 🥑 Yes                                | Complete Now      | 🗙 No                 | Attachmenti                            |          |
|                         |                       |                                      |                   |                      | Upload any relevant attachments. (20 M | B limit) |
|                         |                       |                                      |                   |                      | Attachment name cannot contain any sp  | aces or  |
|                         |                       |                                      |                   |                      | special characters.                    |          |
|                         |                       |                                      |                   |                      |                                        | -        |

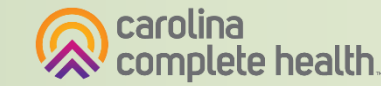

# Finish Up - InterQual Connect (IQC)

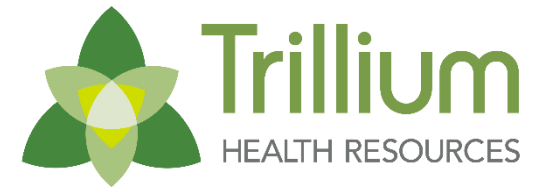

Transforming Lives. Building Community Well-Being

#### Completed Service Lines will display:

- Auth Req'd
  - $\circ$  Yes
  - $\circ$  Not Covered
  - Not Required, or
  - $\circ$  Vendor
- Review Needed
  - $\circ$  No
  - Health PlanReview, or
  - Complete Now

| prization For                   |                                                         |                      | Enter Authorization                                                                                     |                     |
|---------------------------------|---------------------------------------------------------|----------------------|----------------------------------------------------------------------------------------------------|---------------------|
| _, DOB:                         | Member NBR:                                             |                      | 1. PROVIDER REQUEST                                                                                     | ED                  |
|                                 |                                                         |                      | 2. SERVICE LINE                                                                                         | ED                  |
|                                 |                                                         |                      | 3. FINISH UP                                                                                            |                     |
| Primary Diagnosis: J03.01: ACUT | E RECUR STREP TONSILLITIS                               |                      | CONTACT IQC                                                                                             |                     |
| Phone: -                        |                                                         |                      | Phone                                                                                                   |                     |
| SERVICE LINES                   |                                                         |                      | Fax                                                                                                    |                     |
| Service Line 1                  |                                                         |                      | Fax                                                                                                    |                     |
| Dates: 02/23/2024 - 02/25/2024  | NPI:<br>TIN: ******9862<br>Participating: Yes<br>Phone: |                      | Email                                                                                                   |                     |
| Procedure Code Service Type     | Auth Req'd? Review Needed?                              | Review<br>Completed? | Add Comments                                                                                            |                     |
| 42826 Surgical                  | Yes Complete Now                                        | 🗙 No                 | Attachment:                                                                                             |                     |
|                                 |                                                         |                      | Upload any relevant attachments. (20 Mi<br>Attachment name cannot contain any sp<br>special characters. | 3 limit)<br>aces or |

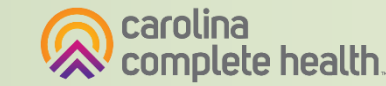

### Finish Up - [Service] Not Covered

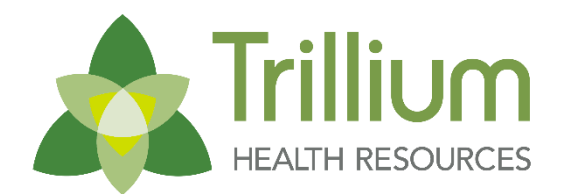

| thorization For                                             |                                                                                                    |  |
|-------------------------------------------------------------|----------------------------------------------------------------------------------------------------|--|
| , DOB: MEDICAID NBR:                                        | Enter Authorization                                                                                                    |  |
|                                                             | 1. PROVIDER REQUEST <u>EDIT</u>                                                                                                    |  |
| PROVIDER REQUEST                                            | 2. SERVICE LINE EDIT                                                                                                    |  |
|                                                             | 3. FINISH UP                                                                                                    |  |
| Primary Diagnosis: R10.9: UNSPECIFIED ABDOMINAL PAIN        | CONTACT IQC                                                                                                    |  |
| NPI:<br>TIN:                                                | Transmission Contraction                                                                                                    |  |
| Phone:                                                      | Phone                                                                                                    |  |
|                                                             | And a second second s |  |
| SERVICE LINES                                               | Fax                                                                                                    |  |
| Service Line 1                                              |                                                                                                    |  |
| Reality Adams                                               |                                                                                                    |  |
| NPI:                                                        | Email                                                                                                    |  |
| Units: 1                                                    | the second second second second second second second second second second second second second second second se                                                                                                    |  |
| Place Of Service: Office Phone:                             |                                                                                                    |  |
| Bracadura Cada Auth Bag'd2 Baviaw Needed2 Baviaw Completed2 |                                                                                                    |  |
| Kooos     Image: Not Covered     Xoo     Xoo                | Add Comments                                                                                                    |  |
|                                                             | Attachment:                                                                                                    |  |
|                                                             | Upload any relevant attachments. (10 MB limit)                                                                                                    |  |
|                                                             | Attachment name cannot contain any spaces or                                                                                                    |  |
|                                                             | special characters.                                                                                                    |  |
|                                                             | Choose File No file chosen                                                                                                    |  |

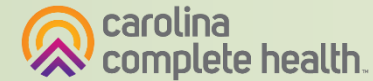

## Finish Up - No Authorization Required

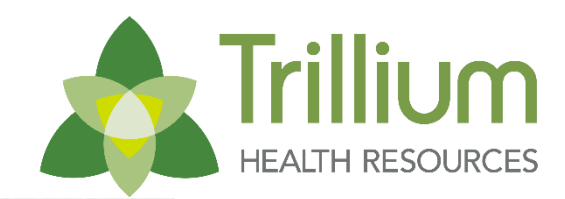

|                                        |                                       |                                                         | _                 | Enter Authorization                                                                              |                        |
|----------------------------------------|---------------------------------------|---------------------------------------------------------|-------------------|--------------------------------------------------------------------------------------------------|------------------------|
| ч,                                     |                                       |                                                         |                   | 1. PROVIDER REQUEST                                                                              | EDIT                   |
| PROVIDER REQU                          | EST                                   |                                                         |                   | 2. SERVICE LINE                                                                                  | EDIT                   |
| <b>A</b>                               |                                       |                                                         |                   | 3. FINISH UP                                                                                     |                        |
| Primary Dia<br>NPI:<br>TIN:            | gnosis: R10.9: UN SPECI               | FIED ABDOMINAL PAIN                                     |                   | Fax                                                                                              |                        |
| Phone:                                 |                                       |                                                         |                   | Email                                                                                            |                        |
| SERVICE LINES<br>Service Line 1        |                                       |                                                         |                   |                                                                                                  |                        |
| Dates: 10/1<br>Units: 1<br>Place Of Se | 9/2022 - 10/21/2022<br>ervice: Office | NPI:<br>TIN: ******1833<br>Participating: Yes<br>Phone: |                   | Add Comments Attachment: Upload any relevant attachments. (10 Attachment name cannot contain any | MB limit)<br>spaces or |
| Procedure Code                         | Auth Req'd?                           | Review Needed?                                          | Review Completed? | special characters.                                                                              |                        |
| 76705                                  | Not Required                          | X No                                                    | X No              | Attach                                                                                           |                        |

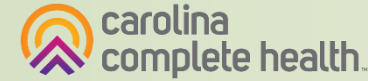

#### Finish Up - Vendor

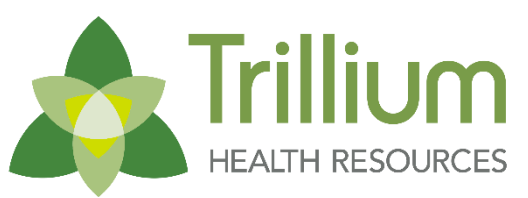

| horization For                          |                                      |                                                         |                   | Enter Authorization                                                                                            |              |  |
|-----------------------------------------|--------------------------------------|---------------------------------------------------------|-------------------|----------------------------------------------------------------------------------------------------|--------------|--|
| ٢,                                      | DOB: N                               | IEDICAID NBR:                                           | -                 | Enter Authorization                                                                                            |              |  |
|                                         |                                      |                                                         |                   | 1. PROVIDER REQUEST                                                                                            | EDIT         |  |
| PROVIDER REQU                           | EST                                  |                                                         |                   | 2. SERVICE LINE                                                                                                | EDIT         |  |
| $\mathbf{n}$                            |                                      |                                                         |                   | 3. FINISH UP                                                                                                   |              |  |
| Primary Dia                             | gnosis: R10.9: UNSPEC                | IFIED ABDOMINAL PAIN                                    |                   | CONTACT IQC                                                                                                    | *            |  |
| NPI:                                    |                                      |                                                         |                   | the second second second second second second second second second second second second second second second s |              |  |
| Phone:                                  |                                      |                                                         |                   | Phone                                                                                                    |              |  |
|                                         |                                      |                                                         |                   |                                                                                                    |              |  |
| Service Line 1                          |                                      |                                                         |                   | Fax                                                                                                    |              |  |
|                                         |                                      |                                                         |                   |                                                                                                    |              |  |
| Dates: 10/19<br>Units: 1<br>Place Of Se | 9/2022 - 10/21/2022<br>rvice: Office | NPI:<br>TIN: ******1833<br>Participating: Yes<br>Phone: |                   | Email                                                                                                    |              |  |
| Procedure Code                          | Auth Req'd?                          | Review Needed?                                          | Review Completed? |                                                                                                    |              |  |
| 70336                                   | Uendor                               | 🗙 No                                                    | 🗙 No              | Add Comments                                                                                                   |              |  |
|                                         |                                      |                                                         |                   | Attachment:                                                                                                    |              |  |
|                                         |                                      |                                                         |                   | Upload any relevant attachments. (                                                                             | 10 MB limit) |  |
|                                         |                                      |                                                         |                   | Attachment name cannot contain a                                                                               | ny spaces or |  |
|                                         |                                      |                                                         |                   | special characters.                                                                                            |              |  |
|                                         |                                      |                                                         |                   | Chasse File No file shasen                                                                                     |              |  |

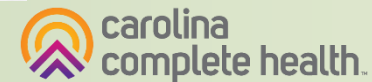

#### Finish Up - Authorization Must Be Submitted via Vendor

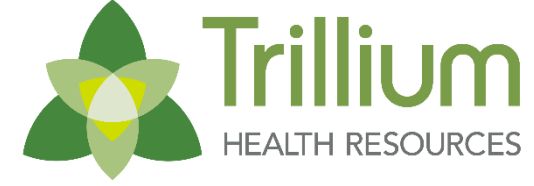

Transforming Lives. Building Community Well-Being

| horization For                                                                                                    |                                                                                  |
|----------------------------------------------------------------------------------------------------|----------------------------------------------------------------------------------|
| K, DOB: MEDICAID NBR:                                                                                                    | Authorization For Enter Authorization                                            |
|                                                                                                    | Invalid Request                                                                  |
|                                                                                                    | You are attempting to enter a prior authorization request that must be submitted |
| Primary Diagnosis: R10.9: UN SPECIFIED ABDOMINAL PAIN<br>NPI:<br>TIN:                                                                                | through another website. Please use the links below to complete your request.    |
| Phone:                                                                                                    |                                                                                  |
| SERVICE LINES                                                                                                    |                                                                                  |
| Service Line 1                                                                                                    | Fax                                                                              |
|                                                                                                    |                                                                                  |
| Dates: 10/19/2022 - 10/21/2022         NPI:           Units: 1         TIN: ******1833           Place Of Service: Office         Participating: Yes | Email                                                                            |
| Procedure Code Auth Regid? Paview Needed? Review Completed?                                                                                          |                                                                                  |
| Procedure Code     Addit Req 01     Review Receded:     Review Completed?       70336     Vendor     X No     X No                                   | Add Comments                                                                     |
|                                                                                                    | Attachment:                                                                      |
|                                                                                                    | Upload any relevant attachments. (10 MB limit)                                   |
|                                                                                                    | Attachment name cannot contain any spaces or<br>special characters.              |
|                                                                                                    | Choose File No file chosen                                                       |

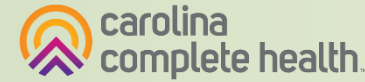

## Finish Up - Comments (Medical)

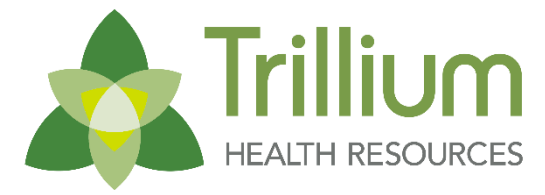

Transforming Lives. Building Community Well-Being

Click **Add Comments** to enter comments.

Click **CLOSE COMMENTS**, to close and save comments.

| uthorization For                                                                                                    | Enter Authorization                                                                                                    |  |  |
|----------------------------------------------------------------------------------------------------|----------------------------------------------------------------------------------------------------|--|--|
| DOB: MEDICAID NBR:                                                                                                    | 1. PROVIDER REQUEST                                                                                                    |  |  |
| These are questions specific to Surgical Inpatient.                                                                    | 2. SERVICE LINE                                                                                                    |  |  |
| Note: When selecting a Non-Participating Provider, you must include a comment about that                               | 3. FINISH UP                                                                                                    |  |  |
| selection. If you feel you have chosen a Non-Participating Provider in error you may edit your service line selection. | CONTACT IQC                                                                                                    |  |  |
| Additional Information                                                                                                 | and the second second se                                                                                                    |  |  |
|                                                                                                    | Phone                                                                                                    |  |  |
| Character limit: 2000                                                                                                  |                                                                                                    |  |  |
|                                                                                                    | Fax                                                                                                    |  |  |
| CLOSE COMMENTS                                                                                                    | 1000 (000 (000))                                                                                                    |  |  |
|                                                                                                    | Email                                                                                                    |  |  |
|                                                                                                    |                                                                                                    |  |  |
|                                                                                                    | N THE REPORT OF THE REPORT OF THE REPORT |  |  |
|                                                                                                    | X                                                                                                    |  |  |
|                                                                                                    | Add Comments                                                                                                    |  |  |
|                                                                                                    | Note:                                                                                                    |  |  |
|                                                                                                    | When selecting a Non-Participating Provide                                                                                                    |  |  |
|                                                                                                    | selection. If you feel you have chosen a No                                                                                                    |  |  |
|                                                                                                    | Participating Provider in error you may edit                                                                                                    |  |  |
|                                                                                                    | your service line selection.                                                                                                    |  |  |
|                                                                                                    |                                                                                                    |  |  |

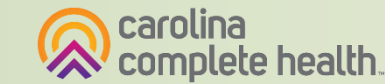

#### Finish Up – Attachments

You can attach up to five (5) documents on web authorization requests. To attach a document:

- 1. Click **Choose File**. A separate window will display.
- 2. Select document from your computer directory.
- 3. Click **Open**.
- 4. Click Attach.
  - ✤ Repeat steps 1 4, as needed

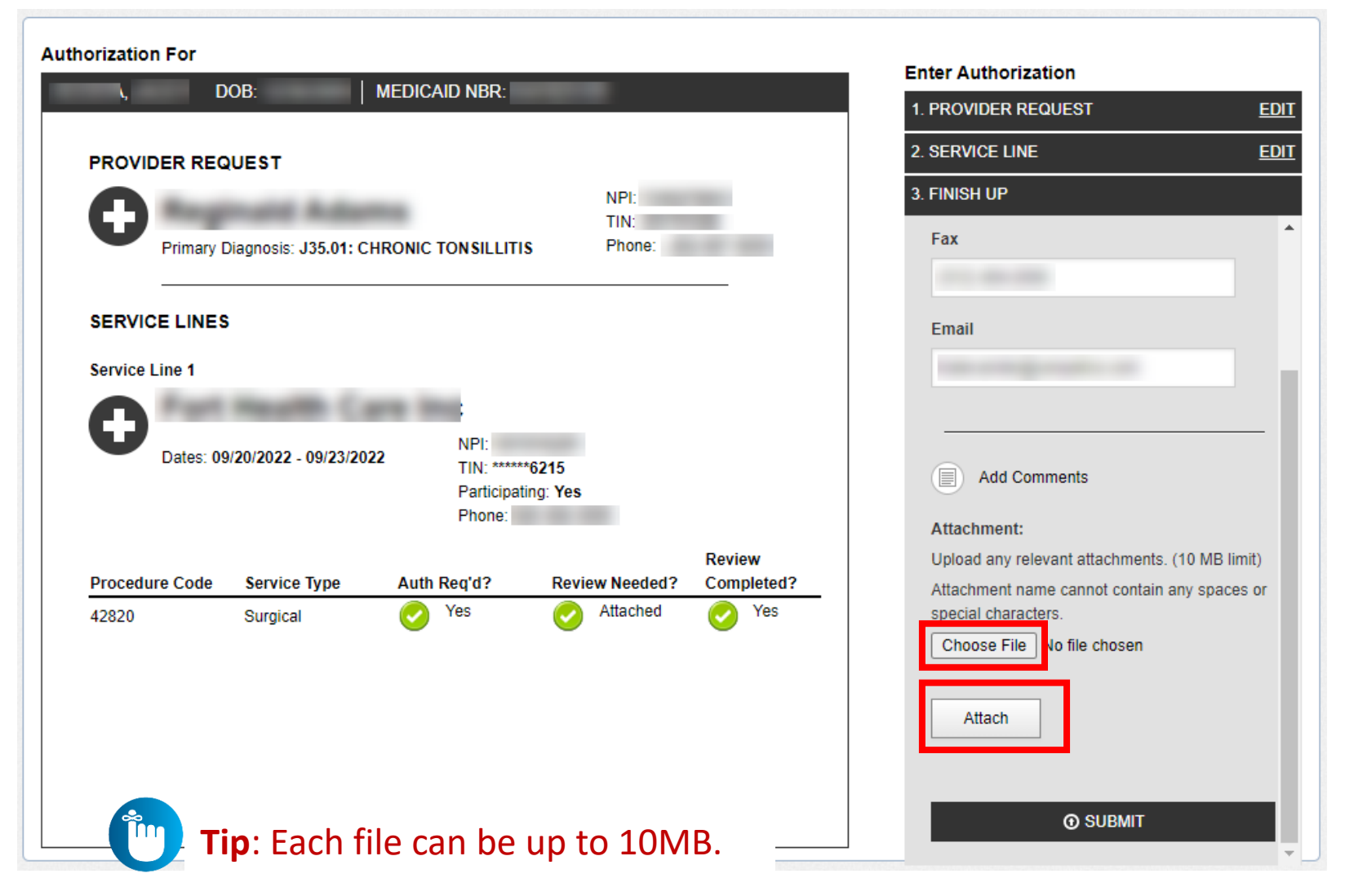

# Web Authorization Submission

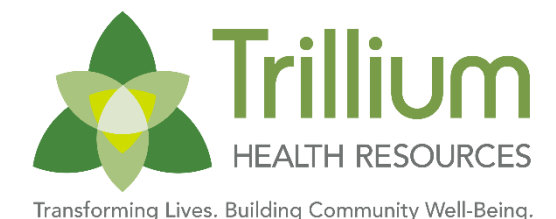

Transforming Lives. Building Community Weil-

#### Once you complete:

- 1. Provider Request
- 2. Service Line
- 3. Finish Up
  - Click CompleteNow
  - Complete Medical Review
  - Return to web authorization

#### **Medical**

Ĩ

- A. Add Comments
- B. Add Attachment(s)

#### Click Submit

| orization For  |                      |                   |                   |                      | Enter Authorization            |                  |
|----------------|----------------------|-------------------|-------------------|----------------------|--------------------------------|------------------|
| <b>\</b> D     | OOB:                 | MEDICAID NBR:     |                   |                      | 1. PROVIDER REQUEST            | E                |
| PROVIDER REG   | UEST                 |                   |                   |                      | 2. SERVICE LINE                | E                |
| <b>A</b>       |                      |                   | NPI:              |                      | 3. FINISH UP                   |                  |
| Primary I      | Diagnosis: J35.01: C | HRONIC TON SILLIT | TIN:<br>IS Phone: |                      | Fax                            |                  |
| 5. <del></del> |                      |                   |                   | s                    |                                |                  |
| SERVICE LINES  | 5                    |                   |                   |                      | Email                          |                  |
| Service Line 1 |                      |                   |                   |                      |                                |                  |
| <b>n</b> ===   | Real Co              | -                 |                   |                      |                                |                  |
| Dates: 09      | 9/20/2022 - 09/23/20 | 22 NPI:           | **6215            |                      |                                |                  |
|                |                      | Participa         | ting: Yes         |                      | Add Comments                   |                  |
|                |                      | Phone:            |                   |                      | Attachment:                    |                  |
| Procedure Code | Service Type         | Auth Reg'd?       | Review Needed?    | Review<br>Completed? | Upload any relevant attachment | s. (10 MB limit) |
| 42820          | Surgical             | Yes               | Attached          | Yes                  | special characters.            | in any spaces of |
|                |                      |                   |                   |                      | Choose File No file chosen     |                  |
|                |                      |                   |                   |                      |                                |                  |
|                |                      |                   |                   |                      | Attach                         |                  |
|                |                      |                   |                   |                      |                                |                  |
|                |                      |                   |                   |                      | <b>⊙</b> SUBMIT                |                  |
|                |                      |                   |                   |                      |                                |                  |

Tip: You must click Submit, to submit the web authorization request for processing.

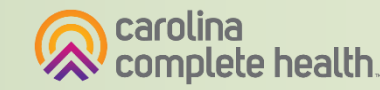

### Web Authorization Confirmation

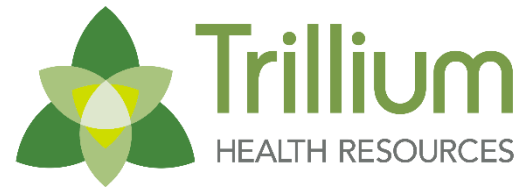

Transforming Lives. Building Community Well-Being

The web authorization confirmation will display the Service Lines entered on the request.

This Tracking Number can be used by internal teams to search for the request in our authorization processing system.

| Authorization Summary x                                                                                                    |                                               |                                                                         |  |  |  |
|----------------------------------------------------------------------------------------------------|-----------------------------------------------|-------------------------------------------------------------------------|--|--|--|
| DOB:<br>Name:<br>Date: September 20                                                                                                    | 0, 2022 9:41:38 A                             | AM CDT                                                                  |  |  |  |
| Authorization #<br>Submitted Ser                                                                                                    | #: 69FR-9AE<br>vice Lines                     | W                                                                       |  |  |  |
| 42826                                                                                                    | SU IP                                         |                                                                         |  |  |  |
| Please check the mai<br>soon as the determin                                                                                                    | n <u>Authorizations P</u> ation is processed. | Page shortly. The status of your authorization will be updated as<br>₄. |  |  |  |
| NOTE: Payment of claims is dependent on eligibility, covered benefits, provider contracts, correct coding and billing practices. For specific details, please refer to the provider manual. |                                               |                                                                         |  |  |  |

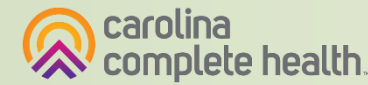

## **Authorization Tips**

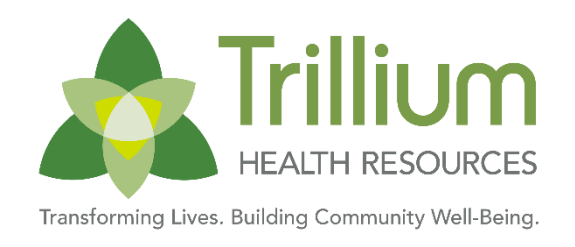

- Always check the member's eligibility before submitting an authorization request
  - A web authorization cannot be submitted on an ineligible member
- Web authorizations generally load in processing queue within seconds of submission
- Up to five (5) separate documents can be attached to a web authorization request
- Always use the confirmation number to check the status of the request
  - This is the only way a portal user will see a web authorization error
  - Web authorization errors are uncommon, but when an error is encountered the web authorization request will not load, and thereby will not be processed
    - Please submit the authorization request by phone or fax
    - Notify the Health Plan and provide the web authorization confirmation number for research

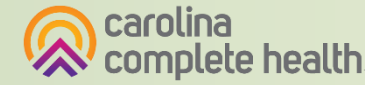